การจัดทำแนวปฏิบัติการสร้างรายงานข้อมูลนักศึกษาลงทะเบียนเรียน ภาคการศึกษาที่ 1 ปีการศึกษา 2560 ระดับประกาศนียบัตรและปริญญาตรี ด้วย PivotTable ในโปรแกรม Microsoft Excel

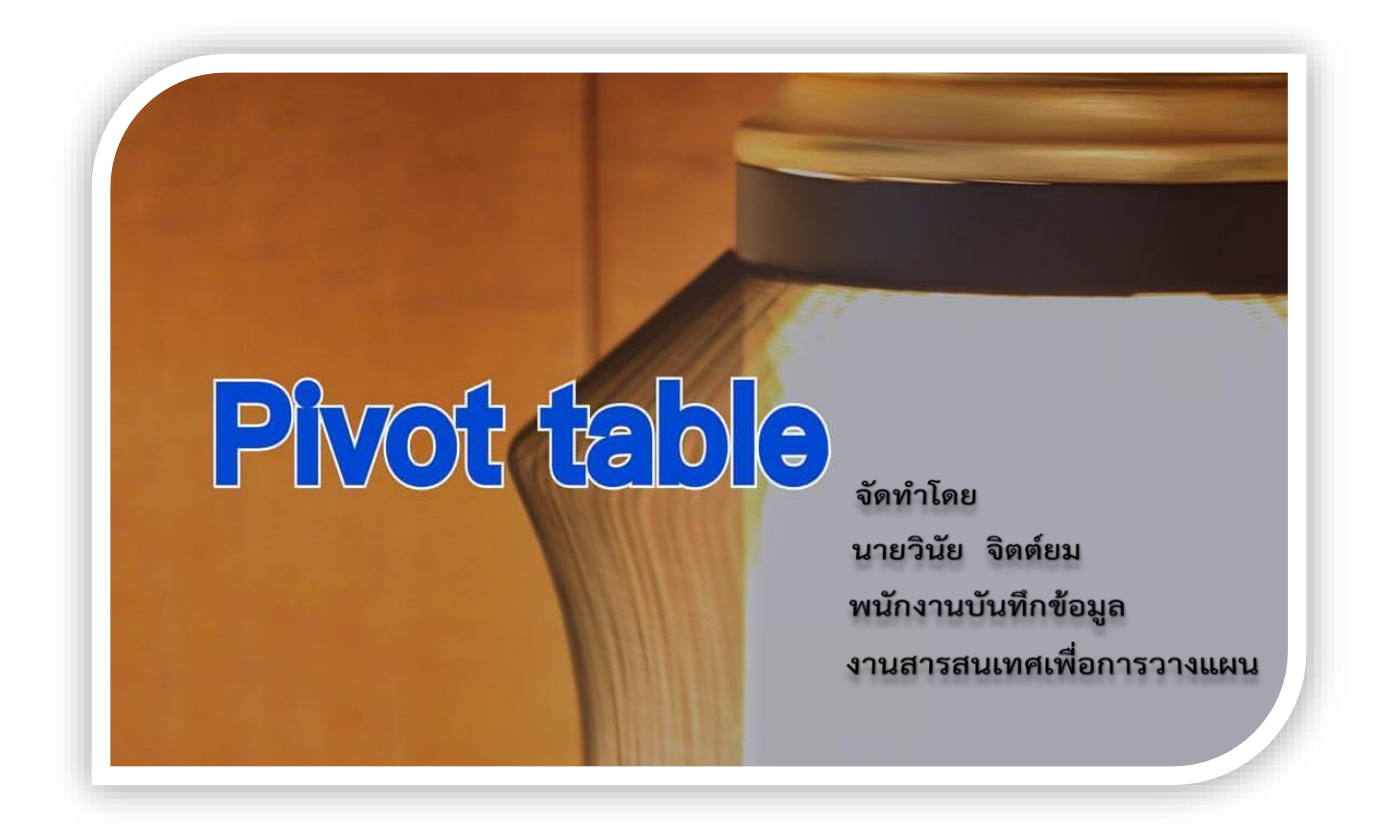

#### บทนำ

#### 1.1 หลักการและเหตุผล

ปัจจุบันการจัดรายงานสถิติข้อมูลนักศึกษาในระดับปริญญาตรี ซึ่งเป็นข้อมูลที่มีจำนวนมาก และ ข้อมูลที่ได้รับมาจากสำนักทะเบียนและวัดผล หรือสำนักคอมพิวเตอร์ ในแต่ละครั้งจะมีรูปแบบที่ต่างกันไป ซึ่งทำให้แต่ละครั้งต้องนำมาจัดการและจัดเก็บตามรูปแบบที่กำหนดตามมาตรฐานภายในงานสารสนเทศ เพื่อการวางแผน ซึ่งต้องใช้ระยะเวลาในการจัดการและจัดเก็บข้อมูลเหล่านี้พอสมควร จึงจำเป็นต้องหา เครื่องมือใหม่ๆ ที่ช่วยในการจัดการข้อมูลที่มีจำนวนมาก และตอบสนองความต้องการของผู้ใช้ได้อย่าง รวดเร็วทั้งในรูปแบบการนำเสนอ และมิติต่าง ๆ ของข้อมูลได้ ดังนั้นจึงได้นำ Pivot Table ซึ่งเป็นเครื่องมือ ตัวหนึ่งในโปรแกรม Microsoft Excel มาช่วยในการปฏิบัติงานดังกล่าวให้มีประสิทธิภาพมากขึ้น

#### 1.2 วัตถุประสงค์

เพื่อเป็นแนวปฏิบัติที่จัดทำขึ้นเพื่อให้บุคลากรกองแผนงานหรือผู้สนใจ สามารถนำข้อมูลมา ประยุกต์ใช้กับ PivotTable ได้

#### 1.3 ขอบเขตการศึกษา

ข้อมูลการลงทะเบียนเรียนของนักศึกษา ระดับประกาศนียบัตรและปริญญาตรี ภาคการศึกษาที่ 1 ปีการศึกษา 2560 ประกอบด้วย ดังนี้

- O ระดับการศึกษา
- O สาขาวิชา
- O วิชาเอก
- 0 เพศ
- รุ่นที่เข้าศึกษา
- O จังหวัด

#### 1.4 ประโยชน์ที่คาดว่าจะได้รับ

1.4.1 มีความรู้นำความเข้าใจเกี่ยวกับการใช้งาน PivotTable ในโปรแกรม Microsoft Excel
 1.4.2 สามารถนำเทคนิค และแนวทางไปประยุกต์ใช้กับการปฏิบัติงานได้อย่างมีประสิทธิภาพ

#### 1.5 ข้อจำกัดในการศึกษา

้ จากการนำ Pivot Table มาใช้ในการปฏิบัติงานประจำ พบว่ามีข้อจำกัดในการจัดการกับข้อมูล ดังนี้

1.5.1 ไม่สามารถจัดเรียงข้อมูลในรูปแบบที่ต้องการได้ 100%

1.5.2 ห้าม Insert / Delete / Move Row หรือ Column ในตาราง PivotTable

1.5.3 หากตาราง Pivot Table มีหลายตาราง จะต้องสั่ง Refresh ใหม่ให้กับแต่ละตาราง

# 1.6 การนำเสนอแนวปฏิบัติ ประกอบไปด้วยเนื้อหาดังนี้

0 ขั้นตอนการปฏิบัติงาน

การใช้เครื่องมือ PivotTable ในโปรแกรม Excel เพื่อช่วยในการวิเคราะห์ข้อมูลและการสรุปผลข้อมูลใน รูปของตารางในมุมมองต่างๆ ประกอบด้วยขั้นตอนการปฏิบัติงาน ดังนี้

# ขั้นตอนการดำเนินงาน

# 1. การกำหนดโครงเรื่อง (Outline)

- ระดับการศึกษา
- 0 สาขาวิชา
- 0 วิชาเอก
- 0 เพศ
- น.ศ.เก่าและน.ศ.ใหม่
- ปีที่เข้าศึกษา
- 0 จังหวัด
- หลักสูตรปริญญา
- o กลุ่ม/ด้าน

## 2. การเตรียมข้อมูลสำหรับทำรายงาน PivotTable

ในการใช้งานของ PivotTable นั้น จะต้องเตรียมข้อมูลให้อยู่ในรูปแบบฐานข้อมูลก่อนเบื้องต้น ดัง**รูปภาพที่ 1** 

|       | ち・ご・Q 証 服・・                                                                  |                                   |                                 |               | ข้อมูก - Excel                                       |             |               |        |                                                                                                    |                    |
|-------|------------------------------------------------------------------------------|-----------------------------------|---------------------------------|---------------|------------------------------------------------------|-------------|---------------|--------|----------------------------------------------------------------------------------------------------|--------------------|
| File  | Home Insert Page Layout Form                                                 | nulas Data Review Vi              | iew Developer                   | Power Pivot 🖸 | Tell me what you want to do                          |             | distance di C |        | วิทัย จ                                                                                                    | ianatius 🤱 Share   |
| Paste | ★ Cut     Arial     -     10       The Copy *     B     I     U     -     20 | A A ≡ ≡ ₩ .<br>. <u>A</u> . ≡ ≡ ≡ | 🐨 Wrap Text<br>📰 Merge & Center | General       | - Conditional Format as<br>Formatting - Table - Good | Bad Neutral | Insert Delete | Format | AutoSum * Average AutoSum * Average AutoSum * Av |                    |
|       | Clipboard 12 Font                                                            | rs Aligne                         | nent                            | Number        | rs Styles                                            |             | Cells         |        | Editing                                                                                                    | ^                  |
| E4    | - : 🖂 🗸 มีชาติด                                                              | ศึกษา                             |                                 |               |                                                      |             |               |        |                                                                                                    | ~                  |
|       | А                                                                            | В                                 | С                               | D             | E                                                    | F           | G             | н      | I                                                                                                    | J                  |
| 1     | EDUCATION TYPE LEVEL                                                         | REGISTER YEAR                     | SEMESTER                        | FAC CODE      | PROGRAM THA NAME                                     | MAJOR CODE  | GENDER        | YEAR1  | PROVINCE NAME                                                                                                    | COUNT              |
| 2     | ปริญญาตรี                                                                    | 2.560                             | 1                               | 10            | ไทยคดีศึกษา                                          | 10222       | F             | 2.553  | เลย                                                                                                    | 1                  |
| 3     | ปริณัณาตรี                                                                   | 2,560                             | 1                               | 10            | ไทยคดีศึกษา                                          | 10222       | М             | 2,553  | สรินทร์                                                                                                    | 1                  |
| 4     | ปริญญาตรี                                                                    | 2,560                             | 1                               | 10            | ไทยคดีศึกษา                                          | 10224       | F             | 2,549  | สุโขทัย                                                                                                    | 1                  |
| 5     | ปริญญาตรี                                                                    | 2,560                             | 1                               | 10            | ้ไทยคดีศึกษา                                         | 10224       | F             | 2,550  | กรุงเทพมหานคร                                                                                                    | 1                  |
| 6     | ปริญญาตรี                                                                    | 2,560                             | 1                               | 10            | ไทยคดีศึกษา                                          | 10224       | F             | 2,551  | เพชรบุรี                                                                                                    | 1                  |
| 7     | ปริญญาตรี                                                                    | 2,560                             | 1                               | 10            | ไทยคดีศึกษา                                          | 10224       | F             | 2,551  | ชลบุรี                                                                                                    | 1                  |
| 8     | ปริญญาตรี                                                                    | 2,560                             | 1                               | 10            | ไทยคดีศึกษา                                          | 10224       | F             | 2,552  | บุรีรัมย์                                                                                                    | 1                  |
| 9     | ปริญญาตรี                                                                    | 2,560                             | 1                               | 10            | ไทยคดีศึกษา                                          | 10224       | F             | 2,552  | ศรีสะเกษ                                                                                                    | 1                  |
| 10    | ปริญญาตรี                                                                    | 2,560                             | 1                               | 10            | ไทยคดีศึกษา                                          | 10224       | F             | 2,552  | นนทบุรี                                                                                                    | 1                  |
| 11    | ปริญญาตรี                                                                    | 2,560                             | 1                               | 10            | ไทยคดีศึกษา                                          | 10224       | F             | 2,552  | อุดรธานี                                                                                                    | 1                  |
| 12    | ปริญญาตรี                                                                    | 2,560                             | 1                               | 10            | ไทยคดีศึกษา                                          | 10224       | F             | 2,552  | พิษณุโลก                                                                                                    | 1                  |
| 13    | ปริญญาตรี                                                                    | 2,560                             | 1                               | 10            | ไทยคดีศึกษา                                          | 10224       | F             | 2,553  | นนทบุรี                                                                                                    | 1                  |
| 14    | ปริญญาตรี                                                                    | 2,560                             | 1                               | 10            | ไทยคดีศึกษา                                          | 10224       | F             | 2,553  | ชลบุรี                                                                                                    | 1                  |
| 15    | ปริญญาตรี                                                                    | 2,560                             | 1                               | 10            | ไทยคดีศึกษา                                          | 10224       | F             | 2,553  | นครราชสีมา                                                                                                    | 2                  |
| 16    | ปริญญาตรี                                                                    | 2,560                             | 1                               | 10            | ไทยคดีศึกษา                                          | 10224       | F             | 2,553  | เชียงราย                                                                                                    | 1                  |
| 17    | ปริญญาตรี                                                                    | 2,560                             | 1                               | 10            | ไทยคดีศึกษา                                          | 10224       | F             | 2,553  | พิจิตร                                                                                                    | 1                  |
| 18    | ปริญญาตรี                                                                    | 2,560                             | 1                               | 10            | ไทยคดีศึกษา                                          | 10224       | F             | 2,553  | นราธิวาส                                                                                                    | 1                  |
| 19    | ปริญญาตรี                                                                    | 2,560                             | 1                               | 10            | ไทยคดีศึกษา                                          | 10224       | F             | 2,553  | ปราจีนบุรี                                                                                                    | 1                  |
| 20    | ปริญญาตรี                                                                    | 2,560                             | 1                               | 10            | ไทยคดีศึกษา                                          | 10224       | F             | 2,553  | นครนายก                                                                                                    | 1 🕌                |
| <     | > Sheet1 (+)                                                                 |                                   |                                 |               |                                                      | •           |               |        |                                                                                                    | Þ                  |
| Ready | 10                                                                           |                                   |                                 |               |                                                      |             | _             | _      |                                                                                                    | + 150 %            |
| - 🖘   | D 🔮 🔄 🥭                                                                      | S 🧿 🚞                             | XI 🥕                            |               |                                                      |             |               |        | ****                                                                                                    | 14:06<br>23/3/2561 |

### รูปภาพที่ 1 ลักษณะของตารางฐานข้อมูลดิบ

<u>จากรูปภาพที่ 1</u> เป็นตารางฐานข้อมูลดิบนักศึกษาลงทะเบียน ภาคการศึกษาที่ 1 ปีการศึกษา 2560 ที่ ได้รับจากสำนักทะเบียนและวัดผล แสดงรายละเอียดของข้อมูลในแต่ละ Column ประกอบด้วย คอลัมภ์ A คือ EDUCATION\_TYPE\_LEVEL\_THA\_NAME (ระดับการศึกษา) แต่ละแถวแสดงรายละเอียดของระดับ การศึกษา

คอลัมภ์ B คือ REGISTER\_YEAR (ปีการศึกษา) แต่ละแถวแสดงรายละเอียดของปีการศึกษา คอลัมภ์ C คือ SEMESTER (ภาคการศึกษา) แต่ละแถวแสดงรายละเอียดของภาคการศึกษา คอลัมภ์ D คือ FAC\_CODE (รหัสสาขาวิชา) แต่ละแถวแสดงรายละเอียดของรหัสสาขาวิชา คอลัมภ์ E คือ PROGRAM\_THA\_NAME (ชื่อโปรแกรม/แขนงวิชา) แต่ละแถวแสดงรายละเอียดของชื่อ

#### โปรแกรม/แขนงวิชา

คอลัมภ์ F คือ MAJOR\_CODE (รหัสวิชาเอก) แต่ละแถวแสดงรายละเอียดของรหัสวิชาเอก คอลัมภ์ G คือ GENDER (เพศ) แต่ละแถวแสดงรายละเอียดของเพศ คอลัมภ์ H คือ YEAR1 (ปีที่เข้าศึกษา) แต่ละแถวแสดงรายละเอียดของปีที่เข้าศึกษา คอลัมภ์ I คือ PROVINCE\_NAME (จังหวัด) แต่ละแถวแสดงรายละเอียดของจังหวัด คอลัมภ์ J คือ COUNT (จำนวน) แต่ละแถวแสดงรายละเอียดของจำนวน

| 8     | ি 🕹 - 🗟 📱      | 8                |                   |                          |                                          |                                |                 | ข้อมูล - Excel           |                      |           |                        |                            | <b>—</b>                           |                                            | ×     |
|-------|----------------|------------------|-------------------|--------------------------|------------------------------------------|--------------------------------|-----------------|--------------------------|----------------------|-----------|------------------------|----------------------------|------------------------------------|--------------------------------------------|-------|
| File  | Home Inse      | rt Page Layou    | ıt Formulas Da    | ta Review                | w View Developer                         | Power Pivol                    |                 |                          |                      |           |                        |                            | วินัย จิตร                         | ίωu 🥰 Sha                                  | are   |
| Paste | Cut<br>Copy +  | Arial<br>B I U - |                   |                          | ♥ ▼ ₩Vrap Text ■ ■ Merge & Center        | General                        | • • • • • • • • | Conditiona<br>Formatting | Format as<br>Table * | nal Ba    | d<br>utral             | K Format<br>v Clear v Cata | Sort & Find &<br>Filter * Select * |                                            |       |
| 42    | clipboard is   | FO               | กซ เม             |                          | Alignment                                | IS NU                          | imber is        |                          | 3                    | styles    | i Ce                   | s Edit                     | ing                                |                                            | -     |
| MZ    | • • • •        | V Jx             | รรพบบระทิงที่ เพร |                          |                                          |                                |                 | 1                        | 1                    | 1         | 1                      |                            | 1                                  |                                            |       |
| _     | A              | B                | C را              |                          | D                                        |                                | E               | F                        | G                    | . н       | I I                    | J                          | K                                  | L                                          | ٦Ô    |
| 1     | ระดับการศึกษา  | รหัสวิชาเอก      | ชื่อวิชาเอก       | รา                       | หัสวิชาเอก&ชื่อวิชาเอ                    | ก สาร                          | ขาวิชา          | เพศ                      | ปีที่เข้าศึกษา       | ประเภทนศ. | หลักสูตรปริญญา         | กลุ่ม/ด้าน                 | จังหวัด                            | จำนวน                                      |       |
| 2     | ระดับปริญญาตรี | 10222            | ไทยคดีศึกษา2ปี(เป | ดปี53) 10                | 0222 ไทยคดีศึกษา2ปี(เ                    | ปัดปี53) สาข                   | ขาวิชาศิลปศา    | สตร์ หญิง                | 2553                 | น.ศ.เก่า  | หลักสูตรศิลปศาสตรบัณฑิ | ด ด้านสังคมศาสตร์(SS)      | เลย                                | 1                                          |       |
| 3     | ระดับปริญญาตรี | 10222            | ไทยคดิศักษา2ปี(เป | ดปี53) 10                | 0222 ไทยคดีศึกษา2ปี(เ                    | ปิดปี53) สาข                   | ขาวิชาศีลปศา    | สตร์ ชาย                 | 2553                 | น.ศ.เก่า  | หลักสูตรศีลปศาสตรบัณฑิ | ด ด้านสังคมศาสตร์(SS)      | สุรินทร์                           | 1                                          |       |
| 4     | ระดับปริญญาตรี | 10224            | ไทยคดศึกษา4ปี(เป  | ดปี54) 10                | 0224 ไทยคดัศึกษา4ปี(เ                    | ปิดปี54) สาข                   | ขาวีชาศิลปศา    | สตร์ หญิง                | 2549                 | น.ศ.เก่า  | หลักสูตรศิลปศาสตรบัณฑิ | ด ด้านสังคมศาสตร์(SS)      | สุโขทัย                            | 1                                          |       |
| 5     | ระดับปริญญาตรี | 10224            | ไทยคดีศึกษา4ปี(เป | ดปี54) 10                | 0224 ไทยคดีศึกษา4ปี(เ                    | ปิดปี54) สาข                   | ขาวิชาศิลปศา    | สตร์ หญิง                | 2550                 | น.ศ.เก่า  | หลักสูตรศิลปศาสตรบัณฑิ | ด ด้านสังคมศาสตร์(SS)      | กรุงเทพมหานคร                      | 1                                          |       |
| 6     | ระดับปริญญาตรี | 10224            | ไทยคดิศึกษา4ปี(เป | ดปี54) 10                | 0224 ไทยคดิศึกษา4ปี(เ                    | ปิดปี54) สาข                   | ขาวิชาศิลปศา    | สตร์ หญิง                | 2551                 | น.ศ.เก่า  | หลักสูตรศิลปศาสตรบัณฑิ | ด ด้านส่งคมศาสตร์(SS)      | เพชรบุรี                           | 1                                          |       |
| 7     | ระดับปริญญาตรี | 10224            | ไทยคดิศึกษา4ปี(เป | ดปี54) 10                | 0224 ไทยคดิศึกษา4ปี(เ                    | ปิดปี54) สาข                   | ขาวิชาศิลปศา    | สตร์ หญิง                | 2551                 | น.ศ.เก่า  | หลักสูตรศิลปศาสตรบัณฑิ | ด ด้านสังคมศาสตร์(SS)      | ชลบุรี                             | 1                                          |       |
| 8     | ระดับปริญญาตริ | 10224            | ไทยคดิศกษา4ปิ(เป  | ด1054) 10                | 0224 ไทยคดิศกษา4ปิ(เ                     | ปิดปี54) สาข                   | ขาวิชาศลปศา     | สตร หญิง                 | 2552                 | น.ศ.เก่า  | หลักสูตรศลปศาสตรบิณฑิ  | ต ด้านสงคมศาสตร(SS)        | บุริริมย์                          | 1                                          |       |
| 9     | ระดับปริญญาตรี | 10224            | ไทยคดิศกษา4ปิ(เป  | ดปี54) 10                | 0224 ไทยคดิศกษา4ปี(เ                     | ปิดปี54) สาข                   | ขาวิชาศลปศา     | สตร์หญิง                 | 2552                 | น.ศ.เก่า  | หลักสูตรศลปศาสตรบัณฑ์  | ด ด่านสงคมศาสตร์(SS)       | ศรีสะเกษ                           | 1                                          |       |
| 10    | ระดับปริญญาตรี | 10224            | ไทยคดิศกษา4ปิ(เป  | ดปี54) 10                | 0224 ไทยคดิศกษา4ปี(เ                     | ปิดปี54) สาข                   | ขาวิชาศิลปศา    | สตร์ หญิง                | 2552                 | น.ศ.เก่า  | หลักสูตรศิลปศาสตรบัณฑิ | ด ด้านสงคมศาสตร์(SS)       | นนทบุรี                            | 1                                          |       |
| 11    | ระดับปริญญาตรี | 10224            | ไทยคดิศึกษา4ปี(เป | ดปี54) 10                | 0224 ไทยคดิศึกษา4ปี(เ                    | ปิดปี54) สาข                   | ขาวิชาศิลปศา    | สตร์ หญิง                | 2552                 | น.ศ.เก่า  | หลักสูตรศิลปศาสตรบัณฑิ | ด ด่านส่งคมศาสตร์(SS)      | อุดรธานี                           | 1                                          |       |
| 12    | ระดับปริญญาตร  | 10224            | ไทยคดิศกษา4ปิ(เป  | ด1154) 10                | 0224 ไทยคดิศกษา4ป(เ                      | ปิดปี54) สาข                   | ขาวชาศลปศา      | สตร หญิง                 | 2552                 | น.ศ.เก่า  | หลักสูตรศลปศาสตรบิณฑิ  | ต ด้านสงคมศาสตร(SS)        | พิษณุโลก                           | 1                                          |       |
| 13    | ระดับปริญญาตริ | 10224            | ไทยคดิศกษา4ปิ(เป  | ดปี54) 10                | 0224 ไทยคดิศกษา4ปิ(เ                     | ปิดปี54) สาข                   | ขาวิชาศุลปศา    | สตร หญิง                 | 2553                 | น.ศ.เก่า  | หลักสูตรศลปศาสตรบัณฑิ  | ต ด้านสงคมศาสตร(SS)        | นนทบุริ                            | 1                                          |       |
| 14    | ระดับปริญญาตรี | 10224            | ไทยคดิศกษา4ปิ(เป  | ดปี54) 10                | 0224 ไทยคดิศกษา4ปี(เ                     | ปิดปี54) สาข                   | ขาวิชาศลปศา     | สตร์หญิง                 | 2553                 | น.ศ.เก่า  | หลักสูตรศลปศาสตรบัณฑ์  | ด ด่านสงคมศาสตร์(SS)       | ชลบุรี                             | 1                                          |       |
| 15    | ระดบปรญญาตร    | 10224            | ไทยคดศกษา4ป(เป    | ดป54) 10                 | 0224 ไทยคดศกษา4ป(เ                       | ปดป54) สาข                     | ขาวชาศลปศา      | สตร หญง                  | 2553                 | น.ศ.เกา   | หลกสูตรศลปศาสตรบณฑ     | ด ดานสงคมศาสตร(SS)         | นครราชสมา                          | 2                                          |       |
| 16    | ระดับปริญญาตร  | 10224            | ไทยคดิศกษา4ปิ(เป  | ด1154) 10                | 0224 ไทยคดิศกษา4ป(เ                      | ปิดปี54) สาข                   | ขาวชาศลปศา      | สตร หญง                  | 2553                 | น.ศ.เกา   | หลักสูตรศลปศาสตรบิณฑ   | ต ด้านสงคมศาสตร(SS)        | เช่ยงราย                           | 1                                          |       |
| 1/    | ระดับปริญญาตริ | 10224            | ไทยคดิศกษา4ปิ(เป  | ด1054) 10                | 0224 ไทยคดิศกษา4ปี(เ                     | ปิดปี54) สาข                   | ขาวิชาศลปศา     | สตร หญิง                 | 2553                 | น.ศ.เกา   | หลักสูตรศลปศาสตรบิณฑิ  | ต ด้านสงคมศาสตร(SS)        | พิจิตร                             | 1                                          |       |
| 18    | ระดบปรญญาตร    | 10224            | ไทยคดศกษา4ป(เป    | ดป54) 10                 | 0224 เทยคดศกษา4ป(เ                       | ปดป54) สาข                     | ขาวชาศลบศา      | สตรหญง                   | 2553                 | น.ศ.เกา   | หลกสูตรศลบศาสตรบณฑ     | ด ดานสงคมศาสตร(SS)         | นราธวาส                            | 1                                          |       |
| 19    | ระดบปรญญาตร    | 10224            | ไทยคดศกษา4ป(เป    | ดป54) 10                 | 0224 ไทยคดศกษา4ป(เ                       | ปดป54)สาข                      | ขาวชาศลปศา      | สตร หญง                  | 2553                 | น.ศ.เกา   | หลกสูตรศลปศาสตรบณฑ     | ด ดานสงคมศาสตร(SS)         | ปราจนบุร                           | 1                                          |       |
| 20    | ระดบบรญญาตร    | 10224            | เทยคดศกษา4บ(เบ    | ด1054) 10<br>เสียง 44    | 0224 เทยคดศกษา4บ(เ                       | ปดบ54)สาข                      | ขาวขาศลบศา      | ลตร หญง                  | 2553                 | น.ศ.เกา   | หลกสูตรศลบศาสตรบณฑ     | ด ดานสงคมศาสตร(55)         | นครนายก                            | 1                                          |       |
| 21    | ระดบบรญญาตร    | 10224            | เทยคดศกษา4บ(เบ    | เด1154) 10<br>- ศีกรา 40 | 0224 เทยคดศกษา4บ(เ<br>0224 ไทยคดศกษา4บ(เ | ปดบ54)สาข<br>ส.ศ. (1)          | ขาวชาศลบศา<br>  | สตร หญง                  | 2553                 | น.ศ.เกา   | หลกสูตรศลบศาสตรบณฑ     | ด ดานสงคมศาสตร(55)         | บุรรมย                             | 1                                          |       |
| 22    | ระดบปรญญาตร    | 10224            | เทยคดศกษา4บ(เบ    | ด1154) 10<br>- มีการ 40  | 0224 ไทยคดศกษา4ป(เ<br>0224 ไทยคดศกษา4ป(เ | ปดป54) สาข<br>ส.ศ. 1           | ขาวชาศลบศา      | สตรหญง                   | 2554                 | น.ศ.เกา   | หลกสูตรศลบศาสตรบณฑ     | ด ดานสงคมศาสตร(SS)         | กรุงเทพมหานคร                      | 11                                         |       |
| 23    | ระดบปรญญาตร    | 10224            | ไทยคดศกษา4ป(เป    | ดป54) 10                 | 0224 ไทยคดศกษา4ป(เ<br>0224 ไทยคดศกษา4ป(เ | ปดป54) สาข<br>1 - <b>1</b> 54) | ขาวชาศลปศา      | สตร หญง                  | 2554                 | น.ศ.เกา   | หลกสูตรศลบศาสตรบณฑ     | ด ดานสงคมศาสตร(SS)         | สมุทรปราการ                        | 1                                          |       |
| 24    | ระดบบรญญาตร    | 10224            | เทยคดศกษา4บ(เบ    | ดบ54) 10<br>สีเริง 40    | 0224 เทยคดศกษา4บ(เ                       | ปดบ54)สาข                      | ขาวขาศลบศา      | ลดร หญง                  | 2554                 | น.ศ.เกา   | หลกสูตรศลบศาสตรบณฑ     | ด ดานสงคมศาสตร(55)         | นนทบุร                             | 3                                          |       |
| 25    | วะตบบรญญาตร    | 10224            | เทยคดคกษา4บ(เบ    | เตบ54) 10                | UZZ4 เทยคดศึกษา4บ(เ                      | ⊔ທນວ4) ສາາ<br>∼ ≁              | ขาวขาศิลบศา     | เลตรุหญง                 | 2554                 | น.ศ.เกา   | หลกลูตรคลปศาสตรบณฑ     | ด ดานสงคมศาสตร(55)         | ามนัทย.เห                          | 2                                          |       |
|       | > Sheet1       | Sheet3           | + : •             |                          |                                          |                                |                 |                          |                      |           |                        |                            |                                    |                                            | Þ     |
| Read) | / 🖽            |                  |                   |                          |                                          |                                | Y               |                          |                      |           |                        |                            |                                    | + 1                                        | 120 % |
| -     | ) 🚺 🌔          | ۵                | <i>e</i> s        | 9                        | 🚞 🚺 🕨                                    |                                |                 | <i>1</i>                 |                      |           |                        |                            | TH 🔺 🏴 😭                           | <ul> <li>14:38</li> <li>23/3/25</li> </ul> | 61    |

## รูปภาพที่ 2 ลักษณะตารางฐานข้อมูลดิบที่ผ่านการแก้ไขและเพิ่มข้อมูลแล้ว

<u>จากรูปภาพที่ 2</u> เป็นตารางฐานข้อมูลดิบนักศึกษาลงทะเบียน ภาคการศึกษาที่ 1 ปีการศึกษา 2560 ที่มี การแก้ไขและเพิ่มข้อมูลแล้ว แสดงรายละเอียดของข้อมูลในแต่ละ Column ประกอบด้วย

คอลัมภ์ A คือ ระดับการศึกษา (ระดับการศึกษา) แต่ละแถวแสดงรายละเอียดของระดับการศึกษา คอลัมภ์ B คือ รหัสวิชาเอก (รหัสวิชาเอก) แต่ละแถวแสดงรายละเอียดของรหัสวิชาเอก คอลัมภ์ C คือ ชื่อวิชาเอก (ชื่อวิชาเอก) แต่ละแถวแสดงรายละเอียดของชื่อวิชาเอก คอลัมภ์ D คือ รหัสวิชาเอก&ชื่อวิชาเอก (รหัสวิชาเอก&ชื่อวิชาเอก) แต่ละแถวแสดงรายละเอียดของรหัส วิชาเอก&ชื่อวิชาเอก

คอลัมภ์ E คือ สาขาวิชา (สาขาวิชา) แต่ละแถวแสดงรายละเอียดของสาขาวิชา คอลัมภ์ F คือ เพศ (เพศ) แต่ละแถวแสดงรายละเอียดของเพศ คอลัมภ์ G คือ ปีที่เข้าศึกษา (ปีที่เข้าศึกษา) แต่ละแถวแสดงรายละเอียดของปีที่เข้าศึกษา คอลัมภ์ H คือ ประเภทนศ. (ประเภทนศ.) แต่ละแถวแสดงรายละเอียดของประเภทนศ. คอลัมภ์ I คือ หลักสูตรปริญญา (หลักสูตรปริญญา) แต่ละแถวแสดงรายละเอียดของหลักสูตรปริญญา คอลัมภ์ J คือ กลุ่ม/ด้าน (กลุ่ม/ด้าน) แต่ละแถวแสดงรายละเอียดของกลุ่ม/ด้าน คอลัมภ์ K คือ จังหวัด (จังหวัด) แต่ละแถวแสดงรายละเอียดของจังหวัด คอลัมภ์ L คือ จำนวน (จำนวน) แต่ละแถวแสดงรายละเอียดของจำนวน

โดยสามารถเลือกใช้ข้อมูลตามที่ผู้ใช้ต้องการได้ตามหัวข้อ (Item) และรายละเอียดจากฐานข้อมูลข้างต้น ทั้งหมด เมื่อได้ข้อมูลในรูปแบบดังกล่าวแล้ว ต่อไปจะเป็นขั้นตอนการสร้างรายงานข้อมูลด้วย Pivot Table มี รายละเอียดดังนี้

### 3. การสร้างรายงานข้อมูลด้วย Pivot Table

- 3.1 เรียกโปรแกรม Excel
- 3.2 จาก Menu bar ในร**ูปภาพที่ 3** ไปที่ INSERT เลือก PivotTable

|     | Ð                  | o• ♂• 🖻                               | 🖻 🗗 •        | ÷                 |               |                           |                   |                     |                       |           |                | ອັວມູະ                                 | - Excel  |                 |      |           |              |             |                 |               |                    |                     | œ                        | -             | a                 | ×    |
|-----|--------------------|---------------------------------------|--------------|-------------------|---------------|---------------------------|-------------------|---------------------|-----------------------|-----------|----------------|----------------------------------------|----------|-----------------|------|-----------|--------------|-------------|-----------------|---------------|--------------------|---------------------|--------------------------|---------------|-------------------|------|
| 1   |                    | Home In:                              | sert Pa      | ige Layout        | Formulas      | Data                      | Review            | View                | Developer             | Power     | Pivot          |                                        |          |                 |      |           |              |             |                 |               |                    |                     |                          | วินัย จิตต์ยม | A Shar            | e    |
| Piv | votTabl            | Recommended<br>PivotTables            | Table        | Pictures O<br>Pie | Shape         | s * 斗<br>Art<br>hshot * 🎝 | Store<br>My Add-i | ▶ Bin<br>ins + 💽 Pe | ng Maps<br>ople Graph | Recomm    | nended<br>arts | ■・ <b>■・</b> 八、<br>※・山・ 論、<br>●・ ⊵・ 索、 | PivotCha | irt 3D<br>Map * | Line | Column    | Win/<br>Loss | Slicer Tin  | neline Hyperlin | k Text<br>Box | Header<br>& Footer | 4 -<br>2 -          | π Equation +<br>Ω Symbol | Power<br>View |                   |      |
| 5   | PivotT             | Tables                                |              | 1                 | lilustrations |                           |                   | Add-Ins             |                       |           |                | Charts                                 |          | Tal Tours       |      | Sparkline | 25           | Filter      | s Links         |               | Text               |                     | Symbols                  | Power vie     | w                 | ^    |
|     | Encily a           | range and summ                        | 21120        | $f_X$             | 10224         |                           |                   |                     |                       |           |                |                                        |          |                 |      |           |              |             |                 |               |                    |                     |                          |               |                   | ~    |
|     | comple             | x data in a PivotTa                   | able.        |                   | С             |                           |                   |                     | D                     |           |                | Е                                      | F        | G               |      | н         |              |             | I               |               | J                  |                     | K                        |               | L                 |      |
|     | FYI: You           | ı can double-click                    | c a value to | าเอก ร่           | ชื่อวิชาเอก   |                           | รหัส              | วิชาเอก&            | ชื่อวิชาเล            | อก        | สาขาวิ         | วชา                                    | เพศร     | ปีที่เข้าศึก    | าษา  | ประเภท    | านศ. า       | หลักสูตรป   | ริญญา           | กลุ่ม         | /ด้าน              |                     | จังหวัด                  | ส             | านวน              | Ч    |
|     | see whi<br>the sum | ch detailed values<br>imarized total. | ; make up    | )222 1            | เทยคดีศึกษา2  | 2ปี(เปิดปี5:              | 3) 1022           | 22 ไทยคดีเ          | ศึกษา2ปี(เ            | เปิดปี53) | สาขาวิ         | ชาศิลปศาสต                             | ร์หญิง   |                 | 2553 | น.ศ.เก่า  | 1            | หลักสุดรศิล | ปศาสตรบัณจ่     | โต ด้านส่     | รังคมศาสต          | iś(SS)              | ເລຍ                      |               | 1                 |      |
|     | <b>о</b> т.,       | mamara                                |              | )222 1            | เทยคดีศึกษา2  | 2ปี(เปิดปี5:              | 3) 1022           | 22 ไทยคดีเ          | ศึกษา2ปี(เ            | เปิดปี53) | สาขาวิ         | ชาศิลปศาสต                             | รัชาย    | :               | 2553 | น.ศ.เก่า  | 1            | หลักสูตรศิล | ปศาสตรบัณร่     | โด ด้านส่     | รังคมศาสต          | iś(SS)              | สุรินทร์                 |               | 1                 |      |
| Ľ   | l la               | me more                               |              | J224 1            | ไทยคดีศึกษา4  | 1ปี(เปิดปี5-              | 4) 1022           | 24 ไทยคดีเ          | ศึกษา4ปี(เ            | เปิดปี54) | สาขาวิ         | ชาศิลปศาสต                             | ร์หญิง   | :               | 2549 | น.ศ.เก่า  | 1            | หลักสูตรศิล | ปศาสตรบัณร่     | โด ด้านส่     | รังคมศาสต          | iś(SS)              | สุโขทัย                  |               | 1                 |      |
| 1   | 5 ระ               | ดับปริญญาตรี                          | 1            | 10224 1           | ไทยคดีศึกษา4  | 1ปี(เปิดปี54              | 4) 1022           | 24 ไทยคดีเ          | ศึกษา4ปี(เ            | เปิดปี54) | สาขาวิ         | ชาศิลปศาสด                             | ร์ หญิง  |                 | 2550 | น.ศ.เก่า  | 1            | หลักสูตรศิล | ปศาสตรบัณจ่     | โด ด้านส่     | รังคมศาสต          | າ໌(SS)              | กรุงเทพมห                | านคร          | 1                 |      |
| 6   | 5 <u>5</u> 2       | ดับปริญญาตรี                          |              | 10224 1           | ไทยคดีศึกษา4  | 1ปี(เปิดปี5-              | 4) 1022           | 24 ไทยคดีเ          | ศึกษา4ปี(เ            | เปิดปี54) | สาขาวิ         | ชาศิลปศาสต                             | ร์ หญิง  |                 | 2551 | น.ศ.เก่า  | 1            | หลักสูตรศิล | ปศาสตรบัณจ่     | โด ด้านส่     | รังคมศาสต          | ා <del>ś</del> (SS) | เพชรบุรี                 |               | 1                 |      |
| - 7 | 7 58               | ดับปริญญาตรี                          |              | 10224 1           | ไทยคดีศึกษา4  | 1ปี(เปิดปี5-              | 4) 1022           | 24 ไทยคดีเ          | ศึกษา4ปี(เ            | เปิดปี54) | สาขาวิ         | ชาศิลปศาสต                             | ร์ หญิง  |                 | 2551 | น.ศ.เก่า  | 1            | หลักสูตรศิล | ปศาสตรบัณจ่     | โต ด้านส่     | รังคมศาสต          | rś(SS)              | ชลบุรี                   |               | 1                 |      |
| 8   | 8 se               | ดับปริญญาตรี                          |              | 10224 1           | ไทยคดีศึกษา4  | 1ปี(เปิดปี54              | 4) 1022           | 24 ไทยคดีเ          | ศึกษา4ปี(เ            | เปิดปี54) | สาขาวิ         | ชาศิลปศาสต                             | ร์ หญิง  |                 | 2552 | น.ศ.เก่า  | 1            | หลักสูตรศิล | ปศาสตรบัณจ่     | โต ด้านส่     | รังคมศาสต          | rś(SS)              | บุรีรัมย์                |               | 1                 |      |
| 9   | 9 se               | ดับปริญญาตรี                          |              | 10224             | ไทยคดีศึกษา4  | 1ปี(เปิดปี54              | 4) 1022           | 24 ไทยคดี           | ศึกษา4ปี(เ            | เปิดปี54) | สาขาวิ         | ชาศิลปศาสต                             | ร์ หญิง  |                 | 2552 | น.ศ.เก่า  | 1            | หลักสูตรศิล | ปศาสตรบัณจ่     | โด ด้านส่     | รังคมศาสต          | rś(SS)              | ศรีสะเกษ                 |               | 1                 |      |
| 1   | .0 se              | ดับปริญญาตรี                          |              | 10224 1           | ไทยคดีศึกษา4  | 1ปี(เปิดปี54              | 4) 1022           | 24 ไทยคดีเ          | ศึกษา4ปี(เ            | เปิดปี54) | สาขาวิ         | ชาศิลปศาสด                             | ร์ หญิง  |                 | 2552 | น.ศ.เก่า  | 1            | หลักสูตรศิล | ปศาสตรบัณจ่     | โด ด้านส่     | รังคมศาสต          | เร์(SS)             | นนทบุรี                  |               | 1                 |      |
| 1   | .1 52              | ดับปริญญาตรี                          |              | 10224 1           | ไทยคดีศึกษา4  | 1ปี(เปิดปี54              | 4) 1022           | 24 ไทยคดีเ          | ศึกษา4ปี(เ            | เปิดปี54) | สาขาวิ         | ชาศิลปศาสด                             | ร์ หญิง  |                 | 2552 | น.ศ.เก่า  | 1            | หลักสูตรศิล | ปศาสตรบัณจ่     | โด ด้านส่     | รังคมศาสต          | ා f(SS)             | อุดรธานี                 |               | 1                 |      |
| 1   | .2 58              | ดับปริญญาตรี                          |              | 10224             | ไทยคดีศึกษา4  | 1ปี(เปิดปี5-              | 4) 1022           | 24 ไทยคดีเ          | ศึกษา4ปี(เ            | เปิดปี54) | สาขาวิ         | ชาศิลปศาสต                             | ร์ หญิง  |                 | 2552 | น.ศ.เก่า  | 1            | หลักสูตรศิล | ปศาสตรบัณจ่     | โด ด้านส่     | รังคมศาสต          | iś(SS)              | พิษณุโลก                 |               | 1                 |      |
| 1   | .3 se              | ดับปริญญาตรี                          |              | 10224 1           | ไทยคดีศึกษา4  | 1ปี(เปิดปี54              | 4) 1022           | 24 ไทยคดีเ          | ศึกษา4ปี(เ            | เปิดปี54) | สาขาวิ         | ชาศิลปศาสต                             | ร์ หญิง  |                 | 2553 | น.ศ.เก่า  | 1            | หลักสูตรศิล | ปศาสตรบัณจ่     | โต ด้านส่     | รังคมศาสต          | iś(SS)              | นนทบุรี                  |               | 1                 |      |
| 1   | .4 se              | ดับปริญญาตรี                          |              | 10224             | ไทยคดีศึกษา4  | 1ปี(เปิดปี54              | 4) 1022           | 24 ไทยคดีเ          | ศึกษา4ปี(เ            | เปิดปี54) | สาขาวิ         | ชาศิลปศาสต                             | ร์ หญิง  |                 | 2553 | น.ศ.เก่า  | 1            | หลักสูตรศิล | ปศาสตรบัณจ่     | โต ด้านส่     | <b>วังคมศาสต</b>   | iś(SS)              | ชลบุรี                   |               | 1                 |      |
| 1   | .5 se              | ดับปริญญาตรี                          |              | 10224 1           | ไทยคดีศึกษา4  | 1ปี(เปิดปี54              | 4) 1022           | 24 ไทยคดีเ          | ศึกษา4ปี(เ            | เปิดปี54) | สาขาวิ         | ชาศิลปศาสต                             | ร์ หญิง  |                 | 2553 | น.ศ.เก่า  | 1            | หลักสูตรศิล | ปศาสตรบัณจ่     | โด ด้านส่     | รังคมศาสต          | าร์(SS)             | นครราชสีม                | n             | 2                 |      |
| 1   | .6 58              | ดับปริญญาตรี                          |              | 10224 1           | ไทยคดีศึกษา4  | 1ปี(เปิดปี54              | 4) 1022           | 24 ไทยคดีเ          | ศึกษา4ปี(เ            | เปิดปี54) | สาขาวิ         | ชาศิลปศาสด                             | ร์ หญิง  |                 | 2553 | น.ศ.เก่า  | 1            | หลักสูตรศิล | ปศาสตรบัณจ่     | โด ด้านส่     | รังคมศาสต          | າ໌(SS)              | เชียงราย                 |               | 1                 |      |
| 1   | .7 ระ              | ดับปริญญาตรี                          |              | 10224 1           | ไทยคดีศึกษา4  | 1ปี(เปิดปี5-              | 4) 1022           | 24 ไทยคดีเ          | ศึกษา4ปี(เ            | เปิดปี54) | สาขาวิ         | ชาศิลปศาสต                             | ร์ หญิง  |                 | 2553 | น.ศ.เก่า  | 1            | หลักสูตรศิล | ปศาสตรบัณจ่     | โด ด้านส่     | รังคมศาสต          | iś(SS)              | พิจิตร                   |               | 1                 |      |
| 1   | .8 58              | ดับปริญญาตรี                          |              | 10224             | ไทยคดีศึกษา4  | 1ปี(เปิดปี5-              | 4) 1022           | 24 ไทยคดีเ          | ศึกษา4ปี(เ            | เปิดปี54) | สาขาวิ         | ชาศิลปศาสต                             | ร์ หญิง  |                 | 2553 | น.ศ.เก่า  | 1            | หลักสูตรศิล | ปศาสตรบัณร่     | โด ด้านส่     | รังคมศาสต          | iś(SS)              | นราธิวาส                 |               | 1                 |      |
| 1   | .9 se              | ดับปริญญาตรี                          |              | 10224             | เทยคดีศึกษา4  | 1ปี(เปิดปี54              | 4) 1022           | 24 ไทยคดีเ          | ศึกษา4ปี(เ            | เปิดปี54) | สาขาวิ         | ชาศิลปศาสต                             | ร์ หญิง  |                 | 2553 | น.ศ.เก่า  | 1            | หลักสูตรศิล | ปศาสตรบัณร่     | โด ด้านส่     | รังคมศาสต          | iś(SS)              | ปราจีนบุรี               |               | 1                 |      |
| 2   | :0 se              | ดับปริญญาตรี                          |              | 10224             | ไทยคดีศึกษา4  | 1ปี(เปิดปี5-              | 4) 1022           | 24 ไทยคดีเ          | ศึกษา4ปี(เ            | เปิดปี54) | สาขาวิ         | ชาศิลปศาสต                             | ร์ หญิง  |                 | 2553 | น.ศ.เก่า  | 1            | หลักสูตรศิล | ปศาสตรบัณจ่     | โด ด้านส่     | <b>ว้งคมศาสต</b>   | ıź(SS)              | นครนายก                  |               | 1                 |      |
| 2   | :1 58              | ดับปริญญาตรี                          |              | 10224             | ไทยคดีศึกษา4  | 1ปี(เปิดปี5-              | 4) 1022           | 24 ไทยคดี           | ศึกษา4ปี(เ            | เปิดปี54) | สาขาวิ         | ชาศิลปศาสด                             | ร์หญิง   |                 | 2553 | น.ศ.เก่า  | 1            | หลักสูตรศิล | ปศาสตรบัณจ่     | โด ด้านส่     | รังคมศาสต          | เร์(SS)             | บุรีรัมย์                |               | 1                 |      |
| 2   | .2 se              | ดับปริญญาตรี                          |              | 10224 1           | ไทยคดีศึกษา4  | 1ปี(เปิดปี54              | 4) 1022           | 24 ไทยคดีเ          | ศึกษา4ปี(เ            | เปิดปี54) | สาขาวิ         | ชาศิลปศาสต                             | ร์ หญิง  |                 | 2554 | น.ศ.เก่า  | 1            | หลักสูตรศิล | ปศาสตรบัณจ่     | โด ด้านส่     | รังคมศาสต          | ා f(SS)             | กรุงเทพมห                | านคร          | 11                |      |
| 2   | .3 se              | ดับปริญญาตรี                          |              | 10224 1           | ไทยคดีศึกษา4  | 1ปี(เปิดปี54              | 4) 1022           | 24 ไทยคดีเ          | ศึกษา4ปี(เ            | เปิดปี54) | สาขาวิ         | ชาศิลปศาสต                             | ร์ หญิง  |                 | 2554 | น.ศ.เก่า  | 1            | หลักสูตรศิล | ปศาสตรบัณจ่     | โด ด้านส่     | รังคมศาสต          | rś(SS)              | สมุทรปราก                | าร            | 1                 |      |
| 2   | :4 58              | ดับปริญญาตรี                          |              | 10224             | ไทยคดีศึกษา4  | 1ปี(เปิดปี5-              | 4) 1022           | 24 ไทยคดี           | ศักษา4ปี(เ            | เปิดปี54) | สาขาวิ         | ชาศิลปศาสต                             | ร์หญิง   |                 | 2554 | น.ศ.เก่า  | 1            | หลักสูตรศิล | ปศาสตรบัณร่     | โด ด้านส่     | <b>โงคมศาสต</b>    | iś(SS)              | นนทบุรี                  |               | 3                 |      |
| 2   | :5 ระ              | ดับปริญญาตรี                          |              | 10224             | ไทยคดีศึกษา4  | 1ปี(เปิดปี5-              | 4) 1022           | 24 ไทยคดี           | ศึกษา4ปี(เ            | เปิดปี54) | สาขาวิ         | ชาศิลปศาสต                             | ร์หญิง   | 3               | 2554 | น.ศ.เก่า  | 1            | หลักสูตรศิล | ปศาสตรบัณร่     | โด ด้านส่     | <b>โงคมศาสต</b>    | iś(SS)              | ปทุมธานี                 |               | 2                 |      |
|     | -                  | Sheet1                                | 1 Sheet      | t3                | ÷ : •         | (                         |                   |                     |                       |           | -              |                                        |          |                 |      |           |              |             |                 |               | -                  |                     |                          |               |                   | Þ    |
| Re  | eady               | 211                                   |              |                   |               |                           |                   |                     |                       |           |                |                                        |          |                 |      |           |              |             |                 |               | Ħ                  | 8                   |                          |               | + 13              | 20 % |
|     | <b>5</b>           |                                       | ٧            | 5                 | 6             | 5 🤇                       |                   | <b>X</b>            |                       |           | -              | w] 🚳                                   |          |                 |      |           |              |             |                 |               |                    |                     | TH _                     | • 🖫 🕪         | 15:12<br>23/3/256 |      |

### รูปภาพที่ 3 การสร้างรายงานข้อมูลใน Excel ด้วย Pivot Table

3.3 เมื่อเลือก Pivot Table จะปรากฎหน้าจอใน**รูปภาพที่ 4** แล้วกดเลือก OK จะปรากฎข้อมูลจาก ฐานข้อมูลทั้งหมดอยู่ทางขวามือ (PivotTable Field List) โดยจะแสดงเฉพาะชื่อหัวข้อ (Item) ของตาราง ฐานข้อมูล การนำข้อมูลดังกล่าวไปใช้สามารถเลือกได้จากหัวข้อ (Item) ดังกล่าว โดยการเลือกหัวข้อ (Item) มาวาง ไว้ในช่องหมายเลขที่ 1, 2, 3 และ 4 **ดังรูปภาพที่ 5** ซึ่งประประกอบด้วย

หมายเลข 1 FILTER เป็นการกรองข้อมูลที่ต้องการแสดง จากรูปภาพข้างล่างเลือกหัวข้อ (Item) ระดับ การศึกษา (ระดับการศึกษา) ในการกรองข้อมูล (หากไม่ต้องการกรองข้อมูลก็ไม่ต้องเลือกหัวข้อมาวางในช่อง Filter ก็ได้)

หมายเลข 2 COLUMNS รายละเอียดของข้อมูลจะแสดงในแนวตั้ง จากรูปภาพข้างล่างเลือกหัวข้อ (Item) ปีที่เข้าศึกษา (ปีที่เข้าศึกษา)

หมายเลข 3 ROWS รายละเอียดของข้อมูลจะแสดงในแนวนอน จากรูปภาพข้างล่างเลือกหัวข้อ (Item) สาขาวิชา (สาขาวิชา)

หมายเลข 4 VALUES รายละเอียดของข้อมูลแสดงจานวนของข้อมูล โดยการเลือกหัวข้อ (Item) จำนวน (จำนวน)

|        |                                 | 3 8 × ÷            |                                                                             |                                   |                       |                                          |           |                 |             |                     |             |                                 |                                        |                        |
|--------|---------------------------------|--------------------|-----------------------------------------------------------------------------|-----------------------------------|-----------------------|------------------------------------------|-----------|-----------------|-------------|---------------------|-------------|---------------------------------|----------------------------------------|------------------------|
| File   | Home Inse                       | ert Page Layou     | ıt Formulas Data                                                            | Review View Developer             | Power Pivot           |                                          |           |                 |             |                     |             |                                 | วินัย จิตร                             | ίωu 🗛 Share            |
| PivotT | able Recommended<br>PivotTables | Table Pictures     | Chapes *<br>The Shapes *<br>The SmartArt<br>Online<br>Pictures Screenshot * | Store Ding Maps                   | Recommended<br>Charts | 曲• <b>Ш</b> • 西•<br>欸• 曲• 前•<br>●• ⊵• 索• | ivotChart | 3D Lin<br>Map ∗ | ne Column V | Vin/ Slicer Timelin | e Hyperlink | A A Text Header<br>Box & Footer | π Equation -<br>Ω Symbol<br>Pow<br>Vie | /er<br>w               |
|        | Tables                          |                    | Illustrations                                                               | Add-ins                           |                       | Charts                                   |           | Tours           | Sparklines  | Filters             | Links       | Text                            | Symbols Power                          | View 🔨                 |
| A1     |                                 | < √ f <sub>x</sub> | 10224                                                                       |                                   |                       |                                          |           |                 |             |                     |             |                                 |                                        | ~                      |
|        | А                               | В                  | С                                                                           | D                                 |                       | Е                                        | F         | G               | н           | I                   |             | J                               | К                                      | L                      |
| 1      | ระดับการศึกษา                   | รหัสวิชาเอก        | ชื่อวิชาเอก                                                                 | รหัสวิชาเอก&ชื่อวิชาเอ            | ก สาขา่               | วิชา                                     | เพศ ปีที่ | เข้าศึกษา       | ประเภทนต    | ศ. หลักสูตรปริญ     | ญา          | กลุ่ม/ด้าน                      | จังหวัด                                | จำนวน                  |
| 2      | ระดับปริญญาตรี                  | 10222              | ไทยคดีศึกษา2ปี(เปิดปี                                                       | 53) 10222 ไทยคดีศึกษา2ปี(เ        | ปิดปี53) สาขาวี       | วิชาศิลปศาสตร์                           | หญิง      | 2553            | 3 น.ศ.เก่า  | หลักสูตรศิลปศา      | าสตรบัณฑิเ  | ด ด้านสังคมศาสตร์(SS)           | เลย                                    | 1                      |
| 3      | ระดับปริญญาตรี                  | 10222              | ไทยคดีศึกษา2ปี(เปิดปี                                                       | 53) Create PivotTable             | August and            | ? ×                                      |           | 2553            | 3 น.ศ.เก่า  | หลักสูตรศิลปศ       | าสตรบัณฑิเ  | ด ด้านสังคมศาสตร์(SS)           | สุรินทร์                               | 1                      |
| 4      | ระดับปริญญาตรี                  | 10224              | ไทยคดีศึกษา4ปี(เปิดปี                                                       | 54) Choose the data that you want | to analyze            |                                          | 3         | 2549            | 9 น.ศ.เก่า  | หลักสูตรศิลปศา      | าสตรบัณฑ์เ  | ๆ ด้านสังคมศาสตร์(SS)           | สุโขทัย                                | 1                      |
| 5      | ระดับปริญญาตรี                  | 10224              | ้ไทยคดีศึกษา4ปี(เปิดปี                                                      | 54) Select a table or range       | to unarged            |                                          | 3         | 2550            | ) น.ศ.เก่า  | หลักสูตรศิลปศา      | าสตรบัณฑิเ  | ด ด้านสังคมศาสตร์(SS)           | กรุงเทพมหานคร                          | 1                      |
| 6      | ระดับปริญญาตรี                  | 10224              | ไทยคดีศึกษา4ปี(เปิดปี                                                       | 54) Table/Range: Sheet3           | SAS1:SLS26805         |                                          | a 0       | 2551            | 1 น.ศ.เก่า  | หลักสูตรศิลปศ       | าสตรบัณฑิเ  | ด ด้านสังคมศาสตร์(SS)           | เพชรบุรี                               | 1                      |
| 7      | ระดับปริญญาตรี                  | 10224              | ไทยคดีศึกษา4ปี(เปิดปี                                                       | 54) 💿 Use an external data sourc  | e                     |                                          |           | 2551            | 1 น.ศ.เก่า  | หลักสูตรศิลปศา      | าสตรบัณฑิเ  | ด ด้านสังคมศาสตร์(SS)           | ชลบุรี                                 | 1                      |
| 8      | ระดับปริญญาตรี                  | 10224              | ไทยคดีศึกษา4ปี(เปิดปี                                                       | 54) Choose Connection             |                       |                                          | 3         | 2552            | 2 น.ศ.เก่า  | หลักสูตรศิลปศา      | เสตรบัณฑ์เ  | ๆ ด้านสังคมศาสตร์(SS)           | บุรีรัมย์                              | 1                      |
| 9      | ระดับปริญญาตรี                  | 10224              | ไทยคดีศึกษา4ปี(เปิดปี                                                       | 54) Connection name:              |                       |                                          | 3         | 2552            | 2 น.ศ.เก่า  | หลักสูตรศิลปศา      | าสตรบัณฑ์เ  | ด ด้านสังคมศาสตร์(SS)           | ศรีสะเกษ                               | 1                      |
| 10     | ระดับปริญญาตรี                  | 10224              | ไทยคดีศึกษา4ปี(เปิดปี                                                       | 54) Use this workbook's Data      | Model                 |                                          | 3         | 2552            | 2 น.ศ.เก่า  | หลักสูตรศิลปศา      | เสตรบัณฑิเ  | ด ด้านสังคมศาสตร์(SS)           | นนทบุรี                                | 1                      |
| 11     | ระดับปริญญาตรี                  | 10224              | ไทยคดีศึกษา4ปี(เปิดปี                                                       | 54) Choose where you want the Piv | otTable report to b   | e placed                                 | 3         | 2552            | 2 น.ศ.เก่า  | หลักสูตรศิลปศา      | าสตรบัณฑิเ  | ด ด้านสังคมศาสตร์(SS)           | อุดรธานี                               | 1                      |
| 12     | ระดับปริญญาตรี                  | 10224              | ไทยคดีศึกษา4ปี(เปิดปี                                                       | 54) New Worksheet                 |                       |                                          | 3         | 2552            | 2 น.ศ.เก่า  | หลักสูตรศิลปศา      | าสตรบัณฑิเ  | ด ด้านสังคมศาสตร์(SS)           | พิษณุโลก                               | 1                      |
| 13     | ระดับปริญญาตรี                  | 10224              | ไทยคดีศึกษา4ปี(เปิดปี                                                       | 54) Existing Worksheet            |                       |                                          | 3         | 2553            | 3 น.ศ.เก่า  | หลักสูตรศิลปศา      | เสตรบัณฑ์เ  | ๆ ด้านสังคมศาสตร์(SS)           | นนทบุรี                                | 1                      |
| 14     | ระดับปริญญาตรี                  | 10224              | ไทยคดีศึกษา4ปี(เปิดปี                                                       | 54)                               |                       | (H <sup>2</sup>                          | 3         | 2553            | 3 น.ศ.เก่า  | หลักสูตรศิลปศา      | เสตรบัณฑ์เ  | ด ด้านสังคมศาสตร์(SS)           | ชลบุรี                                 | 1                      |
| 15     | ระดับปริญญาตรี                  | 10224              | ไทยคดีศึกษา4ปี(เปิดปี                                                       | 54) Add this data to the Data I   | anyze multiple tabl   | e>                                       | 3         | 2553            | 3 น.ศ.เก่า  | หลักสูตรศิลปศา      | เสตรบัณฑิเ  | ด ด้านสังคมศาสตร์(SS)           | นครราชสีมา                             | 2                      |
| 16     | ระดับปริญญาตรี                  | 10224              | ไทยคดีศึกษา4ปี(เปิดปี                                                       | 54)                               |                       |                                          | 3         | 2553            | 3 น.ศ.เก่า  | หลักสูตรศิลปศา      | าสตรบัณฑิเ  | ด ด้านสังคมศาสตร์(SS)           | เชียงราย                               | 1                      |
| 17     | ระดับปริญญาตรี                  | 10224              | ไทยคดีศึกษา4ปี(เปิดปี                                                       | 54)                               | OK                    | Cancel                                   | 3         | 2553            | 3 น.ศ.เก่า  | หลักสูตรศิลปศา      | าสตรบัณฑ์เ  | ๆ ด้านสังคมศาสตร์(SS)           | พิจิตร                                 | 1                      |
| 18     | ระดับปริญญาตรี                  | 10224              | ไทยคดีศึกษา4ปี(เปิดปี                                                       | 54) 10224 ไทยคดัศึกษา4ปี(เ        | ปิดปี54) สาขาว        | วชาศิลปศาสตร์                            | หญิง      | 2553            | 3 น.ศ.เก่า  | หลักสูตรศิลปศา      | าสตรบัณฑ์เ  | ด ด้านสังคมศาสตร์(SS)           | นราธิวาส                               | 1                      |
| 19     | ระดับปริญญาตรี                  | 10224              | ไทยคดีศึกษา4ปี(เปิดปี                                                       | 54) 10224 ไทยคดีศึกษา4ปี(เ        | ปิดปี54) สาขาวิ       | วิชาศิลปศาสตร์                           | หญิง      | 2553            | 3 น.ศ.เก่า  | หลักสูตรศิลปศา      | เสตรบัณฑิเ  | ด ด้านสังคมศาสตร์(SS)           | ปราจีนบุรี                             | 1                      |
| 20     | ระดับปริญญาตรี                  | 10224              | ไทยคดีศึกษา4ปี(เปิดปี                                                       | 54) 10224 ไทยคดีศึกษา4ปี(เ        | ปิดปี54) สาขาวิ       | วิชาศิลปศาสตร์                           | หญิง      | 2553            | 3 น.ศ.เก่า  | หลักสูตรศิลปศา      | าสตรบัณฑิเ  | ด ด้านสังคมศาสตร์(SS)           | นครนายก                                | 1                      |
| 21     | ระดับปริญญาตรี                  | 10224              | ไทยคดีศึกษา4ปี(เปิดปี                                                       | 54) 10224 ไทยคดีศึกษา4ปี(เ        | ปิดปี54) สาขาวิ       | วิชาศิลปศาสตร์                           | หญิง      | 2553            | 3 น.ศ.เก่า  | หลักสูตรศิลปศา      | เสตรบัณฑ์เ  | n ด้านสังคมศาสตร์(SS)           | บุรีรัมย์                              | 1                      |
| 22     | ระดับปริญญาตรี                  | 10224              | ไทยคดีศึกษา4ปี(เปิดปี                                                       | 54) 10224 ไทยคดีศึกษา4ปี(เ        | ปิดปี54) สาขาว        | วิชาศิลปศาสตร์                           | หญิง      | 2554            | 4 น.ศ.เก่า  | หลักสูตรศิลปศา      | าสตรบัณฑ์เ  | ๆ ด้านสังคมศาสตร์(SS)           | กรุงเทพมหานคร                          | 11                     |
| 23     | ระดับปริญญาตรี                  | 10224              | ไทยคดีศึกษา4ปี(เปิดปี                                                       | 54) 10224 ไทยคดีศึกษา4ปี(เ        | ปิดปี54) สาขาวี       | วิชาศิลปศาสตร์                           | หญิง      | 2554            | 1 น.ศ.เก่า  | หลักสูตรศิลปศา      | เสตรบัณฑ์เ  | ด ด้านสังคมศาสตร์(SS)           | สมุทรปราการ                            | 1                      |
| 24     | ระดับปริญญาตรี                  | 10224              | ไทยคดีศึกษา4ปี(เปิดปี                                                       | 54) 10224 ไทยคดีศึกษา4ปี(เ        | ปิดปี54) สาขาวิ       | วิชาศิลปศาสตร์                           | หญิง      | 2554            | 4 น.ศ.เก่า  | หลักสูตรศิลปศา      | าสตรบัณฑิเ  | ด ด้านสังคมศาสตร์(SS)           | นนทบุรี                                | 3                      |
| 25     | ระดับปริญญาตรี                  | 10224              | ไทยคดีศึกษา4ปี(เปิดปี                                                       | 54) 10224 ไทยคดีศึกษา4ปี(เ        | ปิดปี54) สาขาวิ       | วิชาศิลปศาสตร์                           | หญิง      | 2554            | 4 น.ศ.เก่า  | หลักสูตรศิลปศา      | าสตรบัณฑิเ  | ด ด้านสังคมศาสตร์(SS)           | ปทุมธานี                               | 2                      |
| -      | > Sheet1                        | Sheet3             | + : •                                                                       |                                   | ~ ^ ^                 |                                          | ~         |                 |             | ~ • •               | ~ ~         |                                 |                                        |                        |
| Point  | 81                              |                    |                                                                             |                                   |                       |                                          |           |                 |             |                     |             |                                 | E                                      | + 120 %                |
| -      | ) 🖸 (                           | ۷ 🔄                | 8                                                                           | o 📜 🚺 🖊                           |                       | <i>🚿</i> 🚺                               |           |                 |             |                     |             |                                 | ₩ • ₱ ₪                                | ()) 15:40<br>23/3/2561 |

รูปภาพที่ 4 การสร้างรายงานข้อมูลใน Excel ด้วย Pivot Table

| ۵        | 🔊 े े 🕻 🖪                                    | 5 · C C III II · - etaya - Excel Protfable Tools |                                                 |          |          |           |                     |               |            |             |                        |                          |                     |                          |                |                |                  |                |                  |                                   |                                     | 2-24         | o ×                |
|----------|----------------------------------------------|--------------------------------------------------|-------------------------------------------------|----------|----------|-----------|---------------------|---------------|------------|-------------|------------------------|--------------------------|---------------------|--------------------------|----------------|----------------|------------------|----------------|------------------|-----------------------------------|-------------------------------------|--------------|--------------------|
| File     | Home Inser                                   | t Page Layou                                     | t Formula                                       | s Data   | Review   | View      | Deve                | loper         | Power Pivo | t Ana       | lyze D                 | esign                    | ♀ Tell me           |                          |                |                |                  |                |                  |                                   |                                     | ห้เข จิตต์ขม | A Share            |
| Paste    | Cut<br>Copy ~<br>Format Painter<br>Clipboard | Tahoma<br>B I <u>U</u> +                         | • 11 • A <sup>*</sup><br>⊞ •   <u>&amp;</u> • J |          | *        | Alignment | Wrap Tex<br>Merge & | t<br>Center + | Number     | j s 5.0     | v<br>.00<br>→0<br>Form | nditional F<br>matting * | ormat as<br>Table * | Normal<br>Good<br>Styles | Ba             | ad<br>eutral   | v<br>v<br>v<br>v | ert Delete F   | ormat<br>v C     | utoSum 、<br>II 、<br>lear 、<br>Edi | Sort & Find &<br>Filter * Select *  |              | ^                  |
| B5       | • : ×                                        | √ f <sub>x</sub>                                 |                                                 |          |          |           |                     |               |            |             |                        |                          |                     |                          |                |                |                  |                |                  |                                   |                                     |              | ~                  |
| 1        | /<br>ระดับการศึกษา                           | 4                                                | (All)                                           | B        | С        | D         | E                   | F             | G          | Н           | I                      | J                        | К                   | L                        | М              | N              | 0                | Р              | Q                | P                                 | ivotTable I                         | Fields       | * X                |
| 3        | Sum of จำนวน                                 |                                                  | ปีที่เข้                                        | าศึกษา 💌 |          |           |                     |               |            |             |                        |                          |                     |                          |                |                |                  |                |                  | Cł                                | hoose fields to add                 | I to report: | Q -                |
| 4        | สาขาวชา<br>สาขาวิชาศิลปศาสเ                  | ดร์                                              | ×                                               | 2546     | 2547     | 2548<br>7 | 2549<br>26          | 2550<br>36    | 2551<br>66 | 102         | 2553<br>190            | 2554                     | 2555<br>497         | 631                      | 2557<br>964    | 1,364          | 1,793            | 2560           | 5011<br>8,192    | Se                                | arch                                |              | Q                  |
| 6<br>7   | สาขาวิชานิเทศศาล<br>สาขาวิชาศึกษาศาล         | វពร์<br>สตร์                                     |                                                 |          | 4        | 11        | 6                   | 12            | 24         | 45<br>1     | 64<br>34               | 65<br>92                 | 98<br>111           | 138<br>173               | 191<br>414     | 206<br>832     | 260<br>936       | 376<br>4,797   | 1,500<br>7,390   |                                   | ระดับการศึกษา<br>รทัสวิชาเอก        |              | <u></u>            |
| 8<br>9   | สาขาวิชาวิทยาการ<br>สาขาวิชานิติศาสตร        | จัดการ<br>ร์                                     |                                                 | 1        | 13<br>8  | 61<br>40  | 114<br>81           | 147<br>126    | 230<br>238 | 312<br>318  | 489<br>418             | 811<br>508               | 1,423<br>689        | 2,816<br>927             | 3,383<br>1,495 | 5,009<br>2,242 | 5,312<br>3,299   | 5,727<br>3,414 | 25,848<br>13,803 |                                   | ชื่อวิชาเอก<br>จาัสวิชาเอก&เชื่อวิร | ชาเอก        |                    |
| 10       | สาขาวิชาวิทยาศาส<br>สาขาวิชาเศรษรศา          | เตร์สุขภาพ<br>สตร์                               |                                                 |          | 2        | 7         | 7                   | 16<br>4       | 23         | 55<br>21    | 181                    | 192<br>34                | 404                 | 712                      | 990<br>100     | 1,094          | 1,535            | 1,324          | 6,540            |                                   | สาขาวิชา<br>เพศ                     |              |                    |
| 12       | สาขาวิชามนุษยนิเว                            | งศศาสตร์                                         |                                                 |          | 2        | 10        | 22                  | 39            | 60         | 94          | 55                     | 125                      | 166                 | 263                      | 333            | 467            | 610              | 403            | 2,649            |                                   | ปีที่เข้าศึกษา<br>ประเภทนศ.         |              |                    |
| 14       | สาขาวิชาเกษตรศา                              | สตร์และสหกระ                                     | ณ์                                              |          | 10       | 14        | 20                  | 24            | 49         | 85          | 133                    | 191                      | 297                 | 429                      | 624            | 861            | 1,053            | 1,054          | 4,834            |                                   | หลักสูตรปริญญา<br>กลุ่ม/ด้าน        |              | ¥                  |
| 15<br>16 | สาขาวชาวทยาศาส<br>รว                         | สตรและเทคโน<br>วม                                | เลย                                             | 1        | 47       | 1<br>222  | 401                 | 528           | 920        | 33<br>1,338 | 46<br>1,920            | 156<br>2,837             | 186<br>4,417        | 260<br><b>7,046</b>      | 387<br>9,781   | 527<br>13,933  | /13<br>17,283    | 681<br>21,915  | 2,990<br>82,589  | D                                 | rag fields between                  | areas below  | :                  |
| 17<br>18 |                                              |                                                  |                                                 |          |          |           |                     |               |            |             |                        |                          |                     |                          |                |                |                  |                |                  | 1                                 | FILTERS                             | III COL      | MANS               |
| 19       |                                              |                                                  |                                                 |          |          |           |                     |               |            |             |                        |                          |                     |                          |                |                |                  |                |                  |                                   | ระดับการศึกษา 👻                     | ปีที่เข้าศึก |                    |
| 21       |                                              |                                                  |                                                 |          |          |           |                     |               |            |             |                        |                          |                     |                          |                |                |                  |                |                  |                                   | 1                                   |              | 2                  |
| 22       |                                              |                                                  |                                                 |          |          |           |                     |               |            |             |                        |                          |                     |                          |                |                |                  |                | (                |                                   | ROWS                                | Σ VALU       | ES                 |
| 24<br>25 |                                              |                                                  |                                                 |          |          |           |                     |               |            |             |                        |                          |                     |                          |                |                |                  |                |                  |                                   | สาขาวิชา 🔻                          | Sum of       | ถ่านวน 🔻           |
| 26<br>27 |                                              |                                                  |                                                 |          |          |           |                     |               |            |             |                        |                          |                     |                          |                |                |                  |                |                  |                                   | 3                                   | 4            | ۱ I                |
| 28       | h Cheatt                                     | Shoot4 Ch                                        |                                                 |          |          |           |                     |               |            |             |                        |                          |                     |                          |                |                |                  |                | 1                |                                   | Defer Layout Up                     | date         | UDIATE             |
| Ready    | / 81                                         | Sileer Sil                                       | 🕁                                               |          |          |           |                     |               |            |             |                        |                          |                     |                          |                |                |                  |                |                  |                                   | 1 PT -                              | -            | + 110%             |
| -        | ) 🔘 🌾                                        | وَي وَ                                           | 8                                               | S        | <b>9</b> |           | XI                  | Å             |            | Ø           | w                      |                          |                     |                          |                |                |                  |                |                  | us los                            | TH 🔺 🏴                              | · 🖞 🌗        | 16:02<br>23/3/2561 |

## รูปภาพที่ 5 การสร้างรายงานข้อมูลใน Excel ด้วย Pivot Table

เมื่อเลือกหัวข้อแสดงข้อมูลตามที่ต้องการจาก **รูปภาพที่ 5** ข้อมูลทางขวามือ (Pivot Table Fields) ข้างต้นจะได้ข้อมูลในรูปแบบตาราง แสดงข้อมูลนักศึกษาลงทะเบียนระดับประกาศนียบัตรและปริญญาตรี จำนวน 82,589 คน ประกอบด้วยจำนวน 11 สาขาวิชา และรุ่นปีที่เข้าศึกษาจำนวน 15 รุ่น

PivotTable สามารถสรุปผลจากข้อมูลจำนวนมากที่อยู่ในลักษณะตารางฐานข้อมูล มาเป็นข้อมูลสรุปแบบ สั้นๆ โดยให้เราสามารถพลิกแพลงมุมมองไปมาเพื่อให้เห็นข้อมูลในมุมมองที่สนใจได้อย่างรวดเร็ว โดยที่เมื่อได้ตาราง สรุปตามต้องการแล้วยังสามารถเอาไปสร้างเป็นกราฟต่อได้

#### <u>การวิเคราะห์ข้อมูลและการสรุปผลข้อมูลในรูปของตารางในมุมมองต่างๆของ PivotTable</u>

จากตารางฐานข้อมูลดัง **รูปภาพที่ 2** (ด้านบน) สามารถนำมาสรุปผลใน PivotTable ในมุมมองต่าง ๆได้ ตามตารางตัวอย่างที่ 6-20 ดังนี้

|       | ∽-∂ ≣ಕ್.                                                                                                    |                                    | ข้อมูล - | Excel   |                        |         |       |                         | PivotTable     | Tools                   |                      |                          |       |              |                          |               |               | §.,                         |                                                           |             | a ×      |
|-------|----------------------------------------------------------------------------------------------------|------------------------------------|----------|---------|------------------------|---------|-------|-------------------------|----------------|-------------------------|----------------------|--------------------------|-------|--------------|--------------------------|---------------|---------------|-----------------------------|-----------------------------------------------------------|-------------|----------|
|       | Home Insert Page Layout Fe                                                                                                    |                                    |          |         |                        | per f   |       |                         | nalyze         | Design                  |                      |                          |       |              |                          |               |               |                             |                                                           | โย จิตต์ขม  | A. Share |
| Paste | → Cut     Tahoma     10       ⊕ Copy *     →     B     I     U     □     □       ✓ Format Painter     Clipboard     ™     Font     Font | • A* A* = =  <br>• • • • • • = = = |          | ignment | Vrap Text<br>Nerge & C | enter + | Numbe | er<br>% •   5<br>Number | *<br>60 _00 Fe | ionditional ormatting * | Format as<br>Table * | Normal<br>Good<br>Styles | Bi    | ad<br>eutral | °<br>♥<br>♥<br>■<br>Inse | ert Delete Fe | Format<br>↓ C | lutoSur<br>ill +<br>:lear + | m * Ar P<br>Sort & Find &<br>Filter * Select *<br>Editing |             | ~        |
| G7    | * : × ~ fr                                                                                                    |                                    |          |         |                        |         |       |                         |                |                         |                      |                          |       |              |                          |               |               |                             |                                                           |             | ~        |
| 1 2 2 | A                                                                                                    | В                                  | с        | D       | Е                      | F       | G     | н                       | I              | J                       | к                    | L                        | М     | N            | Ο                        | Р             | Q             |                             | PivotTable F                                              | ields       | * ×      |
| 4     | Row Labels                                                                                                    | 2546                               | 2547     | 2548    | 2549                   | 2550    | 2551  | 2552                    | 2553           | 2554                    | 2555                 | 2556                     | 2557  | 2558         | 2559                     | 2560          | 5311          |                             |                                                           |             |          |
| 5     | ⊜ ระดับประกาศนียบัตร                                                                                                    | 2.5-10                             | 2.5-17   | 2340    | 2.5-1.5                | 2000    | 2001  | 2002                    | 2000           | 2004                    | 2000                 | 2000                     | 22    | 76           | 148                      | 236           | 484           |                             | Search                                                    |             | Q        |
| 6     | สาขาวิชาศิลปศาสตร์                                                                                                    |                                    |          |         |                        |         |       |                         |                |                         |                      | 1                        | 17    | 57           | 105                      | 154           | 334           |                             |                                                           |             |          |
| 7     | สาขาวิชานิเทศศาสตร์                                                                                                    |                                    |          |         |                        |         |       |                         |                |                         |                      |                          | 1     | 1            | 3                        | 13            | 18            |                             | 🗠 ระดบการศกษา                                             |             | <u> </u> |
| 8     | สาขาวิชาศึกษาศาสตร์                                                                                                    |                                    |          |         |                        |         |       |                         |                |                         |                      |                          | 3     | 12           | 27                       | 47            | 89            |                             | จำเสวอาเอก                                                |             |          |
| 9     | สาขาวิชานิดิศาสตร์                                                                                                    |                                    |          |         |                        |         |       |                         |                |                         |                      | 1                        | 1     | 6            | 13                       | 22            | 43            |                             | ขอวชาเอก                                                  |             |          |
| 10    | ⊜ ระดับปริญญาตรี                                                                                                    | 1                                  | 47       | 222     | 401                    | 528     | 920   | 1,338                   | 1,920          | 2,837                   | 4,417                | 7,044                    | 9,759 | 13,857       | 17,135                   | 21,679        | 82,105        |                             |                                                           | lion        |          |
| 11    | สาขาวีชาติลปศาสตร์                                                                                                    |                                    | 2        | 7       | 26                     | 36      | 66    | 102                     | 190            | 291                     | 497                  | 630                      | 947   | 1,307        | 1,688                    | 2,069         | 7,858         |                             | 🗠 สาขาวิชา                                                |             |          |
| 12    | สาขาวิชานิเทศศาสตร์                                                                                                    |                                    | 4        | 11      | 6                      | 12      | 24    | 45                      | 64             | 65                      | 98                   | 138                      | 190   | 205          | 257                      | 363           | 1,482         |                             | LIVE                                                      |             |          |
| 13    | สาขาวิชาศึกษาศาสตร์                                                                                                    |                                    |          |         |                        |         |       | 1                       | 34             | 92                      | 111                  | 173                      | 411   | 820          | 909                      | 4,750         | 7,301         |                             | 🗹 ปีที่เข้าศึกษา                                          |             |          |
| 14    | สาขาวิชาวิทยาการจัดการ                                                                                                    | 1                                  | 13       | 61      | 114                    | 147     | 230   | 312                     | 489            | 811                     | 1,423                | 2,816                    | 3,383 | 5,009        | 5,312                    | 5,727         | 25,848        |                             | ประเภทนศ.                                                 |             |          |
| 15    | สาขาวิชานิดิศาสตร์                                                                                                    |                                    | 8        | 40      | 81                     | 126     | 238   | 318                     | 418            | 508                     | 689                  | 926                      | 1,494 | 2,236        | 3,286                    | 3,392         | 13,760        |                             | 🗌 หลักสูตรปริญญา                                          |             |          |
| 16    | สาขาวิชาวิทยาศาสตร์สุขภาพ                                                                                                    |                                    |          | 7       | 7                      | 16      | 23    | 55                      | 181            | 192                     | 404                  | 712                      | 990   | 1,094        | 1,535                    | 1,324         | 6,540         |                             | 🗌 กลุ่ม/ด้าน                                              |             | -        |
| 17    | สาขาวิชาเศรษฐศาสตร์                                                                                                    |                                    | 2        | 2       | 5                      | 4       | 5     | 21                      | 15             | 34                      | 51                   | 65                       | 100   | 166          | 206                      | 280           | 956           |                             |                                                           |             |          |
| 18    | สาขาวิชามนุษยนิเวศศาสตร์                                                                                                    |                                    | 2        | 10      | 22                     | 39      | 60    | 94                      | 55             | 125                     | 166                  | 263                      | 333   | 467          | 610                      | 403           | 2,649         |                             | Drag fields between a                                     | areas belov | V:       |
| 19    | สาขาวีชารัฐศาสตร์                                                                                                    |                                    | 16       | 69      | 120                    | 124     | 225   | 272                     | 295            | 372                     | 495                  | 632                      | 900   | 1,165        | 1,566                    | 1,636         | 7,887         |                             | TH TERE                                                   |             | INANIC   |
| 20    | สาขาวิชาเกษตรศาสตร์และสหกรณ์                                                                                                    |                                    |          | 14      | 20                     | 24      | 49    | 85                      | 133            | 191                     | 297                  | 429                      | 624   | 861          | 1,053                    | 1,054         | 4,834         |                             | I FILTERS                                                 | III COD     | UIVIINS  |
| 21    | สาขาวิชาวิทยาศาสตร์และเทคโนโลยี                                                                                                    |                                    |          | 1       |                        |         |       | 33                      | 46             | 156                     | 186                  | 260                      | 387   | 527          | 713                      | 681           | 2,990         |                             |                                                           | ปีที่เข่าศึ | - ren    |
| 22    | รวม                                                                                                    | 1                                  | 47       | 222     | 401                    | 528     | 920   | 1,338                   | 1,920          | 2,837                   | 4,417                | 7,046                    | 9,781 | 13,933       | 17,283                   | 21,915        | 82,589        |                             |                                                           |             |          |
| 23    |                                                                                                    |                                    |          |         |                        |         |       |                         |                |                         |                      |                          |       |              |                          |               |               |                             |                                                           |             |          |
| 24    |                                                                                                    |                                    |          |         |                        |         |       |                         |                |                         |                      |                          |       |              |                          |               |               |                             |                                                           |             |          |
| 25    |                                                                                                    |                                    |          |         |                        |         |       |                         |                |                         |                      |                          |       |              |                          |               |               |                             | = ROWS                                                    | Σ VAL       | IES      |
| 26    |                                                                                                    |                                    |          |         |                        |         |       |                         |                |                         |                      |                          |       |              |                          |               |               |                             | - 10115                                                   |             |          |
| 27    |                                                                                                    |                                    |          |         |                        |         |       |                         |                |                         |                      |                          |       |              |                          |               |               |                             | ระดับการศึกษา 🔻                                           | Sum of      | สานวน 👻  |
| 28    |                                                                                                    |                                    |          |         |                        |         |       |                         |                |                         |                      |                          |       |              |                          |               |               |                             | สาขาวีชา 👻                                                |             |          |
| 29    |                                                                                                    |                                    |          |         |                        |         |       |                         |                |                         |                      |                          |       |              |                          |               |               |                             |                                                           |             |          |
| 30    |                                                                                                    |                                    |          |         |                        |         |       |                         |                |                         |                      |                          |       |              |                          |               |               |                             |                                                           |             |          |
| 31    |                                                                                                    |                                    |          |         |                        |         |       |                         |                |                         |                      |                          |       |              |                          |               |               | Ŧ                           |                                                           |             |          |
|       | <ul> <li>Sheet1 Sheet4 She</li> </ul>                                                                                                   | + : •                              |          |         |                        |         |       |                         |                |                         |                      |                          |       |              |                          |               |               | Þ                           | Defer Layout Upd                                          | ate         |          |
| Ready | 21                                                                                                    |                                    |          |         |                        |         |       |                         |                |                         |                      |                          |       |              |                          |               |               | III                         | II II -                                                   | 1           | + 110 %  |
| -     | ) 🖸 🕑 🔙 🤇                                                                                                    | ) <mark>(S) (</mark>               |          |         | ×∏                     | Ja-     |       | W                       | 6              |                         |                      |                          |       |              |                          |               |               |                             | EN 🔺 🏴                                                    | 10 e)       | 13:44    |

รูปภาพที่ 6 การสร้างรายงานข้อมูลนักศึกษาใน Excel ด้วย Pivot Table

<u>จากรูปภาพที่ 6</u> ตารางข้อมูลจำแนกตาม ระดับการศึกษา,สาขาวิชาและปีที่เข้าศึกษา คลิกเลือกฟิลด์ที่ ต้องการแสดงใส่ลงไปในช่อง PivotTable Field List ดังนี้ (ระดับการศึกษา),(สาขาวิชา) ไปวางไว้ในช่อง Rows (ปี ที่เข้าศึกษา) ไปวางในช่อง Columns และ(จำนวน) ไปวางในช่อง Values ซึ่งจะได้ดัง **รูปภาพที่ 6** 

|          | ್ - ಿ 🖻 🖥                       | 387                                  |                        |     | ข้อมูล - 1    |        |               |         |          |       |         |                            |          |       |       |        |       |          |           |          |        |                                    |                    |                                         |
|----------|---------------------------------|--------------------------------------|------------------------|-----|---------------|--------|---------------|---------|----------|-------|---------|----------------------------|----------|-------|-------|--------|-------|----------|-----------|----------|--------|------------------------------------|--------------------|-----------------------------------------|
| File     | Home Inse                       | ert Page Layout                      |                        |     |               |        | Develo        |         |          |       | alyze   | Design                     | 🖓 Tell i |       |       |        |       |          |           |          |        |                                    | ໂມ ຈິດອໂນນ         | A Share                                 |
| رك       | 💥 Cut                           |                                      |                        |     | 1 10.         |        |               |         |          |       | -       | -                          | FTTTL    | -     | -1    | Ded    |       |          |           | τhΣA     | utoSu  |                                    |                    |                                         |
|          | Copy -                          | Tahoma                               | 10 ° A A               |     | · = */ ·      |        | /rap Text     |         | Number   |       |         | . II ≠                     | _        | Norm  | a     | Bad    |       |          |           |          | ill -  | zr 🔎                               |                    |                                         |
| Paste    | 📌 Format Painter                | B I U - 🖽                            | - <u>A</u> -           | = = | : THE   100 1 | = 🗄 N  | terge & Ci    | enter 👻 | S - 9    | 5 * 5 | ×8 ×8 E | Conditional<br>ormatting * | Format a | Good  |       | Neutra | al    | v Insert | Delete Fo | rmat 🥑 c | lear ~ | Sort & Find &<br>Filter - Select - |                    |                                         |
|          | Clipboard 5                     | Font                                 | G                      |     | Ali           | gnment |               | ra      | N        | umber | - G     |                            |          | s     | tyles |        |       |          | Cells     |          |        | Editing                            |                    | ^                                       |
| D7       |                                 |                                      |                        |     |               |        |               |         |          |       |         |                            |          |       |       |        |       |          |           |          |        |                                    |                    |                                         |
| D7       |                                 | · · · //                             |                        |     |               |        |               |         |          |       |         |                            |          |       |       |        |       |          |           |          |        |                                    |                    | -                                       |
|          | -                               | Α                                    |                        |     | В             | С      | D             | E       | F        | G     | н       | I                          | J        | к     | L     | м      | N     | 0        | Р         | Q        |        | DivetTable F                       | i a la la          | ~ ~                                     |
| 3        | Sum of איזעסע<br>Row Labole     |                                      |                        |     | olumn L       | 2547   | 3540          | 3540    | 3550     | 3551  | 3553    | 3553                       | 3554     | 3555  | 3556  | 3557   | 3550  | 3550     | 3560      |          |        | Pivot able r                       | leids              |                                         |
| 5        | icow Labers<br>⊫สวขววิชวติอุปศ  | าสตร์                                |                        |     | 2340          | 2347   | 2548          | 26      | 36       | 66    | 102     | 190                        | 291      | 497   | 631   | 964    | 1.364 | 1.793    | 2.223     | 8.192    |        | Choose fields to add               | to report:         | - 4h - v                                |
| 6        | 10111 ป.ภาษ                     | าอังกฤษเฉพาะอาซี                     | พ1ปี                   |     |               | _      |               |         |          |       |         |                            |          |       |       | 6      | 14    | 61       | 117       | 198      |        | Farrely                            |                    |                                         |
| 7        | 10211 ป.วิชาไ                   | ไทยคดีศึกษา1ปี                       |                        |     |               |        |               |         |          |       |         |                            |          |       |       |        | 1     |          |           | 1        |        | Search                             |                    | ~~~~~~~~~~~~~~~~~~~~~~~~~~~~~~~~~~~~~~~ |
| 8        | 10222 ใทยคล                     | ดีศึกษา2ปี(เปิดปี53)                 |                        |     |               |        |               |         |          |       |         | 2                          |          |       | 100   | 810    | 10.4  | 510      | 50.4      | 2        |        | ระดับการศึกษา                      |                    |                                         |
| 10       | 10224 ไทยคร                     | รศกษา4บ(เบิดบ54)                     | )                      |     |               | 2      | 2             | 2       | 10       |       | 11      | 16                         | 78       | 145   | 198   | 318    | 434   | 519      | 534       | 2,262    |        | 🦳 รหัสวิชาเอก                      |                    |                                         |
| 11       | 10424 สารสน                     | เทศส่วนักงาน4ปี                      |                        |     |               | 2      | 3             |         | 10       | 10    | 23      |                            |          |       |       |        |       |          |           | 55       |        | 🗌 ชื่อวิชาเอก                      |                    |                                         |
| 12       | 10431 ป.ริชาง                   | งานสารสนเทศ1ปี                       |                        |     |               |        |               |         |          |       |         |                            |          |       |       |        | 1     | 2        | 5         | 8        |        | 🗹 รหัสวิชาเอกซีเชื่อวิ             | สาเลก              |                                         |
| 13       | 10434 สารสน                     | เทศทั่วไป4ปี(เปิดปี                  | 53)                    |     |               |        |               | 3       |          | 9     | 7       | 62                         | 90       | 132   | 143   | 228    | 338   | 433      | 386       | 1,831    |        | 🗹 สาขาวิชา                         |                    |                                         |
| 14       | 10444 สารสน                     | เทศส่านักงาน4ปี(เป                   | lคปี53)                |     |               |        | 1             | 2       | 3        | 6     | 6       | 38                         | 46       | 91    | 85    | 126    | 167   | 215      | 123       | 909      |        | LWA                                |                    |                                         |
| 15       | 10511 ป.วิชาต                   | สึกษาทั่วไป1ปี                       |                        |     |               |        |               | -       | 2        | 2     |         | 70                         |          | 100   | 1     | 275    | 3     | 8        | 6         | 18       |        | 🗹 ปีที่เข้าศึกษา                   |                    |                                         |
| 17       | 10014 ภาษาล<br>10712 กาษาลี     | เงกฤษจบ(เบตบ53)<br>ในเพื่อการสื่อสาร |                        |     |               |        |               | 2       | 2        | 3     | 5       | 12                         | - //     | 129   | 204   | 275    | 308   | 521      | 1,026     | 2,684    |        | มรัดสุดสมใจเอเว                    |                    |                                         |
| 18       |                                 | ศาสตร์                               |                        |     |               | 4      | 11            | 6       | 12       | 24    | 45      | 64                         | 65       | 98    | 138   | 191    | 206   | 260      | 376       | 1.500    |        |                                    |                    | w.                                      |
| 19       | 15111 ป.วิชาร                   | ขีพนิเทศศาสตร์1ปี                    |                        | _   |               |        |               |         |          |       | 10      |                            |          |       |       | 1      | 1     | 3        | 10        | 15       |        |                                    |                    |                                         |
| 20       | 15114 นิเทศศ                    | กสตร์4ปี                             |                        |     |               | 4      | 11            | 6       | 12       | 24    | 45      | 64                         | 65       | 98    | 138   | 190    | 205   | 257      | 363       | 1,482    |        | Drag fields between a              | areas below        | n                                       |
| 21       | 15221 ป.การเ                    | <b>ไอสารชุมชน</b>                    |                        | _   |               |        |               |         |          |       |         |                            |          |       | 170   |        |       |          | 3         | 3        |        | T FILTERS                          | III COLI           | JMNS                                    |
| 22       | ⊟สาขาวิชาศึกษา<br>20221 ป แล้ะเ | เศาสตร์<br>                          | lana di ka             |     |               |        |               |         |          |       | 1       | 34                         | 92       | 111   | 173   | 414    | 832   | 936      | 4,797     | 7,390    |        |                                    | ndurha             |                                         |
| 23       | 20221 1.1130                    | กรรมการพฒนาเตกร<br>ผัฒนาสขอาวะเด็อป  | บฐมวย<br>ธนวัยแนนองด์ข | 201 |               |        |               |         |          |       |         |                            |          |       |       | 3      | 5     | 10       | 10        | 26       |        |                                    | - Street Hor       |                                         |
| 25       | 20234 ปรมวัย                    | เด็กษา4ปี                            | BH 10 K D D D O W I    |     |               |        |               |         |          |       |         |                            |          | 4     | 4     | 25     | 73    | 256      | 4,203     | 4,565    |        |                                    |                    |                                         |
| 26       | 20524 การแน                     | ะแนว4ปี(เปิดปี54)                    |                        |     |               |        |               |         |          |       |         | 7                          | 18       | 30    | 34    | 103    | 246   | 237      |           | 675      |        |                                    |                    |                                         |
| 27       | 20624 การศึก                    | ษานอกระบบ4ปี(เปิด                    | ดปี54)                 |     |               |        |               |         |          |       |         | 4                          | 1        | 7     | 13    | 45     | 74    | 89       | 45        | 278      |        | = ROWS                             | Σ VALL             | IFS                                     |
| 28       | 20724 การวัดเ                   | และประเม็นผลการศึ                    | กษา4ปี(เปิดปี5         | 4)  |               |        |               |         |          |       |         | 15                         | 43       | 35    | 57    | 89     | 147   | 138      | 118       | 642      |        |                                    | Sum of             |                                         |
| 29       | 20824 เทคเน                     | เลยและสอสารการค                      | สกษา4บ(เบดบ            | 54) |               |        |               |         |          |       | 1       | 8                          | 30       | 35    | 65    | 149    | 280   | 188      | 154       | 910      |        | - 101001 ·                         | Sumor              |                                         |
| 31       | ⊟ สาขาวิชาวิทยา                 | การจัดการ                            | 1. 10. 10. 10. 10. 1   |     | 1             | 13     | 61            | 114     | 147      | 230   | 312     | 489                        | 811      | 1.423 | 2.816 | 3,383  | 5.009 | 5.312    | 5.727     | 25.848   |        | ราสสรราเอกซิเซิ 🕶                  |                    |                                         |
| 32       | 30122 การจัด                    | การงานก่อสร้าง2ปี(เ                  | เปิดปี53)              |     | -             |        |               | ~~ ·    |          | 200   |         | 8                          |          | 1     | 2,010 | 0,000  | 0,005 | OJOXL    | 0,1 2.1   | 9        |        |                                    |                    |                                         |
| 33       | 30132 การจัด                    | การงานก่อสร้าง                       |                        |     |               |        |               |         |          |       |         |                            | 2        | 10    | 119   | 133    | 182   | 172      | 142       | 760      |        |                                    |                    |                                         |
| -        | Sheet1                          | Sheet4 She                           | 🕂 : 🖪                  | 1   |               |        |               |         |          |       |         |                            |          |       |       |        |       |          |           |          | F.     | Defer Layout Upd                   | ate                | UPDATE                                  |
| Ready    | 20                              |                                      |                        |     |               |        |               |         |          |       |         |                            |          |       |       |        |       |          |           |          | III    | II II                              | 1                  | + 110 %                                 |
|          |                                 | 💫 🗔 🗌                                |                        |     |               |        | V TI          | 3       |          |       |         | -2                         |          |       |       |        |       |          |           |          |        | EN . In-                           | 0.00               | 13:46                                   |
| <u> </u> |                                 | 🖌 P5 🔤                               |                        |     | <b>&gt;</b>   |        | <u>^     </u> |         | <b>1</b> | w w   | -       | 1                          |          |       |       |        |       |          |           |          |        |                                    | 1990 - <b>1</b> 99 | 24/3/2561                               |

## รูปภาพที่ 7 การสร้างรายงานข้อมูลนักศึกษาใน Excel ด้วย Pivot Table

<u>จากรูปภาพที่ 7</u> ตารางข้อมูลจำแนกตาม สาขาวิชา รหัสวิชาเอก&ชื่อวิชาเอกและปีที่เข้าศึกษา คลิกเลือก ฟิลด์ที่ต้องการแสดงใส่ลงไปในช่อง PivotTable Field List ดังนี้ (สาขาวิชา),(รหัสวิชาเอก&ชื่อวิชาเอก) ไปวางไว้ใน ช่อง Rows (ปีที่เข้าศึกษา) ไปวางในช่อง Columns และ(จำนวน) ไปวางในช่อง Values ซึ่งจะได้ดัง **รูปภาพที่ 7** 

| H     | <b>5</b> •∂∘≧ 盟 ≅•∓                                                                                                    |            | ซ้อมูล - E | xcel     |                        |            |            | Pivo   | otTable Too | ols         |                     |                |       |                |        |              |          | W.                              |                                                 |               | o x      |
|-------|----------------------------------------------------------------------------------------------------|------------|------------|----------|------------------------|------------|------------|--------|-------------|-------------|---------------------|----------------|-------|----------------|--------|--------------|----------|---------------------------------|-------------------------------------------------|---------------|----------|
| File  | Home Insert Page Layout Formul                                                                                                   | as Data I  | Review     | View     | Develop                | er Po      | ower Pivot | Analy  | ze De       | sign 🤇      | 7 Tell me           |                |       |                |        |              |          |                                 | •                                               | นับ จิตต์ยม   | ₽ Share  |
| Paste | K Cut         Tahoma         10         //           Copy         *         B         I         U         *         20         * |            |            | ₩<br>Ш М | rap Text<br>erge & Cer | nter 👻     | Number     | 9 00 . | Con<br>Form | ditional Fo | ormat as<br>Table * | Normal<br>Good |       | Bad<br>Neutral | 4 4    | Insert Delet | e Format | ∑ AutoSi<br>↓ Fill +<br>Clear + | um * Ar P<br>Sort & Find &<br>Filter * Select * |               |          |
|       | Clipboard 12 Font                                                                                                    | 5          | Aliç       | gnment   |                        | 5          | Num        | ber    | 5           |             |                     | Style          | s     |                |        | Cells        |          |                                 | Editing                                         |               | ^        |
| N27   | ▼ : × ✓ £ 360                                                                                                    |            |            |          |                        |            |            |        |             |             |                     |                |       |                |        |              |          |                                 |                                                 |               | ~        |
|       | А                                                                                                    | в          | С          | D        | E                      | F          | G          | н      | I           | J           | к                   | L              | M     | N              | 0      | Р            | 0        |                                 |                                                 |               |          |
| 3     | Sum of จำนวน                                                                                                    | Column L - |            | - 1      |                        |            | - 1        |        | -           |             |                     | _              |       |                |        |              | ~        | -i-                             | PivotTable F                                    | ields         | ~ ×      |
| 4     | Row Labels 🗾 💌                                                                                                    | 2546       | 2547       | 2548     | 2549                   | 2550       | 2551       | 2552   | 2553        | 2554        | 2555                | 2556           | 2557  | 2558           | 2559   | 2560         | รวม      |                                 | Choose fields to add                            | to report:    | 8.1      |
| 5     | ∈ ชาย                                                                                                    |            | 20         | 109      | 206                    | 275        | 489        | 674    | 875         | 1,240       | 1,251               | 3,345          | 4,138 | 6,083          | 7,541  | 8,570        | 34,816   |                                 | choose news to add                              | to report.    |          |
| 6     | สาขาวิชาศิลปศาสตร์                                                                                                    |            |            | 2        | 5                      | 7          | 18         | 29     | 53          | 74          | 109                 | 194            | 261   | 376            | 515    | 739          | 2,382    |                                 | Search                                          |               | Q        |
| 7     | สาขาวิชานิเทศศาสตร์                                                                                                    |            | 2          | 3        | 1                      | 3          | 12         | 16     | 26          | 19          | 37                  | 60             | 76    | 98             | 127    | 182          | 662      |                                 |                                                 |               |          |
| 8     | สาขาวิชาศึกษาศาสตร์                                                                                                    |            |            |          |                        |            |            |        | 8           | 27          | 18                  | 42             | 77    | 202            | 238    | 394          | 1,006    |                                 | ระดับการศึกษา                                   |               | <u> </u> |
| 9     | สาขาวิชาวิทยาการจัดการ                                                                                                    |            | 3          | 18       | 38                     | 60         | 82         | 110    | 132         | 216         | 261                 | 1,242          | 1,128 | 1,712          | 1,559  | 1,997        | 8,558    |                                 | รทัสวิชาเอก                                     |               |          |
| 10    | สาขาวิชานิติศาสตร์                                                                                                    |            | 7          | 32       | 62                     | 93         | 169        | 212    | 273         | 332         | 307                 | 605            | 1,003 | 1,496          | 2,130  | 2,183        | 8,904    |                                 | 🗆 ชื่อวิชาเอก                                   |               |          |
| 11    | สาขาวิชาวิทยาศาสตร์สุขภาพ                                                                                                    |            |            |          |                        |            | 4          | 11     | 55          | 43          | 38                  | 181            | 234   | 348            | 583    | 559          | 2,056    |                                 | 🗌 รทัสวิชาเอก&เชือวิช                           | าเอก          |          |
| 12    | สาขาวิชาเศรษฐศาสตร์                                                                                                    |            | 1          | 1        | 4                      | 2          | 2          | 9      | 6           | 15          | 20                  | 36             | 39    | 84             | 104    | 154          | 477      |                                 | ⊻ สาขาวิชา                                      |               |          |
| 13    | สาขาวิชามนุษยนิเวศศาสตร์                                                                                                    |            |            |          |                        | 6          | 9          | 12     | 11          | 24          | 18                  | 42             | 65    | 88             | 140    | 110          | 525      |                                 | ⊻ เพศ<br>∡                                      |               |          |
| 14    | สาขาวิชารัฐศาสตร์                                                                                                    |            | 7          | 47       | 86                     | 94         | 160        | 190    | 203         | 249         | 225                 | 445            | 592   | 769            | 986    | 1,077        | 5,130    |                                 | ⊻ ปีที่เข้าศึกษา                                |               |          |
| 15    | สาขาวิชาเกษตรศาสตร์และสหกรณ์                                                                                                    |            |            | 5        | 10                     | 10         | 33         | 58     | 70          | 111         | 113                 | 289            | 361   | 501            | 654    | 663          | 2,878    |                                 | ประเภทนศ.                                       |               |          |
| 16    | สาขาวิชาวิทยาศาสตร์และเทคโนโลยี                                                                                                  |            |            | 1        |                        |            |            | 27     | 38          | 130         | 105                 | 209            | 302   | 409            | 505    | 512          | 2,238    |                                 | 🗆 หลุกสูตรบรญญา                                 |               | *        |
| 17    | 🗆 หญิง                                                                                                    | 1          | 27         | 113      | 195                    | 253        | 431        | 664    | 1,045       | 1,597       | 3,166               | 3,701          | 5,643 | 7,850          | 9,742  | 13,345       | 47,773   |                                 |                                                 |               |          |
| 18    | สาขาวิชาศิลปศาสตร์                                                                                                    |            | 2          | 5        | 21                     | 29         | 48         | 73     | 137         | 217         | 388                 | 437            | 703   | 988            | 1,278  | 1,484        | 5,810    |                                 | Drag fields between                             | areas belov   | v:       |
| 19    | สาขาวิชานิเทศศาสตร์                                                                                                    |            | 2          | 8        | 5                      | 9          | 12         | 29     | 38          | 46          | 61                  | 78             | 115   | 108            | 133    | 194          | 838      |                                 | -                                               |               |          |
| 20    | สาขาวิชาศึกษาศาสตร์                                                                                                    |            |            |          |                        |            |            | 1      | 26          | 65          | 93                  | 131            | 337   | 630            | 698    | 4,403        | 6,384    |                                 | T FILTERS                                       | III COL       | UMNS     |
| 21    | สาขาวิชาวิทยาการจัดการ                                                                                                    | 1          | 10         | 43       | 76                     | 87         | 148        | 202    | 357         | 595         | 1,162               | 1,574          | 2,255 | 3,297          | 3,753  | 3,730        | 17,290   |                                 |                                                 | ปีที่เข้าศึ   | ריצח 🔻   |
| 22    | สาขาวิชานิติศาสตร์                                                                                                    |            | 1          | 8        | 19                     | 33         | 69         | 106    | 145         | 176         | 382                 | 322            | 492   | 746            | 1,169  | 1,231        | 4,899    |                                 |                                                 |               |          |
| 23    | สาขาวิชาวิทยาศาสตร์สุขภาพ                                                                                                    |            |            | 7        | 7                      | 16         | 19         | 44     | 126         | 149         | 366                 | 531            | 756   | 746            | 952    | 765          | 4,484    |                                 |                                                 |               |          |
| 24    | สาขาวิชาเศรษฐศาสตร์                                                                                                    |            | 1          | 1        | 1                      | 2          | 3          | 12     | 9           | 19          | 31                  | 29             | 61    | 82             | 102    | 126          | 479      |                                 |                                                 |               |          |
| 25    | สาขาวิชามนุษยนิเวศศาสตร์                                                                                                    |            | 2          | 10       | 22                     | 33         | 51         | 82     | 44          | 101         | 148                 | 221            | 268   | 379            | 470    | 293          | 2,124    |                                 | = ROWS                                          | $\Sigma$ VALU | JES      |
| 26    | สาขาวิชารัฐศาสตร์                                                                                                    |            | 9          | 22       | 34                     | 30         | 65         | 82     | 92          | 123         | 270                 | 187            | 308   | 396            | 580    | 559          | 2,757    |                                 | เพศ 👻                                           | Sum of        | สำนวน ▼  |
| 27    | สาขาวิชาเกษตรศาสตร์และสหกรณ์                                                                                                    |            |            | 9        | 10                     | 14         | 16         | 27     | 63          | 80          | 184                 | 140            | 263   | 360            | 399    | 391          | 1,956    |                                 | #101361 ·                                       |               |          |
| 28    | สาขาวิชาวิทยาศาสตร์และเทคโนโลยี                                                                                                  |            |            |          |                        |            |            | 6      | 8           | 26          | 81                  | 51             | 85    | 118            | 208    | 169          | 752      |                                 | winitial                                        |               |          |
| 29    | รวม                                                                                                    | 1          | 47         | 222      | 401                    | 528        | 920        | 1,338  | 1,920       | 2,837       | 4,417               | 7,046          | 9,781 | 13,933         | 17,283 | 21,915       | 82,589   |                                 |                                                 |               |          |
| 30    |                                                                                                    |            |            |          |                        |            |            |        |             |             |                     |                |       |                |        |              |          |                                 |                                                 |               |          |
|       | ▶ Sheet1 Sheet4 She (+)                                                                                                    | : •        |            |          |                        |            |            |        |             |             |                     |                |       |                |        |              |          | E E                             | Defer Layout Upo                                | late          | UPDATE   |
| Ready | 1                                                                                                    |            |            |          |                        |            |            |        |             |             |                     |                |       |                |        |              |          |                                 | E                                               | -             | + 123 %  |
| -     | ) 🖸 🙆 🔚 🤇                                                                                                    | S 0        |            |          | (1)                    | <u>لمر</u> |            | w      | 3           | >           |                     |                |       |                |        |              |          |                                 | EN 🔺 🏴                                          | <b>∵</b> •)   | 13:55    |

รูปภาพที่ 8 การสร้างรายงานข้อมูลนักศึกษาใน Excel ด้วย Pivot Table

<u>จากรูปภาพที่ 8</u> ตารางข้อมูลจำแนกตาม เพศ,สาขาวิชา และปีที่เข้าศึกษา คลิกเลือกฟิลด์ที่ต้องการแสดงใส่ ลงไปในช่อง PivotTable Field List ดังนี้ (เพศ), (สาขาวิชา) ไปวางไว้ในช่อง Rows (ปีที่เข้าศึกษา) ไปวางในช่อง Columns และ(จำนวน) ไปวางในช่อง Values ซึ่งจะได้ดัง **รูปภาพที่ 8** 

| H     | ॸॱऺॱऄॖॣॾॾॱ <sub>ॱ</sub>                                                                                                    | ซ้อมูล - Excel     |                      |             | PivotTab                | le Tools    |            |                |             |                |   |            | en en en en en en en en en en en en en e | NR.                             |                                                  | -           | o x                                          |    |
|-------|----------------------------------------------------------------------------------------------------|--------------------|----------------------|-------------|-------------------------|-------------|------------|----------------|-------------|----------------|---|------------|------------------------------------------|---------------------------------|--------------------------------------------------|-------------|----------------------------------------------|----|
| File  | Home Insert Page Layout Formulas                                                                                                    | Data Review View D | Developer            | Power Pivot | Analyze                 | Design      | © Tell r   | ne what you    | ı want to d |                |   |            |                                          |                                 |                                                  | วินัย จิตต์ | isu 🗛 Share                                  |    |
| Paste | ★ Cut         Tahoma         10         ▲         ▲           ⓑ Copy ×         B         I         U         ×         Ш         ▲         ▲ | = = = ≫ - ₽ Wrap   | oText<br>ge&Center → | Number      | *<br>00. 0.*<br>0.€ 00. | Conditional | I Format a | Normal<br>Good |             | Bad<br>Neutral | * | Insert Del | kete Format                              | ∑ AutoSi<br>↓ Fill -<br>Clear - | um * Ar Select                                   | )<br>Bi     |                                              |    |
|       | Clipboard rs Font rs                                                                                                    | Alignment          | 5                    | Numb        | er 15                   | romating    | - Table -  | Style          | es          |                |   | Ce         | ells                                     |                                 | Editing                                          |             | /                                            | ~  |
| B5    |                                                                                                    |                    |                      |             |                         |             |            |                |             |                |   |            |                                          |                                 |                                                  |             |                                              | ~  |
|       | А                                                                                                    | В                  | С                    | D           | E                       | F           | G          | н              | I           | J              | К | L          | M                                        |                                 | D' IT LL                                         |             | - ~                                          | ,  |
| 2     |                                                                                                    |                    |                      |             |                         |             |            |                |             |                |   |            |                                          |                                 | PivotTable                                       | Field       | s *^                                         | ĺ  |
| 3     | Sum of จำนวน                                                                                                    | Column Labels 🔽    |                      |             |                         |             |            |                |             |                |   |            |                                          |                                 | Choose fields to a                               | dd to repo  | ort: 🚯 🔻                                     |    |
| 4     | Row Labels 🗸 🗸                                                                                                    | ∣ชาย ห             | หญิง                 | รวม         |                         |             |            |                |             |                |   |            |                                          |                                 | Search                                           |             | م                                            |    |
| 5     | สาขาวิชาศิลปศาสตร์                                                                                                    | 2,382              | 5,810                | 8,192       |                         |             |            |                |             |                |   |            |                                          |                                 |                                                  |             |                                              |    |
| 6     | สาขาวิชานิเทศศาสตร์                                                                                                    | 662                | 838                  | 1,500       |                         |             |            |                |             |                |   |            |                                          | -                               | 🗌 ชื่อวิชาเอก                                    |             |                                              |    |
| 7     | สาขาวิชาศึกษาศาสตร์                                                                                                    | 1,006              | 6,384                | 7,390       |                         |             |            |                |             |                |   |            |                                          |                                 | รทัสวิชาเอก&ชี่<br>ราทัสวิชาเอก&ชี่<br>รายสายสาย | อวิชาเอก    |                                              |    |
| 8     | สาขาวิชาวิทยาการจัดการ                                                                                                    | 8,558              | 17,290               | 25,848      |                         |             |            |                |             |                |   |            |                                          |                                 | ⊻ เพศ                                            |             |                                              |    |
| 9     | สาขาวิชานิติศาสตร์                                                                                                    | 8,904              | 4,899                | 13,803      |                         |             |            |                |             |                |   |            |                                          |                                 | 🗌 ปีที่เข้าศึกษา                                 |             |                                              |    |
| 10    | สาขาวิชาวิทยาศาสตร์สุขภาพ                                                                                                    | 2,056              | 4,484                | 6,540       |                         |             |            |                |             |                |   |            |                                          |                                 | ประเภทนศ.                                        |             |                                              |    |
| 11    | สาขาวิชาเศรษฐศาสตร์                                                                                                    | 477                | 479                  | 956         |                         |             |            |                |             |                |   |            |                                          |                                 | 🗌 กลุ่ม/ด้าน                                     |             | ×                                            |    |
| 12    | สาขาวิชามนุษยนิเวศศาสตร์                                                                                                    | 525                | 2,124                | 2,649       |                         |             |            |                |             |                |   |            |                                          |                                 | 1.4470                                           |             |                                              |    |
| 13    | สาขาวิชารัฐศาสตร์                                                                                                    | 5,130              | 2,757                | 7,887       |                         |             |            |                |             |                |   |            |                                          |                                 | Drag fields betwe                                | en areas b  | elow:                                        |    |
| 14    | สาขาวิชาเกษตรศาสตร์และสหกรณ์                                                                                                    | 2,878              | 1,956                | 4,834       |                         |             |            |                |             |                |   |            |                                          |                                 | ▼ FILTERS                                        |             | COLUMNS                                      |    |
| 15    | สาขาวิชาวิทยาศาสตร์และเทคโนโลยี                                                                                                    | 2,238              | 752                  | 2,990       |                         |             |            |                |             |                |   |            |                                          |                                 |                                                  | LNR         | •                                            |    |
| 16    | รวม                                                                                                    | 34,816 4           | 47,773               | 82,589      |                         |             |            |                |             |                |   |            |                                          |                                 |                                                  |             |                                              |    |
| 17    |                                                                                                    |                    |                      |             |                         |             |            |                |             |                |   |            |                                          |                                 |                                                  | _           |                                              |    |
| 18    |                                                                                                    |                    |                      |             |                         |             |            |                |             |                |   |            |                                          |                                 | ≡ ROWS                                           | Σι          | VALUES                                       |    |
| 19    |                                                                                                    |                    |                      |             |                         |             |            |                |             |                |   |            |                                          |                                 | สาขาวชา                                          | • Sur       | า of จานวน 🔹                                 |    |
| 20    |                                                                                                    |                    |                      |             |                         |             |            |                |             |                |   |            |                                          |                                 |                                                  |             |                                              |    |
| 21    | _                                                                                                    |                    |                      |             |                         |             |            |                |             |                |   |            |                                          |                                 |                                                  |             |                                              |    |
| -     | ▶ Sheet1 Sheet4 She (+) :                                                                                                    | ( <u> </u>         |                      |             |                         |             |            |                |             |                |   |            |                                          | Þ                               | Defer Layout                                     | Update      | UPDATE                                       |    |
| Ready | 11                                                                                                    |                    | V                    | V V         | v                       |             |            |                |             |                |   |            |                                          | =                               | E                                                |             | + 150 9                                      | 36 |
| 1     | 🛛 🕑 🔄 🙆 S                                                                                                    | s 🜻 📜 🚺            |                      |             | w                       | <i>ei</i>   |            |                |             |                |   |            |                                          |                                 | EN 🛓                                             | P 🖞 (       | <ul> <li>13:57</li> <li>24/3/2561</li> </ul> |    |

รูปภาพที่ 9 การสร้างรายงานข้อมูลนักศึกษาใน Excel ด้วย Pivot Table

<u>จากรูปภาพที่ 9</u> ตารางข้อมูลจำแนกตาม สาขาวิชา และเพศ คลิกเลือกฟิลด์ที่ต้องการแสดงใส่ลงไปในช่อง PivotTable Field List ดังนี้ (สาขาวิชา) ไปวางไว้ในช่อง Rows (เพศ) ไปวางในช่อง Columns และ(จำนวน) ไป วางในช่อง Values ซึ่งจะได้ดัง **รูปภาพที่ 9** 

|       | <b>ڻ</b> - ⊘ - | 6.23        | * ÷                  | ບັວນ        | ia - Excel |              |             | PivotTal                   | ole Tools  |              |                |         | 1      |                    |              |                                                       | - c          | J X          |
|-------|----------------|-------------|----------------------|-------------|------------|--------------|-------------|----------------------------|------------|--------------|----------------|---------|--------|--------------------|--------------|-------------------------------------------------------|--------------|--------------|
| File  | Home           | Insert      | Page Layout Formulas | Data Review | v View     | Developer    | Power Pivot | Analyze                    | Design     | © Tell m     | ne what you wa |         |        |                    |              |                                                       | ัย จิตต์ยม   | Q Share      |
| ĥ     | K Cut          | Tahor       | ma • 10 • A A        | = =   8     | 🗞 - 🕹 Mr   | ap Text      | Number      | ×                          | ≠          |              | Normal         | Bad     | -      | 🗄 🎠 🗎              | X AutoSu     | " * 🗛 🔎                                               |              |              |
| Paste | Format         | Painter B 1 | r 😐 - 🗄 - 🙆 - 🛕 -    | = = =       | 🗄 📰 🗒 Me   | rge & Center | · 🖙 - % ,   | 00. 0. <b>⁰</b><br>0.€ 00. | Conditiona | al Format as | Good           | Neutral | -<br>- | Insert Delete Form | at 🧶 Clear - | Sort & Find &<br>Filter + Select +                    |              |              |
|       | Clipboard      | 5           | Font 5               |             | Alignment  |              | S Numbe     | er G                       | romating   | Tuble        | Styles         |         |        | Cells              |              | Editing                                               |              | ^            |
| B5    | Ŧ              | : × - v     | f <sub>x</sub>       |             |            |              |             |                            |            |              |                |         |        |                    |              |                                                       |              | ~            |
|       |                | Α           | В                    | С           | D          | E            | F           | Ģ                          | ;          | н            | I              | 1       | к      | L                  | M 🖻          |                                                       |              |              |
| 2     |                |             |                      |             | _          | _            |             | _                          |            |              | -              | -       |        | _                  |              | Pivot lable F                                         | ields        | ÷ X          |
| 3     | Sum            | of จำนวน    | Column Labels 🖬      |             |            |              |             |                            |            |              |                |         |        |                    |              | Choose fields to add t                                | o report:    | -∯- <b>*</b> |
| 4     | Row I          | Labels 🔽    | ชาย                  | หญิง        | รวม        |              |             |                            |            |              |                |         |        |                    |              | Search                                                |              | P            |
| 5     | 2546           |             |                      | 1           | 1          |              |             |                            |            |              |                |         |        |                    |              | 🗌 รทัสวิชาเอก                                         |              |              |
| 6     | 2547           |             | 20                   | 27          | 47         | '            |             |                            |            |              |                |         |        |                    |              | 🗌 ชื่อวิชาเอก                                         |              |              |
| 7     | 2548           |             | 109                  | 113         | 222        |              |             |                            |            |              |                |         |        |                    |              | รพัสวิชาเอก&เชื่อวิชา<br>สาขาวิชา                     | เอก          |              |
| 8     | 2549           |             | 206                  | 195         | 401        |              |             |                            |            |              |                |         |        |                    |              | 🗹 เพศ                                                 |              |              |
| 9     | 2550           |             | 275                  | 253         | 528        |              |             |                            |            |              |                |         |        |                    |              | ปีที่เข้าศึกษา                                        |              |              |
| 10    | 2551           |             | 489                  | 431         | 920        |              |             |                            |            |              |                |         |        |                    |              | <ul> <li>บระเภทนศ.</li> <li>หลักสูตรปริญญา</li> </ul> |              |              |
| 11    | 2552           |             | 674                  | 664         | 1,338      |              |             |                            |            |              |                |         |        |                    |              | กลุ่ม/ด้าน                                            |              | Ŧ            |
| 12    | 2553           |             | 875                  | 1,045       | 1,920      |              |             |                            |            |              |                |         |        |                    |              | D C LL L L                                            |              |              |
| 13    | 2554           |             | 1,240                | 1,597       | 2,837      | '            |             |                            |            |              |                |         |        |                    |              | =                                                     | ireas below: |              |
| 14    | 2555           |             | 1,251                | 3,166       | 4,417      | '            |             |                            |            |              |                |         |        |                    |              |                                                       | III COLUI    | ANS _        |
| 15    | 2556           |             | 3,345                | 3,701       | 7,046      |              |             |                            |            |              |                |         |        |                    |              |                                                       |              |              |
| 16    | 2557           |             | 4,138                | 5,643       | 9,781      |              |             |                            |            |              |                |         |        |                    |              |                                                       |              |              |
| 17    | 2558           |             | 6,083                | 7,850       | 13,933     |              |             |                            |            |              |                |         |        |                    |              | = POWS                                                | Σ VALUE      |              |
| 18    | 2559           |             | 7,541                | 9,742       | 17,283     |              |             |                            |            |              |                |         |        |                    |              | ■ ROWS                                                | Sum of a     |              |
| 19    | 2560           |             | 8,570                | 13,345      | 21,915     |              |             |                            |            |              |                |         |        |                    |              |                                                       |              |              |
| 20    |                | รวม         | 34,816               | 47,773      | 82,589     |              |             |                            |            |              |                |         |        |                    |              |                                                       |              |              |
| 21    |                |             |                      |             |            |              |             |                            |            |              |                |         |        |                    | v            | _                                                     |              |              |
|       | •              | Sheet1 She  | eet4 She 🕂 🗄 📢       |             |            |              |             |                            |            |              |                |         |        |                    | Þ            | Defer Layout Upd                                      | ate          |              |
| Ready |                |             |                      |             |            |              |             |                            |            |              |                | _       |        |                    |              | ■ ₩                                                   |              | + 150 %      |
| 1     |                |             | 🔄 😂 🕓                | 9           |            |              |             | W                          | <i>4</i>   |              |                |         |        |                    |              | EN 🔺 🏴                                                | 🙄 🌒 2        | 4/3/2561     |

## รูปภาพที่ 10 การสร้างรายงานข้อมูลนักศึกษาใน Excel ด้วย Pivot Table

<u>จากรูปภาพที่ 10</u> ตารางข้อมูลจำแนกตาม ปีที่เข้าศึกษา และเพศ คลิกเลือกฟิลด์ที่ต้องการแสดงใส่ลงไปใน ช่อง PivotTable Field List ดังนี้ (ปีที่เข้าศึกษา) ไปวางไว้ในช่อง Rows (เพศ) ไปวางในช่อง Columns และ (จำนวน) ไปวางในช่อง Values ซึ่งจะได้ดัง **รูปภาพที่ 10** 

|            | ぢヽゔヽ@, ፼ ፼ · -                                                                                                    | ข้อมูล - Excel                                                   |               | PivotTa                           | ble Tools               |                             |                         |   |                | ( |        |             |                            | 5                     | 12                             | 1 – I         | σ×         |
|------------|----------------------------------------------------------------------------------------------------|------------------------------------------------------------------|---------------|-----------------------------------|-------------------------|-----------------------------|-------------------------|---|----------------|---|--------|-------------|----------------------------|-----------------------|--------------------------------|---------------|------------|
| File       | Home Insert Page Layout Formulas Dat                                                                                                    | ta Review View Develop                                           | er Power Pive | ot Analyze                        | Design                  |                             |                         |   |                |   |        |             |                            |                       |                                | วินัย จิตต์อ  | au 🔎 Share |
| Paste<br>V | ★ Cut     Tahoma     10     A* A*     ≡       ♦ Copy *     ★     Format Painter     B     I     U     •     △* • ▲ *     ≡       Ipboard     rs     Font     rs     E     Image: Second Second Se | E = ₩ → ₩ Wrap Text<br>E = = 0 • • • • • • • • • • • • • • • • • | enter + 🚰 + 9 | 6 * <mark>%8 3%</mark><br>umber ⊑ | Condition<br>Formatting | al Format as<br>y * Table * | Normal<br>Good<br>Style | s | Bad<br>Neutral | * | Insert | Delete Form | ► Au<br>Till<br>Till<br>Cl | utoSur<br>I∓<br>ear * | Sort & Find<br>Filter - Selec  | )<br>&<br>t - | ~          |
| A3         | ▼ : × ✓ ₺ Sum of จำนวน                                                                                                    |                                                                  |               |                                   |                         |                             |                         |   |                |   |        |             |                            |                       |                                |               | ~          |
|            | А                                                                                                    | В                                                                | С             | D                                 | E                       | F                           |                         | G | н              |   | I      |             | J                          |                       |                                |               |            |
| 1          |                                                                                                    | _                                                                | -             | _                                 | _                       |                             |                         | - |                |   | -      |             | -                          | 11                    | PivotTable                     | e Fields      |            |
| 2          |                                                                                                    |                                                                  |               |                                   |                         |                             |                         |   |                |   |        |             |                            |                       | Choose fields to               | add to repo   | t 🕆 T      |
| 3          | Sum of จำนวน                                                                                                    | Column Labels 🖃                                                  |               |                                   |                         |                             |                         |   |                |   |        |             |                            |                       | Search                         |               | P          |
| 4          | Row Labels 📃                                                                                                    | <b>น.ศ.เก่า</b> เ                                                | น.ศ.ใหม่      | รวม                               |                         |                             |                         |   |                |   |        |             |                            |                       | 🗌 ระดับการศึกษา                |               |            |
| 5          | สาขาวิชาศิลปศาสตร์                                                                                                    | 5,969                                                            | 2,223         | 8,192                             |                         |                             |                         |   |                |   |        |             |                            |                       | รพัสวิชาเอก                    |               |            |
| 6          | สาขาวิชานิเทศศาสตร์                                                                                                    | 1,124                                                            | 376           | 1,500                             |                         |                             |                         |   |                |   |        |             |                            |                       | รหัสวิชาเอก<br>รหัสวิชาเอก&เข็ | อวิชาเอก      |            |
| 7          | สาขาวิชาศึกษาศาสตร์                                                                                                    | 2,593                                                            | 4,797         | 7,390                             |                         |                             |                         |   |                |   |        |             |                            |                       | 🗹 สาชาวิชา                     |               |            |
| 8          | สาขาวิชาวิทยาการจัดการ                                                                                                    | 20,121                                                           | 5,727         | 25,848                            |                         |                             |                         |   |                |   |        |             |                            |                       | เพศ                            |               |            |
| 9          | สาขาวิชานิติศาสตร์                                                                                                    | 10,389                                                           | 3,414         | 13,803                            |                         |                             |                         |   |                |   |        |             |                            |                       | 🗹 ประเภทมศ.                    |               |            |
| 10         | สาขาวิชาวิทยาศาสตร์สขภาพ                                                                                                    | 5,216                                                            | 1,324         | 6,540                             |                         |                             |                         |   |                |   |        |             |                            |                       | หลักสูตรปริญญ<br>กลุ่ม/ต่าน    | ı             | -          |
| 11         | สาขาวิชาเศรษฐศาสตร์                                                                                                    | 676                                                              | 280           | 956                               |                         |                             |                         |   |                |   |        |             |                            |                       | Dere fielde betu               | 1             |            |
| 12         | สาขาวิชามนุษยนิเวศศาสตร์                                                                                                    | 2,246                                                            | 403           | 2,649                             |                         |                             |                         |   |                |   |        |             |                            |                       |                                | een areas bi  | 10w:       |
| 13         | สาขาวิชารัฐศาสตร์                                                                                                    | 6,251                                                            | 1,636         | 7,887                             |                         |                             |                         |   |                |   |        |             |                            |                       | T FILTERS                      | alen.         |            |
| 14         | สาขาวิชาเกษตรศาสตร์และสหกรณ์                                                                                                    | 3,780                                                            | 1,054         | 4,834                             |                         |                             |                         |   |                |   |        |             |                            |                       |                                | Diet          |            |
| 15         | สาขาวิชาวิทยาศาสตร์และเทคโนโลยี                                                                                                    | 2,309                                                            | 681           | 2,990                             |                         |                             |                         |   |                |   |        |             |                            |                       |                                |               |            |
| 16         | รวม                                                                                                    | 60,674                                                           | 21,915        | 82,589                            |                         |                             |                         |   |                |   |        |             |                            |                       |                                | Σν            | ALUES      |
| 17         |                                                                                                    |                                                                  |               |                                   |                         |                             |                         |   |                |   |        |             |                            |                       | สาขาวิชา                       | ▼ Sum         | of สำนวน 🔻 |
| 18         |                                                                                                    |                                                                  |               |                                   |                         |                             |                         |   |                |   |        |             |                            |                       |                                |               |            |
| 19         |                                                                                                    |                                                                  |               |                                   |                         |                             |                         |   |                |   |        |             |                            |                       |                                |               |            |
| 20         |                                                                                                    |                                                                  |               |                                   |                         |                             |                         |   |                |   |        |             |                            | Ŧ                     | Defector                       | Under         |            |
|            | ▶ Sheet1 Sheet4 She (+) : ◀                                                                                                    |                                                                  |               |                                   |                         |                             |                         |   |                |   |        |             | Þ                          |                       | Defer Layout                   | Update        |            |
| Ready      |                                                                                                    |                                                                  |               |                                   |                         | -                           | _                       | _ |                |   |        | _           | -                          | #                     | ■ Ш                            |               | + 160 %    |
| 9          | 0 🥑 🔄 😂 🔰                                                                                                    |                                                                  | M 🖤           | W                                 | A                       |                             |                         |   |                |   |        |             |                            |                       |                                | P 🖬 (         | 24/3/2561  |

รูปภาพที่ 11 การสร้างรายงานข้อมูลนักศึกษาใน Excel ด้วย Pivot Table

<u>จากรูปภาพที่ 11</u> ตารางข้อมูลจำแนกตาม สาขาวิชา และน.ศ.เก่าและน.ศ.ใหม่ คลิกเลือกฟิลด์ที่ต้องการ แสดงใส่ลงไปในช่อง PivotTable Field List ดังนี้ (สาขาวิชา) ไปวางไว้ในช่อง Rows (ประเภทนศ.) ไปวางในช่อง Columns และ(จำนวน) ไปวางในช่อง Values ซึ่งจะได้ดัง **รูปภาพที่ 11** 

|            | <b>ち</b> ・ ♂ ┣ 뮫 + Excel                                                                                                    | Piv                                       | otTable Tools   |                                  |                                      |                               |                                   |                                                            | - 0 ×              |
|------------|----------------------------------------------------------------------------------------------------|-------------------------------------------|-----------------|----------------------------------|--------------------------------------|-------------------------------|-----------------------------------|------------------------------------------------------------|--------------------|
| File       | Home Insert Page Layout Formulas Data Review View Develope                                                                                                    | er Power Pivot Anal                       | yze Desi        | an ⊊⊺e                           |                                      |                               |                                   | าเ                                                         | ย จิตต์ยม 🤱 Share  |
| Paste<br>* | $ \begin{array}{c} & & \\ & & \\ & & $ | General<br>tter + 🍄 + % * 5%<br>15 Number | Condi<br>Format | ≢<br>ional Forma<br>ting * Table | Normal Bad<br>Good Neutral<br>Styles | Insert Delete Format<br>Cells | ∑ AutoSu<br>↓ Fill *<br>ℓ Clear * | m ▼ Arr P<br>Sort & Find &<br>Filter ▼ Select ▼<br>Editing | ~                  |
| <b>A</b> 3 | ▼ : × ✓ £ Sum of จำนวน                                                                                                    |                                           |                 |                                  |                                      |                               |                                   |                                                            | ~                  |
|            | Α                                                                                                    | В                                         | С               | D                                | E F G                                | H I                           | ] 🔺                               | D' (T ) [                                                  |                    |
| 3          | Sum of จำนวน                                                                                                    | Column Labels 💌                           |                 |                                  |                                      |                               |                                   | Pivot i able Fi                                            | elds               |
| 4          | Row Labels                                                                                                    | ข่าย                                      | หญิง            | รวม                              |                                      |                               |                                   | Choose fields to add t                                     | o report: 💮 🔻      |
| 5          | ⊟ สาขาวิชาศิลปศาสตร์                                                                                                    | 2,382                                     | 5,810           | 8,192                            |                                      |                               |                                   | Search                                                     | ٩                  |
| 6          | หลักสูตรระดับประกาศนียบัตรภาษาจีนเพื่อการสื่อสาร                                                                                                    | 28                                        | 81              | 109                              |                                      |                               |                                   |                                                            |                    |
| 7          | หลักสูตรระดับประกาศนียบัตรวิชางานสารสนเทศ                                                                                                    | 2                                         | 6               | 8                                |                                      |                               |                                   | 🗹 สาขาวิชา                                                 | <u></u>            |
| 8          | หลักสูตรระดับประกาศนียบัตรวิชาไทยคดีศึกษา                                                                                                    | 1                                         |                 | 1                                |                                      |                               |                                   | 🗹 เพศ                                                      |                    |
| 9          | หลักสูตรระดับประกาศนียบัตรวิชาภาษาอังกฤษเฉพาะอาชีพ                                                                                                    | 62                                        | 136             | 198                              |                                      |                               |                                   | 🗌 ปีที่เข้าศึกษา                                           |                    |
| 10         | หลักสูตรระดับประกาศนียบัตรวิชาศึกษาทั่วไป                                                                                                    | 7                                         | 11              | 18                               |                                      |                               |                                   | <ul> <li>บระเภทนด.</li> <li>มลักสตรปริญญา</li> </ul>       |                    |
| 11         | หลักสูตรศิลปศาสตรบัณฑิต                                                                                                    | 2,282                                     | 5,576           | 7,858                            |                                      |                               |                                   | 🗌 กลุ่ม/ต้าน                                               |                    |
| 12         | ⊟สาขาวิชานิเทศศาสตร์                                                                                                    | 662                                       | 838             | 1,500                            |                                      |                               |                                   | 🗌 จังหวัด                                                  |                    |
| 13         | หลักสูตรนิเทศศาสตรบัณฑิต                                                                                                    | 657                                       | 825             | 1,482                            |                                      |                               |                                   | 🗹 จำนวน                                                    |                    |
| 14         | หลักสูตรระดับประกาศนียบัตรการสื่อสารขุ่มชน                                                                                                    | 1                                         | 2               | 3                                |                                      |                               |                                   | MORE TABLES                                                | Ŧ                  |
| 15         | หลักสูตรระดับประกาศนียบัตรวิชาขีพนิเทศศาสตร์                                                                                                    | 4                                         | 11              | 15                               |                                      |                               |                                   | Drag fields between a                                      | reas below:        |
| 16         | ⊟ สาขาวิขาศึกษาศาสตร์                                                                                                    | 1,006                                     | 6,384           | 7,390                            |                                      |                               |                                   | -                                                          |                    |
| 17         | หลักสูตรระดับประกาศนียบัตรการพัฒนาสุขภาวะเด็กปฐมวัยแบบองค์รวม                                                                                                    |                                           | 26              | 26                               |                                      |                               |                                   | T FILTERS                                                  | III COLUMNS        |
| 18         | หลักสูตรระดับประกาศนียบัตรนวัตกรรมการพัฒนาเด็กปฐมวัย                                                                                                    | 3                                         | 60              | 63                               |                                      |                               |                                   |                                                            |                    |
| 19         | หลักสูตรศึกษาศาสตรบัณฑิต                                                                                                    | 1,003                                     | 6,298           | 7,301                            |                                      |                               |                                   |                                                            |                    |
| 20         | สาขาวิชาวิทยาการจัดการ                                                                                                    | 8,558                                     | 17,290          | 25,848                           |                                      |                               |                                   |                                                            |                    |
| 21         | หลักสูตรเทคโนโลยีบัณฑิต                                                                                                    | 670                                       | 99              | 769                              |                                      |                               |                                   | ≡ ROWS                                                     | $\Sigma$ VALUES    |
| 22         | หลักสูตรบริหารธุรกิจบัณฑิต                                                                                                    | 2,313                                     | 7,290           | 9,603                            |                                      |                               |                                   | สาขาวิชา 💌                                                 | Sum of สานวน 💌     |
| 23         | หลักสูตรบัญขีบัณฑิต                                                                                                    | 585                                       | 3,681           | 4,266                            |                                      |                               |                                   | หลักสูตรปริญญา 👻                                           |                    |
| 24         | หลักสูตรรัฐประศาสนศาตรบัณฑิต                                                                                                    | 4,990                                     | 6,220           | 11,210                           |                                      |                               |                                   |                                                            |                    |
| 25         | สาขาวีขานิติศาสตร์                                                                                                    | 8,904                                     | 4,899           | 13,803                           |                                      |                               |                                   |                                                            |                    |
| - 76       | Data Pivot Sheet3 (+)                                                                                                    | 0 0001                                    | 1 000           | 12 760                           |                                      |                               | E E                               | Defer Layout Upda                                          | update             |
| Ready      |                                                                                                    |                                           |                 |                                  |                                      |                               | III                               | E                                                          | + 130 %            |
| -          | 🖸 🙆 😫 🥭 💁 🧱 🚺                                                                                                    | 😕 💽                                       | Ø               |                                  | -                                    | 1000                          |                                   | EN 🔺 🏴                                                     | 14:07<br>24/3/2561 |

รูปภาพที่ 12 การสร้างรายงานข้อมูลนักศึกษาใน Excel ด้วย Pivot Table

<u>จากรูปภาพที่ 12</u> ตารางข้อมูลจำแนกตาม สาขาวิชา,หลักสูตรปริญญาและเพศ คลิกเลือกฟิลด์ที่ต้องการ แสดงใส่ลงไปในช่อง PivotTable Field List ดังนี้ (สาขาวิชา),(หลักสูตรปริญญา) ไปวางไว้ในช่อง Rows (เพศ) ไป วางในช่อง Columns และ(จำนวน) ไปวางในช่อง Values ซึ่งจะได้ดัง **รูปภาพที่ 12** 

| Norm       Date       Prover Vector       August Property out       August Property out </th <th>H</th> <th>ちィ 순 · 입 🖾 원 · 두</th> <th>ซ้อมูล - Excel</th> <th></th> <th></th> <th>PivotTabl</th> <th>e Tools</th> <th></th> <th></th> <th></th> <th></th> <th></th> <th></th> <th></th> <th></th> <th><u>.</u></th> <th>6</th> <th>- 1</th> <th>ø</th> <th>×</th> | H        | ちィ 순 · 입 🖾 원 · 두                      | ซ้อมูล - Excel          |              |            | PivotTabl | e Tools      |           |            |            |         |   |             |            |         | <u>.</u> | 6                          | - 1        | ø               | ×          |
|----------------------------------------------------------------------------------------------------|----------|---------------------------------------|-------------------------|--------------|------------|-----------|--------------|-----------|------------|------------|---------|---|-------------|------------|---------|----------|----------------------------|------------|-----------------|------------|
| Internet       Internet       Intere       Intere       Intere       Inter                                                                                                    | File     | Home Insert Page Layout Formulas Da   | ta Review View D        | eveloper P   | ower Pivot | Analyze   | Design       | © Tell m  | e what you | want to do |         |   |             |            |         |          |                            | วินัย จิตร | in Qs           | hare       |
| Prot       Copy-       Prot       Normal Parties       Normal Parties       Norm                                                                                                    |          | X Cut                                 |                         | Test         | Caract     |           |              |           | Normal     |            | Rad     | - |             | ₩ 1        | <u></u> | AutoSu   | m • A <sub>w</sub>         |            |                 |            |
| Control         Prot         Algener         Number         State         Control         Control         Cont                                                                                                    | Paste    | Copy -                                |                         |              |            | e 0 00    | Conditional  | Format as | Good       |            | Neutral | * | ⊞<br>Insert | Delete For | 🖵 🖬 F   | ill +    | Z I A                      | 8          |                 |            |
| Clicked       Cet       Apprent       C       Number       C       Spirs       Ceta       Editing         A       B       C       D       E       F       G       H       J       K       Photo: Spirs       Photo: Spirs <th>v</th> <th>V Format Painter</th> <th>e = =   ≤= ≤=   ⊞ Merge</th> <th>e &amp; Center 🔻</th> <th>¥* % *</th> <th>7.00 →7.0</th> <th>Formatting *</th> <th>Table *</th> <th>0000</th> <th></th> <th>Neudai</th> <th>Ŧ</th> <th>*</th> <th>*</th> <th>• 🧶 (</th> <th>Clear *</th> <th>Filter * Sele</th> <th>:t *</th> <th></th> <th></th>                                                                                                    | v        | V Format Painter                      | e = =   ≤= ≤=   ⊞ Merge | e & Center 🔻 | ¥* % *     | 7.00 →7.0 | Formatting * | Table *   | 0000       |            | Neudai  | Ŧ | *           | *          | • 🧶 (   | Clear *  | Filter * Sele              | :t *       |                 |            |
| A       B       C       D       E       F       G       H       J       K       PivotTable Fields         4       Row Labels       2 1/11       11/12       11/12       11/12       11/12       11/12       11/12       11/12       11/12       11/12       11/12       11/12       11/12       11/12       11/12       11/12       11/12       11/12       11/12       11/12       11/12       11/12       11/12       11/12       11/12       11/12       11/12       11/12       11/12       11/12       11/12       11/12       11/12       11/12       11/12       11/12       11/12       11/12       11/12       11/12       11/12       11/12       11/12       11/12       11/12       11/12       11/12       11/12       11/12       11/12       11/12       11/12       11/12       11/12       11/12       11/12       11/12       11/12       11/12       11/12       11/12       11/12       11/12       11/12       11/12       11/12       11/12       11/12       11/12       11/12       11/12       11/12       11/12       11/12       11/12       11/12       11/12       11/12       11/12       11/12       11/12       11/12       11/12       11/12<                                                                                                    |          | Clipboard rs Font rs                  | Alignment               | 5            | Numb       | er 🕠      |              |           | Style      | es         |         |   |             | Cells      |         |          | Editing                    |            |                 | ^          |
| A       B       C       D       E       F       G       H       J       K       PivotTable Fields         3       Sum of šiuru       Column Labels       100       100       100       100       100       100       100       100       100       100       100       100       100       100       100       100       100       100       100       100       100       100       100       100       100       100       100       100       100       100       100       100       100       100       100       100       100       100       100       100       100       100       100       100       100       100       100       100       100       100       100       100       100       100       100       100       100       100       100       100       100       100       100       100       100       100       100       100       100       100       100       100       100       100       100       100       100       100       100       100       100       100       100       100       100       100       100       100       100       100       100                                                                                                    | A5       | 🔹 🦾 📈 🦨 🦷 ด้านสังคมศาสตร์(SS          | 5)                      |              |            |           |              |           |            |            |         |   |             |            |         |          |                            |            |                 | ~          |
| 3       Sum of finuna       Column Labels 1         4       Row Labels       1010       vn103       5010         5       0.1012 0.06 (1450)       1010       5010       5010         6       anun für häudenses       2,382       5,810       8,192         7       anun für häudenses       6,62       838       1,500         9       anun für häudenses       6,62       838       1,500         9       anun für häudenses       8,6344       7,390         9       anun für häusenses       8,6344       7,390         10       anun für häusenses       13,803         11       anun für häusenses       13,803         12       anun für häusenses       13,002         13       anun für häusenses       5,130       2,757         14       anun für häusenses       3,157         15       anun für häusenses       3,39         16       anun für häusenses       3,39         17       anun für häusenses       3,39         18       anun für häusenses       3,39         19       anun für häusenses       1,477         19       anun für häusenses       3,4816         20                                                                                                    |          | А                                     | В                       | С            | D          | E         | F            | 0         | 3          | H          | I       |   | J           | K          | L       | -        | DivotTabl                  | o Eiolo    | <u>_</u>        | - x        |
| 4       Row Labels       ■ 1/1       10/3/2       5/11         5       añuášauarace(SS)       28,413       40,758       69,171         6       arunžunžunálanské       2,382       5,810       8,192         7       arunžunálanské       662       838       1,500         8       arunžunálníhumanské       662       838       1,500         9       arunžunálníhumanské       6,824       7,390         9       arunžunálníhumanské       6,824       7,390         9       arunžunžunálníhumanské       6,824       7,390         9       arunžunálníhumanské       1,005       6,384       7,390         9       arunžunálníhumanské       1,001       1,207       3,803         11       arunžunkanská       1,021       1,207         13       arunžunupusznaka       1,775       1,379       3,157         14       arunžunhugubúloranské       339       1,103       1,442         18       arunžunhugubúloranské       339       1,103       1,442         18       arunžunhugubúloranskágunnu       2,056       4,484       6,540         22       rou       34,816       4,7,773       82,589                                                                                                    | 3        | Sum of จำนวน                          | Column Labels 🖬         |              |            |           |              |           |            |            |         |   |             |            |         |          | FIVOLIADI                  | e i leic   | э<br>Г          |            |
| 5       cňruňávanamsteř(SS)       28,413 40,758 69,171         6       κrunžuníkaumansteř       2,382       5,810       8,192         7       κrunžuňkaumansteř       662       838       1,500         8       κrunžuňkaumansteř       662       838       1,500         9       สามาวิชาในกสกสตร์       1,006       6,384       7,390         9       สามาวิชากัสมาสตร์       1,006       6,384       7,390         10       สามาวิชากัสมาสัดสร์       8,004       4,899       13,803         11       สามาวิชากัสมาสูงสกตร์       477       479       956         12       สามาวิชากัสมาสตร์       5,130       2,757       7,887         13       สามาวิชากัสมาสตร์       5,130       2,757       7,887         14       สามาวิชากัสมาสตร์       5,130       2,757       7,887         15       ต้านวิชากัสนร์       5,130       2,757       7,887         16       สามาวิชากัสตร์       339       1,103       1,442         18       สามาวิชากัสนร์       339       1,103       1,442         18       สามาวิชากัสนร์       339       1,03       1,442         18       สามาวิชากัสนร์       339       2,056 <th>4</th> <th>Row Labels 🗸</th> <th>ชาย</th> <th>หญิง</th> <th>รวม</th> <th></th> <th></th> <th></th> <th></th> <th></th> <th></th> <th></th> <th></th> <th></th> <th></th> <th></th> <th>Choose fields to</th> <th>add to rep</th> <th>ort:</th> <th><u>₽</u> т</th>                                                                                                    | 4        | Row Labels 🗸                          | ชาย                     | หญิง         | รวม        |           |              |           |            |            |         |   |             |            |         |          | Choose fields to           | add to rep | ort:            | <u>₽</u> т |
| 6       สามาวิชากิสมศาสตร์       2,382       5,810       8,192         7       สามาวิชากิสมศาสตร์       662       838       1,500         9       สามาวิชากิสมศาสตร์       1,006       6,334       1,739         9       สามาวิชากิสมศาสตร์       8,004       4,899       13,803         10       สามาวิชากิสมศรร       8,904       4,899       13,803         11       สามาวิชากิสาสตร์       8,004       4,899       13,803         12       สามาวิชากิสาสตร์       1,027       7,887         13       สามาวิชากิมแลระฐลาสตร์       5,130       2,757       7,887         14       สามาวิชากิมแลระฐลาสตร์       1,778       1,379       3,157         15       ต้านวิชากิมและสละและแกโนโลป์(ST)       4,347       2,531       6,878         16       สามาวิชากิมและสละและแกโนโลป์       2,238       752       2,990         20       ต้ามาวิชากิมแลสสละร์สมะแหกโลป์       2,238       752       2,990         21       สามาวิชากิมาสสละร์สมะแหกโลป์       2,238       752       2,990         22       รวม       34,816       47,773       82,589         23              24 <td< th=""><th>5</th><th>⊟ด้านสังคมศาสตร์(SS)</th><th>28,413</th><th>40,758 6</th><th>59,171</th><th></th><th></th><th></th><th></th><th></th><th></th><th></th><th></th><th></th><th></th><th></th><th>Search</th><th></th><th></th><th>ρ</th></td<>                                                                                                    | 5        | ⊟ด้านสังคมศาสตร์(SS)                  | 28,413                  | 40,758 6     | 59,171     |           |              |           |            |            |         |   |             |            |         |          | Search                     |            |                 | ρ          |
| 7       สามาวิชามิเทศศาสตร์       662       838       1,500         8       สามาวิชามิเกศร์กษาศาสตร์       1,006       6,384       7,390         9       สามาวิชามิเกศรรัฐคาสตร์       17,191       25,079         10       สามาวิชามิเสรษฐศาสตร์       8,904       4,899       13,803         11       สามาวิชามิเสรษฐศาสตร์       1,021       1,207         13       สามาวิชามิเสรษฐศาสตร์       1,621       1,207         13       สามาวิชามิเสรษฐศาสตร์       5,130       2,757       7,887         14       สามาวิชามิเสรษฐศาสตร์และสมกรณ์       1,778       1,379       3,157         15       ตำนวิชามิเมษาศาสตร์และสมกรณ์       1,778       1,339       3,157         16       สามาวิชามิเมษาศาสตร์และสมกรณ์       1,778       1,339       1,103       1,442         18       สามาวิชามิเมษาศาสตร์สุดร์       339       1,103       1,442       18       สามาวิชามิเมษาศาสตร์สุดร์       185       100         19       สามาวิชามิเมษาศาสตร์สุดร์       2,238       752       2,990       20       1,484       6,540         22       รวม       34,816       47,773       82,589       1       1       1         23       บอน       New Sheel                                                                                                    | 6        | สาขาวิชาศิลปศาสตร์                    | 2,382                   | 5,810        | 8,192      |           |              |           |            |            |         |   |             |            |         |          |                            |            |                 |            |
| 8       สานาวิชาลิกษาสาสลร์       1,006       6,384       7,390         9       สานาวิชามิกีลาสสรร์       17,191       25,079         10       สานาวิชามิกิสสรร์       8,904       4,899       13,803         11       สานาวิชามิกิสาสตร์       1,001       1,207         12       สานาวิชามิสรรฐสาสตร์       1,778       1,379       3,157         13       สานาวิชามิสตรนีละเหลโนเลีย(ST)       4,347       2,531       6,878         14       สานาวิชามิกษาสสรรณะแหลโนเลีย(ST)       4,347       2,531       6,878         16       สามาวิชามินษายานิเลสตรนีละเหลโนเลีย(ST)       4,347       2,531       6,878         16       สามาวิชามามษยนิเวศศาสตร์และสงกรณ์       1,100       577       1,677         19       สามาวิชามามษยนิเลศสาสตร์และสงกรณ์       1,100       577       1,677         19       สามาวิชามามษณาสาสตร์และสงกรณ์       1,100       577       1,677         19       สามาวิชาวิชาวิทยาสาสตร์และสงกรณ์       5,540       ####################################                                                                                                    | 7        | สาขาวิชานิเทศศาสตร์                   | 662                     | 838          | 1,500      |           |              |           |            |            |         |   |             |            |         |          | ⊻ สาขาวข่า<br>⊻ เพศ        |            |                 |            |
| 9 สามาวิชาภิณาการวัดการ 7,888 17,191 25,079<br>10 สามาวิชาภิณาการวัดการ 7,888 17,191 25,079<br>11 สามาวิชาภิณาสรฐสาสตร์ 8,904 4,899 13,803<br>12 สามาวิชาภิณาสรฐสาสตร์ 186 1,021 1,207<br>13 สามาวิชาภิฐสาสตร์ 5,130 2,757 7,887<br>14 สามาวิชาภิณาสาสตร์และสหกรณ์ 1,778 1,379 3,157<br>15 อำนวิชาภิณาสาสตร์และสหกรณ์ 1,778 1,379 3,157<br>15 อำนวิชาวิชาวิชาวิชาภิณาสรสาสตร์และสหกรณ์ 1,100 577 1,677<br>17 สามาวิชาวิชาวิชาภิณาสาสตร์และสหกรณ์ 1,100 577 1,677<br>19 สามาวิชาวิทยาสาสตร์และสหกรณ์ 1,100 577 1,677<br>19 สามาวิชาวิชาภิณาสาสตร์และสหกรณ์ 1,100 577 1,677<br>19 สามาวิชาวิชาภิณาสาสตร์และสหกรณ์ 1,100 577 1,677<br>19 สามาวิชาวิชาวิชามาสาสตร์และสหกรณ์ 1,100 577 1,677<br>19 สามาวิชาวิชามาสาสตร์และสหกรณ์ 4,540<br>21 สามาวิชาวิชาสาสตร์สุมภาพ 2,056 4,484 6,540<br>23 รวม 34,816 47,773 82,589                                                                                                    | 8        | สาขาวิชาศึกษาศาสตร์                   | 1,006                   | 6,384        | 7,390      |           |              |           |            |            |         |   |             |            |         |          | 🗌 บีที่เข้าศึกษา           |            |                 |            |
| 10       สามาวิบันโต้สาสตร์       8,904       4,899       13,803         11       สามาวิบันโตรษฐศาสตร์       477       479       956         12       สามาวิบันโตสาสตร์       1,021       1,207         13       สามาวิบันโตสาสตร์       5,130       2,757       7,887         14       สามาวิบันโตสาสตร์       5,130       2,757       7,887         15       ต้านวิบันโกษาสตร์และหลาโนลีย์(ST)       4,347       2,531       6,878         16       สามาวิบันโกษาสาสตร์และหลาโนลีย์(ST)       4,347       2,531       6,878         16       สามาวิบันโกษาสาสตร์และหลาโนลีย์       3,39       1,103       1,442         18       สามาวิบันโกษาสาสตร์และหลาโนลีย์       2,238       752       2,990         20       ต้ามมาสินตร์สุมภาพ(HS)       2,056       4,484       6,540         21       สามาวิบันโกษาสาสตร์สูบภาพ(HS)       2,056       4,484       6,540         22       รวม       34,816       47,773       82,589         23                                                                                                    | 9        | สาขาวิชาวิทยาการจัดการ                | 7,888                   | 17,191       | 25,079     |           |              |           |            |            |         |   |             |            |         |          | 🗌 ประเภทนศ.                |            |                 |            |
| 11       สามาวิบันสรษฐศาสตร์       477       479       956         12       สามาวิบันสรษฐศาสตร์       186       1,021       1,207         13       สามาวิบันวิฐศาสตร์       5,130       2,757       7,887         14       สามาวิบันวิฐศาสตร์       5,130       2,757       7,887         15       ตำนวิบันวิฐศาสตร์       3,39       3,157         16       สามาวิบันวิทมาตรสดมและสหกรณ์       1,778       1,39       3,157         17       สามาวิบันวิทมาตรสดมสะและเทตโนโลยี(ST)       4,347       2,531       6,878         16       สามาวิบันวิทมาตรสดร์และสหกรณ์       1,100       577       1,677         19       สามาวิบันวิทมาตรสดร์และสหกรณ์       1,205       4,484       6,540         20       ตำนวิทมาศาสตร์สุมภาพ       2,056       4,484       6,540         21       สามาวิบันวิทมาศาสตร์สุมภาพ       2,056       4,484       6,540         22       รวม       34,816       47,773       82,589         23              24               24              24 <th>10</th> <th>สาขาวิชานิติศาสตร์</th> <th>8,904</th> <th>4,899</th> <th>13,803</th> <th></th> <th></th> <th></th> <th></th> <th></th> <th></th> <th></th> <th></th> <th></th> <th></th> <th></th> <th>หลักสูตรปริญญ<br/>ดอ่น/ต้าน</th> <th>n</th> <th></th> <th></th>                                                                                                    | 10       | สาขาวิชานิติศาสตร์                    | 8,904                   | 4,899        | 13,803     |           |              |           |            |            |         |   |             |            |         |          | หลักสูตรปริญญ<br>ดอ่น/ต้าน | n          |                 |            |
| 12       สามาวินบนุษยนิเวลศาลตร์       186       1,021       1,207         13       สามาวินบริฐลาสตร์       5,130       2,757       7,887         14       สามาวินบารินเลยสาสตร์และสมกรณ์       1,778       1,379       3,157         15       ตำนวินบารินเลยสาสตร์และสมกรณ์       1,778       1,339       3,157         16       สามาวินบนุษยนิเวลศาลตร์และสมกรณ์       1,103       1,442         18       สามาวินบนุษยนิเวลศาลตร์และสมกรณ์       1,100       577       1,677         19       สามาวินบามสตร์และสมกรณ์       1,100       577       1,674         19       สามาวินบามสตร์และสมกรณ์       1,100       577       1,677         19       สามาวินบามสตร์สุนสามพ       2,056       4,484       6,540         21       สามาวินบาสาสตร์สูมกาพ(HS)       2,056       4,484       6,540         22       รวม       34,816       47,773       82,589         23                                                                                                    | 11       | สาขาวิชาเศรษฐศาสตร์                   | 477                     | 479          | 956        |           |              |           |            |            |         |   |             |            |         |          | จังหวัด                    |            |                 |            |
| 13       ятитйтіўднаявя́       5,130       2,757       7,887         14       ятитйтіцьнаяваяцахнялаці       1,778       1,379       3,157         15       өпилінштаяваяцахнялаці       1,778       1,379       3,157         16       ятитйтіцьваятаваўцахнялаў       6,878         16       ятитйтіцьваятаваўцахнялаў       6,878         17       ятитйтіцьваятаваўцахнялаці       1,100       5777       1,677         19       ятитйтицаяваябцахнялаці 1,100       5777       1,677         19       ятитйтицаяваябцахнялаці 4,540       2,238       752       2,990         20       өпилітицаявабцахнялаці 6,540       8,540       8,540       8,540         21       ятитйтий алавабцахная       2,056       4,484       6,540         22       รวม       34,816       47,773       82,589         23       -       -       -       -         24       -       -       -       -         23       -       -       -       -         24       -       -       -       -                                                                                                    | 12       | สาขาวิชามนุษยนิเวศศาสตร์              | 186                     | 1,021        | 1,207      |           |              |           |            |            |         |   |             |            |         |          | 🗹 จำนวน                    |            |                 |            |
| 14       สาบาริปาในบาตรศาสตร์และสหากรณ์       1,778       1,379       3,157         15       ต้านวิทยากรรัดการ       670       99       769         16       สาบาริปาในบาตรสดร์และสหากรณ์       1,100       1,442         18       สาบาริปาในบาตรสตร์และสหากรณ์       1,100       577       1,677         19       สาบาริปาใหมาตรสดร์และสหากรณ์       1,100       577       1,677         19       สาบาริปาใหมาตรสดร์และสหากรณ์       1,100       577       1,677         10       ด้านริปาใหมาตรสดร์และสหากรณ์       1,000       577       1,677         19       สาบาริปาใหมาตรสดร์และสหากรณ์       0,540       2,238       752       2,990         20       ด้ามราชาวิทร์การสดร์สูงกาพ       2,056       4,484       6,540       8.045       8.045       9.046         22       รวม       34,816       47,773       82,589       8.046       9.046       9.046       9.046         23                                                                                                    | 13       | สาขาวิชารัฐศาสตร์                     | 5,130                   | 2,757        | 7,887      |           |              |           |            |            |         |   |             |            |         |          | MORE TABLES                |            |                 | Ŧ          |
| 15       ด้านวิหยาสาสตร์และเหตโนโลยี(ST)       4,347       2,531       6,878         16       สามาวิชาวิทยาการจัดการ       670       99       769         17       สามาวิชาวิทยาการจัดการ       670       1,442         18       สามาวิชาวิทยากรรดกรณ์และเหตโนโลยี       2,238       752       2,990         20       ด้านวิชาวิทยาศาสตร์สุขภาพ(HS)       2,056       4,484       6,540         21       สามาวิชาวิทยาศาสตร์สุขภาพ       2,056       4,484       6,540         22       ราม       34,816       47,773       82,589         23       -       -       -       -         24       -       -       -       -                                                                                                    | 14       | สาขาวิชาเกษตรศาสตร์และสหกรณ์          | 1,778                   | 1,379        | 3,157      |           |              |           |            |            |         |   |             |            |         |          | Drag fields betw           | een areas  | elow:           |            |
| 16       สามาวิชาวิทยาการจัดการ       670       99       769         17       สามาวิชาวิทยาการจัดการ       339       1,103       1,442         18       สามาวิชาวิทยากรลร์และสหกรณ์       1,100       577       1,677         19       สามาวิชาวิทยากรลร์และสหกรณ์       2,238       752       2,990         20       ต้านวิชาวิทยากรลร์และสหกรณ์       2,238       752       2,990         20       ต้านวิชาวิทยาศาสตร์สุขภาพ(HS)       2,056       4,484       6,540         21       สามาวิชาวิทยาศาสตร์สุขภาพ       2,056       4,484       6,540         22       รวม       34,816       47,773       82,589         23       -       -       -       -         24       -       -       -       -                                                                                                    | 15       | ⊟ด้านวิทยาศาสตร์และเทคโนโลยี(ST)      | 4,347                   | 2,531        | 6,878      |           |              |           |            |            |         |   |             |            |         |          |                            | L m        | COLUMNS         |            |
| 17       สามาริบามนุษยนิเวลศาสตร์       339       1,103       1,442         18       สามาริบาริบาเมษตรศาสตร์และสพกรณ์       1,100       577       1,677         19       สามาริบาริบารทายาศาสตร์และเพกรณ์       2,238       752       2,990         20       ตัวนริบารทายาศาสตร์สุขภาพ(HS)       2,056       4,484       6,540         21       สามาริบารทายาศาสตร์สุขภาพ       2,056       4,484       6,540         22       รวม       34,816       47,773       82,589         23                                                                                                    | 16       | สาขาวิชาวิทย <mark>า</mark> การจัดการ | 670                     | 99           | 769        |           |              |           |            |            |         |   |             |            |         |          | 1 HETEKS                   | 110        | COLONING        | -          |
| 18       สามาริยาเกษตรศาสตร์และสาหกรณ์       1,100       577       1,677         19       สามาริยาริยาริยาม       2,238       752       2,990         20       ต่านริยามาศาสตร์ฐานภาพ(HS)       2,056       4,484       6,540         21       สามาริยาริยามาพ       2,056       4,484       6,540         22       รวม       34,816       47,773       82,589         23                                                                                                    | 17       | สาขาวิชามนุษยนิเวศศาสตร์              | 339                     | 1,103        | 1,442      |           |              |           |            |            |         |   |             |            |         |          |                            | -          |                 |            |
| 19       สานาวิชาวิทยาศาสตร์และเทคโนโลยั       2,238       752       2,990         20       ด้านวิทยาศาสตร์และเทคโนโลยั       2,238       752       2,990         20       ด้านวิทยาศาสตร์และเทคโนโลยั       2,056       4,484       6,540         21       สามาวิชาวิทยาศาสตร์สุขภาพ       2,056       4,484       6,540         22       รวม       34,816       47,773       82,589         23                                                                                                    | 18       | สาขาวิชาเกษตรศาสตร์และสหกรณ์          | 1,100                   | 577          | 1,677      |           |              |           |            |            |         |   |             |            |         |          |                            |            |                 |            |
| 20       ด้านวิทยาศาสตร์สุขภาพ(HS)       2,056       4,484       6,540         21       สาขาวิชาวิทยาศาสตร์สุขภาพ       2,056       4,484       6,540         22       รวม       34,816       47,773       82,589         23       24                                                                                                    | 19       | สาขาวิชาวิทยาศาสตร์และเทคโนโลยี       | 2,238                   | 752          | 2,990      |           |              |           |            |            |         |   |             |            |         |          | -                          |            |                 |            |
| 21 あาบาริบาริทยาศาสตร์สุขภาพ 2,056 4,484 6,540<br>22 ราม 34,816 47,773 82,589<br>23 24<br>→ Data Pivot Sheet3 ④ : ← □ Defer Layout Update<br>Ready 10 0 0 0 0 0 0 0 0 0 0 0 0 0 0 0 0 0 0                                                                                                     | 20       | ⊟ด้านวิทยาศาสตร์สุขภาพ(HS)            | 2,056                   | 4,484        | 6,540      |           |              |           |            |            |         |   |             |            |         |          | ≡ ROWS                     | Σ          | VALUES          |            |
| 22     \$731     34,816     47,773     82,589       23                                                                                                    | 21       | สาขาวิชาวิทยาศาสตร์สุขภาพ             | 2,056                   | 4,484        | 6,540      |           |              |           |            |            |         |   |             |            |         |          | กลุ่ม/ด้าน                 | ▼ Su       | n of สานวน      | <b>_</b>   |
| 23       24       ○       Data       Pivot       Sheet3       ⊕       □       □       □       □       □       □       □       □       □       □       □       □       □       □       □       □       □       □       □       □       □       □       □       □       □       □       □       □       □       □       □       □       □       □       □       □       □       □       □       □       □       □       □       □       □       □       □       □       □       □       □       □       □       □       □       □       □       □       □       □       □ <th>22</th> <th>รวม</th> <th>34,816</th> <th>47,773 8</th> <th>82,589</th> <th></th> <th></th> <th></th> <th></th> <th></th> <th></th> <th></th> <th></th> <th></th> <th></th> <th></th> <th>สาขาวขา</th> <th>- I</th> <th></th> <th></th>                                                                                                    | 22       | รวม                                   | 34,816                  | 47,773 8     | 82,589     |           |              |           |            |            |         |   |             |            |         |          | สาขาวขา                    | - I        |                 |            |
| Z4<br>C Data Pivot Sheet3 ⊕ : ( Defer Layout Update<br>Ready 13<br>B D C C C C C C C C C C C C C C C C C C                                                                                                    | 23       |                                       |                         |              |            |           |              |           |            |            |         |   |             |            |         |          |                            | _          |                 |            |
|                                                                                                    | _24      | Data Pivot Sheet3 (+)                 |                         |              |            |           |              |           |            |            |         |   |             |            |         | Þ        | Defer Layout               | Update     | UP              | DATE       |
|                                                                                                    | Ready    |                                       |                         |              |            |           |              |           |            |            |         |   |             |            |         |          | E                          |            | +               | 140 %      |
| NY V V V V V V V V V V V V V V V V V V V                                                                                                    | <b>@</b> | 🖸 🔮 🔄  S                              | o 🚞 🚺                   | <b>5</b>     |            | w]        | 1            |           |            |            |         |   |             |            |         |          | EN 🔺                       | P 12       | () 14:<br>24/3/ | 09<br>2561 |

# รูปภาพที่ 13 การสร้างรายงานข้อมูลนักศึกษาใน Excel ด้วย Pivot Table

<u>จากรูปภาพที่ 13</u> ตารางข้อมูลจำแนกตาม กลุ่ม/ด้าน,สาขาวิชาและเพศ คลิกเลือกฟิลด์ที่ต้องการแสดงใส่ ลงไปในช่อง PivotTable Field List ดังนี้ (กลุ่ม/ด้าน),(สาขาวิชา) ไปวางไว้ในช่อง Rows (เพศ) ไปวางในช่อง Columns และ(จำนวน) ไปวางในช่อง Values ซึ่งจะได้ดัง **รูปภาพที่ 13** 

|        | ち・♂ È II II                            |       | ข้อมูล - | Excel    |            |         |              | Pis    | votTable To | ols       |           |        |           |        |        |              |            | 5               |                        | -            | J X                |
|--------|----------------------------------------|-------|----------|----------|------------|---------|--------------|--------|-------------|-----------|-----------|--------|-----------|--------|--------|--------------|------------|-----------------|------------------------|--------------|--------------------|
|        | Home Insert Page Layout Formulas       | Data  | Review   | View     | Develo     | per P   | ower Pivo    | t Anal | iyze D      | esign (   | 🖓 Tell me |        | ant to do |        |        |              |            |                 | 8                      | ัย จิตต์ยม   | Q₁ Share           |
|        | X Cut<br>Tahoma v 10 v A A<br>B Copy v | ==    | = %      | - 🖦      | Vrap Text  |         | Number       |        | -           | ¥.        |           | Normal | Ba        | d      |        | • 🖹 🚺        | ΣA<br>V Fi | utoSum<br>ill + |                        |              |                    |
| P dSLC |                                        | · = = | = 1      | •=   🖽 N | /lerge & C | enter 🔻 | <b>₩</b> • % | ,00    | →.0<br>Forr | natting * | Table -   | Good   | Ne        | uurai  | - inse | ri Delete Fo | v 🖉 C      | lear *          | Filter * Select *      |              |                    |
|        | Clipboard 5 Font                       | 5     | A        | lignment |            | 5       | Nu           | imber  | 5           |           |           | Styles |           |        |        | Cells        |            |                 | Editing                |              | ^                  |
| N13    |                                        |       |          |          |            |         |              |        |             |           |           |        |           |        |        |              |            |                 |                        |              | *                  |
|        | A                                      | В     | С        | D        | Е          | F       | G            | Н      | I           | J         | K         | L      | М         | Ν      | 0      | Ρ            | Q          |                 | DivotToble F           | alda         | - X                |
| 1      |                                        |       |          |          |            |         |              |        |             |           |           |        |           |        |        |              |            |                 | PIVOLI ADIE F          | leius        |                    |
| 2      | -                                      |       |          |          |            |         |              |        |             |           |           |        |           |        |        |              |            |                 | Choose fields to add t | o report:    | 40 · -             |
| 3      | Sum of จำนวน                           | Colu  |          |          |            |         |              |        |             |           |           |        |           |        |        |              |            |                 | Search                 |              | P                  |
| 4      | Row Labels                             | 2546  | 2547     | 2548     | 2549       | 2550    | 2551         | 2552   | 2553        | 2554      | 2555      | 2556   | 2557      | 2558   | 2559   | 2560         | รวม        |                 |                        |              | -                  |
| 5      | ⊟ระดับประกาศนียบัตร                    |       |          |          |            |         |              |        |             |           |           | 2      | 22        | 76     | 148    | 236          | 484        |                 | 🗹 ระดับการศึกษา        |              | <b>^</b>           |
| 6      | ⊟ ด้านสังคมศาสตร์(SS)                  |       |          |          |            |         |              |        |             |           |           | 2      | 22        | 76     | 148    | 236          | 484        | -               | รหัสวิชาเอก            |              |                    |
| 7      | ข้าย                                   |       |          |          |            |         |              |        |             |           |           |        | 10        | 18     | 33     | 71           | 132        |                 | ขอวชาเอก               | 120          |                    |
| 8      | หญิง                                   |       |          |          |            |         |              |        |             |           |           | 2      | 12        | 58     | 115    | 165          | 352        |                 |                        | Left1        |                    |
| 9      | ⊟ ระดับปริญญาตรี                       | 1     | 47       | 222      | 401        | 528     | 920          | 1,338  | 1,920       | 2,837     | 4,417     | 7,044  | 9,759     | 13,857 | 17,135 | 21,679       | 82,105     |                 |                        |              |                    |
| 10     | ⊟ ด้านสังคมศาสตร์(SS)                  | 1     | 47       | 211      | 394        | 510     | 881          | 1,230  | 1,608       | 2,390     | 3,659     | 5,682  | 7,852     | 11,409 | 13,928 | 18,885       | 68,687     |                 | √ มีนี้เร้าสังหว       |              |                    |
| 11     | ข้าย                                   |       | 20       | 108      | 206        | 273     | 472          | 623    | 743         | 1,013     | 1,051     | 2,717  | 3,294     | 4,885  | 5,902  | 6,974        | 28,281     |                 | le louis inner         |              |                    |
| 12     | หญิง                                   | 1     | 27       | 103      | 188        | 237     | 409          | 607    | 865         | 1,377     | 2,608     | 2,965  | 4,558     | 6,524  | 8,026  | 11,911       | 40,406     |                 | พลักสตรปริญญา          |              |                    |
| 13     | ่ ∋ ด้านวิทยาศาสตร์และเทคโนโลยี(ST)    | )     |          | 4        |            | 2       | 16           | 53     | 131         | 255       | 354       | 650    | 917       | 1,354  | 1,672  | 1,470        | 6,878      |                 | 🗹 กล่ม/ด้าน            |              | Ŧ                  |
| 14     | ข้าย                                   |       |          | 1        |            | 2       | 13           | 40     | 77          | 184       | 162       | 447    | 600       | 832    | 1,023  | 966          | 4,347      |                 |                        |              |                    |
| 15     | หญิง                                   |       |          | 3        |            |         | 3            | 13     | 54          | 71        | 192       | 203    | 317       | 522    | 649    | 504          | 2,531      |                 | Drag fields between a  | reas below:  |                    |
| 16     | ⊟ ด้านวิทยาศาสตร์สุขภาพ(HS)            |       |          | 7        | 7          | 16      | 23           | 55     | 181         | 192       | 404       | 712    | 990       | 1,094  | 1,535  | 1,324        | 6,540      |                 | ▼ FILTERS              | III COLU     | MNS                |
| 17     | ข้าย                                   |       |          |          |            |         | 4            | 11     | 55          | 43        | 38        | 8 181  | 234       | 348    | 583    | 559          | 2,056      |                 |                        | ปีที่เข้าสิด | w1 <b>T</b>        |
| 18     | หญิง                                   |       |          | 7        | 7          | 16      | 19           | 44     | 126         | 149       | 366       | 531    | 756       | 746    | 952    | 765          | 4,484      |                 |                        |              |                    |
| 19     | รวม                                    | 1     | 47       | 222      | 401        | 528     | 920          | 1,338  | 1,920       | 2,837     | 4,417     | 7,046  | 9,781     | 13,933 | 17,283 | 21,915       | 82,589     |                 |                        |              |                    |
| 20     |                                        |       |          |          |            |         |              |        |             |           |           |        |           |        |        |              |            |                 |                        |              |                    |
| 21     |                                        |       |          |          |            |         |              |        |             |           |           |        |           |        |        |              |            |                 |                        | Σ ΥΔΗ        | FS.                |
| 22     |                                        |       |          |          |            |         |              |        |             |           |           |        |           |        |        |              |            |                 | - 1                    | - TALO       |                    |
| 23     |                                        |       |          |          |            |         |              |        |             |           |           |        |           |        |        |              |            |                 | ระดบการศกษา 🔹          | Sum of a     | านวน 🔻             |
| 24     |                                        |       |          |          |            |         |              |        |             |           |           |        |           |        |        |              |            |                 | กลุ่ม/ด้าน 👻           |              |                    |
| 25     |                                        |       |          |          |            |         |              |        |             |           |           |        |           |        |        |              |            |                 | LWA 👻                  |              |                    |
| 26     |                                        |       |          |          |            |         |              |        |             |           |           |        |           |        |        |              |            |                 |                        |              |                    |
| -      | Data Pivot Sheet3 (+)                  |       |          | : 4      |            |         |              |        |             |           |           |        |           |        |        |              |            |                 | Defer Layout Upd       | ate          | UPDATE             |
| Ready  | 27                                     |       |          |          |            |         |              |        |             |           |           |        |           |        |        |              |            | <b></b>         | E                      | -1           | + 130 %            |
| -      | ) 🜔 🍪 💽 🤇                              | 3     |          |          | хI         | Å       |              | w      | -           |           |           |        |           |        |        |              |            |                 | EN 🔺 🏴                 | ¶ ⊕          | 14:14<br>24/3/2561 |

รูปภาพที่ 14 การสร้างรายงานข้อมูลนักศึกษาใน Excel ด้วย Pivot Table

<u>จากรูปภาพที่ 14</u> ตารางข้อมูลจำแนกตาม ระดับการศึกษา,กลุ่ม/ด้าน,เพศและปีที่เข้าศึกษา คลิกเลือกฟิลด์ ที่ต้องการแสดงใส่ลงไปในช่อง PivotTable Field List ดังนี้ (ระดับการศึกษา),(กลุ่ม/ด้าน),(เพศ) ไปวางไว้ในช่อง Rows (ปีที่เข้าศึกษา) ไปวางในช่อง Columns และ(จำนวน) ไปวางในช่อง Values ซึ่งจะได้ดัง **รูปภาพที่ 14** 

|       | । ち・♂→ ऄ॒ III छ · ∓                                                                                                    |        | ซ้อมูล - Ex                                    | cel  |                       |            |            | Pi             | votTable T              | ools                 |                      |               |               |                |             |               |        |                                    |                                                            | - 0             | ×                 |
|-------|----------------------------------------------------------------------------------------------------|--------|------------------------------------------------|------|-----------------------|------------|------------|----------------|-------------------------|----------------------|----------------------|---------------|---------------|----------------|-------------|---------------|--------|------------------------------------|------------------------------------------------------------|-----------------|-------------------|
| File  | e Home Insert Page Layout Formulas [                                                                                                    | Data R | eview                                          | View | Develo                | oer F      | ower Pivot | Ana            | lyze l                  | Design               | © Tell n             | ne what you   | u want to do. |                |             |               |        |                                    |                                                            | เย จิตต์ยม 🔎    | 2 Share           |
| Paste | $\begin{array}{c} & & \\ & & \\$ | = = =  | a ≫ -<br>i i i i i i i i i i i i i i i i i i i | ₩ Wi | rap Text<br>erge & Co | enter +    | Number     | 9 5.00<br>mber | →<br>→<br>→<br>Fo<br>Fo | inditional matting * | Format as<br>Table * | Norma<br>Good | es            | Bad<br>Neutral | *<br>*<br>* | Insert Delete | Format | ∑ AutoSur<br>↓ Fill +<br>€ Clear + | m * Arr P<br>Sort & Find &<br>Filter * Select *<br>Editing |                 | ^                 |
| 08    | ▼ : × ✓ fx 1                                                                                                    |        |                                                |      |                       |            |            |                |                         |                      |                      |               |               |                |             |               |        |                                    |                                                            |                 | ~                 |
|       |                                                                                                    |        | -                                              | -    | -                     | -          |            | -              |                         |                      |                      | ••            |               | -              | -           |               | -      |                                    |                                                            |                 |                   |
| -     | A B                                                                                                    | C      | D                                              | E    | F                     | G          | н          | 1              | J                       | K                    | L                    | M             | N             | 0              | Р           | Q             | к      | Ĥ                                  | PivotTable F                                               | ields           | - ×               |
| 3     | Sum of אראניאט Column Labels                                                                                                    |        | 2540                                           | 2540 | 2550                  | 2554       | 0550       | 2552           | 2554                    |                      | 2556                 | 0557          | 2550          | 2550           | 2560        |               |        |                                    |                                                            |                 |                   |
| 4     | Row Labels   Z54                                                                                                    | 0 2547 | 2548                                           | 2549 | 2550                  | 2001       | 2552       | 2553           | 2554                    | 2555                 | 2550                 | 2557          | 2558          | 2559           | 2500        | 533           |        |                                    | Choose fields to add                                       | to report:      | <u>Ω</u> τ        |
| 5     | ∃ชาย                                                                                                    | 20     | 109                                            | 206  | 2/5                   | 489        | 6/4        | 875            | 1,240                   | 1,251                | 3,345                | 4,138         | 6,083         | 7,541          | 8,570       | 34,810        |        |                                    | Search                                                     |                 | Q                 |
| 5     | Bandar Seri Begawan                                                                                                    | _      |                                                |      |                       |            |            |                |                         |                      |                      | 1             |               | - 1            | 2           | 2             |        |                                    |                                                            |                 |                   |
| 8     | Kuala Lumpur                                                                                                    |        |                                                |      |                       |            |            |                |                         |                      |                      |               |               | 1              | 2           | 1             |        |                                    | สาขาวิชา                                                   |                 | -                 |
| 9     | Rivadh                                                                                                    | -      |                                                |      |                       |            |            |                |                         |                      |                      |               | 2             |                |             | 2             |        |                                    | V 100                                                      |                 |                   |
| 10    | Singapore                                                                                                    | _      |                                                |      |                       |            |            |                |                         |                      | 1                    | 3             | -             | 6              | 2           | 12            |        |                                    | 🗹 ปีที่เข้าศึกษา                                           |                 |                   |
| 11    | Taipei                                                                                                    |        |                                                |      | 1                     |            |            |                |                         |                      | 1                    | 1             | 2             | 1              | 2           | 8             |        |                                    | 🗌 ประเภทนศ.                                                |                 |                   |
| 12    | กระบี                                                                                                    |        |                                                | 2    | 3                     | 4          | 2          | 11             | 8                       | 7                    | 52                   | 26            | 35            | 41             | 54          | 245           |        |                                    | 🗌 หลักสูตรปริญญา                                           |                 |                   |
| 13    | กรุงเทพมหานคร                                                                                                    | 1      | 26                                             | 37   | 50                    | 82         | 140        | 162            | 200                     | 275                  | 470                  | 682           | 995           | 1,361          | 1,456       | 5,937         |        |                                    | 🦳 กลุ่ม/ต้าน                                               |                 |                   |
| 14    | กาญจนบุรี                                                                                                    |        | 2                                              | 1    | 1                     | 6          | 9          | 10             | 18                      | 8                    | 77                   | 38            | 50            | 79             | 95          | 394           |        |                                    | 🗹 จังหวัด                                                  |                 |                   |
| 15    | กาฬสินธุ์                                                                                                    |        | 1                                              | 3    | 2                     | 3          | 4          | 3              | 10                      | 4                    | 13                   | 20            | 21            | 43             | 83          | 210           |        |                                    | 🗹 สำนวน                                                    |                 |                   |
| 16    | กำแพงเพชร                                                                                                    |        |                                                | 1    | 2                     | 5          | 6          | 5              | 10                      | 7                    | 19                   | 35            | 63            | 39             | 56          | 248           |        |                                    | MORE TABLES                                                |                 | Ŧ                 |
| 17    | ขอนแก่น                                                                                                    |        | 4                                              | 3    | 10                    | 5          | 13         | 11             | 25                      | 27                   | 54                   | 67            | 134           | 120            | 158         | 631           |        |                                    |                                                            |                 |                   |
| 18    | จันทบุรี                                                                                                    |        | 1                                              | 2    | 3                     | 7          | 4          | 7              | 15                      | 5                    | 22                   | 30            | 50            | 108            | 78          | 332           |        |                                    | Drag fields between                                        | areas below:    |                   |
| 19    | ฉะเชงเทรา                                                                                                    |        |                                                | 4    | 3                     | 2          |            | 8              | 14                      | 12                   | 22                   | 31            | 45            | 82             | 94          | 317           |        |                                    | - FIL 7505                                                 |                 |                   |
| 20    | ชลบุร                                                                                                    | 1      | 0                                              | 10   | - 11                  | 21         | 21         | 38             | 62                      | 49                   | 122                  | 196           | 285           | 350            | 385         | 1,503         |        |                                    | I FILTERS                                                  | III COLON       | CALL              |
| 21    | 2004 101                                                                                                    | 1 27   | 112                                            | 105  | 252                   | 421        | 5<br>664   | 1 045          | 1 507                   | 2 166                | 2 701                | 5 642         | 7 950         | 0 742          | 12 245      | 47 772        |        |                                    |                                                            | ปีที่เข่าศึกษา  | 1 <b>T</b>        |
| 90    | Bandar Seri Benawan                                                                                                    | . 27   | 113                                            | 193  | 255                   | 451        | 004        | 1,043          | 1,391                   | 3,100                | 5,701                | 3,043         | 7,050         | 2,142          | 13,343      | -1,113        |        |                                    |                                                            |                 |                   |
| 91    | Dubai                                                                                                    |        |                                                |      |                       |            |            |                |                         |                      | 1                    | 2             | 1             | 1              |             | 3             |        |                                    |                                                            |                 |                   |
| 92    | Hong Kong                                                                                                    |        |                                                | 1    |                       |            |            |                |                         |                      | 1                    | 5             | 9             | 2              | 6           | 24            |        |                                    |                                                            |                 |                   |
| 93    | Kuala Lumpur                                                                                                    |        |                                                | -    |                       |            |            |                |                         |                      | -                    | -             | 1             | -              | 1           | 2             |        |                                    | ROWS                                                       | $\Sigma$ VALUES | 5                 |
| 94    | Singapore                                                                                                    |        |                                                |      |                       |            |            |                | 1                       |                      | 3                    | 16            | 12            | 12             | 11          | 55            |        |                                    | เพศ 👻                                                      | Sum of the      | นวน 🔻             |
| 95    | Taipei                                                                                                    |        |                                                |      |                       |            |            |                |                         |                      |                      |               | 5             | 2              | 3           | 10            |        |                                    | จังหวัด 👻                                                  |                 |                   |
| 96    | กระบี                                                                                                    |        | 1                                              | 1    |                       | 3          | 5          | 6              | 9                       | 19                   | 39                   | 60            | 54            | 72             | 150         | 419           |        |                                    |                                                            |                 |                   |
| 97    | กรุงเทพมหานคร                                                                                                    | 9      | 21                                             | 36   | 57                    | 101        | 161        | 209            | 282                     | 586                  | 615                  | 995           | 1,333         | 1,664          | 1,944       | 8,013         |        |                                    |                                                            |                 |                   |
| 98    | กาญจนบุรี                                                                                                    |        | 2                                              |      | 1                     | 6          | 5          | 15             | 12                      | 47                   | 43                   | 47            | 55            | 80             | 76          | 389           |        | -                                  |                                                            |                 |                   |
|       | Data Pivot Sheet3 🕀                                                                                                    |        |                                                | -    |                       |            |            |                |                         |                      |                      |               |               |                |             |               |        | Þ                                  | Derer Layout Upo                                           | ate             |                   |
| Ready | y 11                                                                                                    |        |                                                | V    |                       |            | V          | Y              | V                       |                      |                      |               |               |                |             |               |        |                                    | B 🗉                                                        |                 | + 120 %           |
| -     | ) 🖸 🔮 🔄 🔇                                                                                                    | 9      |                                                |      |                       | <u>لمر</u> |            | w              | 6                       | 1                    |                      |               |               |                |             |               |        |                                    | EN 🔺 🖿                                                     | 🙄 🌒 24          | 14:18<br>4/3/2561 |

รูปภาพที่ 15 การสร้างรายงานข้อมูลนักศึกษาใน Excel ด้วย Pivot Table

<u>จากรูปภาพที่ 15</u> ตารางข้อมูลจำแนกตาม เพศ,จังหวัด,และปีที่เข้าศึกษา คลิกเลือกฟิลด์ที่ต้องการแสดงใส่ ลงไปในช่อง PivotTable Field List ดังนี้ (เพศ),(จังหวัด) ไปวางไว้ในช่อง Rows (ปีที่เข้าศึกษา) ไปวางในช่อง Columns และ(จำนวน) ไปวางในช่อง Values ซึ่งจะได้ดัง **รูปภาพที่ 15** 

| B     | ち・ご・62 開 昭・ +                   |            | ซ้อมล - Exc | -         |           | Pivo              | tTable Tools |                |             |         |    |                                       |           |       | 1995.<br> | 53                   | 1-01         | σ×        |
|-------|---------------------------------|------------|-------------|-----------|-----------|-------------------|--------------|----------------|-------------|---------|----|---------------------------------------|-----------|-------|-----------|----------------------|--------------|-----------|
|       |                                 |            |             |           |           |                   |              |                |             |         |    |                                       |           |       |           |                      |              | O fhour   |
| File  | Home Insert Page Layout Formu   | las Data   | Review v    | iew Devi  | eloper Pi | ower Plvot Analy. | te Design    | y Tell me what | you want to | ao      |    |                                       |           |       |           | 1 0                  | านยาลตสะธม   | 124 share |
| h     | Tahoma 10 ,                     | A* A* ≡ =  | - *?· •     | 🔐 Wrap Te | ort       | Percentage        | •            | Norr           | mal         | Bad     |    | • • • • • • • • • • • • • • • • • • • | × 1       |       | ≥ AutoSur | " * 🛃 🔻 🔎 .          |              |           |
| Paste | B I U - Driver                  | A - = = :  | = = =       | 🗮 Merge 8 | Center -  | 🔄 - % , % :       | conditional  | Format as Goo  | d           | Neutral | ÷. | Insert                                | Delete Fo | ormat | Fill *    | Sort & Find &        |              |           |
| Ť     | Cliphoard 5 Foot                | 5          | Alian       | nent      | 5         | Number            | Formatting * | l able *       | Stular      |         |    | Ť                                     | Cellr     | · `   | Cieal ·   | Filter * Select *    |              |           |
|       | capitolita in rola              |            | Alight      |           |           | Humber            |              |                | Jujies      |         |    |                                       | cens      |       |           | cutting              |              |           |
| C6    | ▼ : × ✓ J <sub>x</sub> 0.300282 | 119894901% |             |           |           |                   |              |                |             |         |    |                                       |           |       |           |                      |              | ~         |
|       | A                               | B          | С           | D         | E         | F                 | G            | H 1            | IJ          | K       | L  | М                                     | Ν         | 0     | <b>^</b>  | DivotTable I         | iolde        | - X       |
| 1     |                                 |            |             |           |           |                   |              |                |             |         |    |                                       |           |       |           | PIVOLIADIE           | leius        |           |
| 2     |                                 | Column     |             |           |           |                   |              |                |             |         |    |                                       |           |       |           | Choose fields to add | to report:   | - Q - T   |
| 4     |                                 | บสเอ่า     |             | าเสวินา   |           | Total ร่วมวน      | Total saua   |                |             |         |    |                                       |           |       |           | Search               |              | Q         |
| 5     | Row Labels                      | จำนวน      | ร้อยละ      | จำนวน     | ร้อยละ    |                   |              |                |             |         |    |                                       |           |       |           |                      | 1950         |           |
| 6     | ⊟ ระดับประกาศนียบัตร            | 248        | 0.30%       | 236       | 0.29%     | 484               | 0.59%        | 6              |             |         |    |                                       |           |       |           | 🗹 สาขาวิชา           |              | <b></b>   |
| 7     | สาขาวิชาศิลปศาสตร์              | 180        | 0.22%       | 154       | 0.19%     | 334               | 0.40%        | 6              |             |         |    |                                       |           |       |           | LWP                  |              |           |
| 8     | สาขาวิชานิเทศศาสตร์             | 5          | 0.01%       | 13        | 0.02%     | 18                | 0.02%        | 6              |             |         |    |                                       |           |       |           | 🗌 ปีที่เข้าศึกษา     |              |           |
| 9     | สาขาวิชาศึกษาศาสตร์             | 42         | 0.05%       | 47        | 0.06%     | 89                | 0.11%        | 6              |             |         |    |                                       |           |       |           | ⊻ ประเภทนศ.          |              |           |
| 10    | สาขาวิชานิดิศาสตร์              | 21         | 0.03%       | 22        | 0.03%     | 43                | 0.05%        | 6              |             |         |    |                                       |           |       |           | ທຸສຸດສູດຮູນຮູດູດູາ   |              |           |
| 11    | ⊟ ระดับปริญญาตรี                | 60,426     | 73.16%      | 21,679    | 26.25%    | 82,105            | 99.41%       | ίο             |             |         |    |                                       |           |       |           | 🗌 จังหวัด            |              |           |
| 12    | สาขาวิชาศิลปศาสตร์              | 5,789      | 7.01%       | 2,069     | 2.51%     | 7,858             | 9.51%        | 6              |             |         |    |                                       |           |       |           | 🗹 จำนวน              |              |           |
| 13    | สาขาวิชานิเทศศาสตร์             | 1,119      | 1.35%       | 363       | 0.44%     | 1,482             | 1.79%        | 6              |             |         |    |                                       |           |       |           | MORE TABLES          |              | Ŧ         |
| 14    | สาขาวิชาศึกษาศาสตร์             | 2,551      | 3.09%       | 4,750     | 5.75%     | 7,301             | 8.84%        | 6              |             |         |    |                                       |           |       |           |                      |              |           |
| 15    | สาขาวิชาวิทยาการจัดการ          | 20,121     | 24.36%      | 5,727     | 6.93%     | 25,848            | 31.30%       | 6              |             |         |    |                                       |           |       |           | Drag fields between  | areas belo   | w:        |
| 16    | สาขาวิชานิติศาสตร์              | 10,368     | 12.55%      | 3,392     | 4.11%     | 13,760            | 16.66%       | 6              |             |         |    |                                       |           |       |           | ▼ FILTERS            | III COL      | UMNS      |
| 17    | สาขาวิชาวิทยาศาสตร์สุขภาพ       | 5,216      | 6.32%       | 1,324     | 1.60%     | 6,540             | 7.92%        | 6              |             |         |    |                                       |           |       |           |                      | ประเภท       | ия. 🔻     |
| 18    | สาขาวิชาเศรษฐศาสตร์             | 676        | 0.82%       | 280       | 0.34%     | 956               | 1.16%        | 6              |             |         |    |                                       |           |       |           |                      | Σ Valu       | Jes 🔻     |
| 19    | สาขาวิชามนุษยนิเวศศาสตร์        | 2,246      | 2.72%       | 403       | 0.49%     | 2,649             | 3.21%        | 6              |             |         |    |                                       |           |       |           |                      |              |           |
| 20    | สาขาวชารฐศาสตร์                 | 6,251      | 7.57%       | 1,636     | 1.98%     | 7,887             | 9.55%        | 6              |             |         |    |                                       |           |       |           |                      |              |           |
| 21    | สาขาวชาเกษตรศาสตรและสหกรณ       | 3,780      | 4.58%       | 1,054     | 1.28%     | 4,834             | 5.85%        | <u>6</u>       |             |         |    |                                       |           |       |           | ≡ ROWS               | $\Sigma$ VAL | JES       |
| 22    | ลาขาวขาวทยาศาสตรและเทค เน เลย   | 2,309      | 2.80%       | 081       | 0.82%     | 2,990             | 3.02%        | <u>'0</u>      |             |         |    |                                       |           |       |           | ระดับการศึกษา 🔻      | สานวน        | •         |
| 23    | 416                             | 00,074     | 73.40%      | 51'912    | 20.34%    | 02,389            | 100.00%      | 0              |             |         |    |                                       |           |       |           | สาขาวิชา 👻           | ร้อยคะ       | -         |
| 25    |                                 |            |             |           |           |                   |              |                |             |         |    |                                       |           |       |           |                      |              |           |
| 26    |                                 |            |             |           |           |                   |              |                |             |         |    |                                       |           |       |           |                      |              |           |
| 7     | Data Pivot Sheet3 (+)           |            |             | 1         |           |                   |              |                |             |         |    |                                       |           |       | Þ         | Defer Layout Up      | date         | UPDATE    |
| Ready |                                 |            |             |           |           |                   |              |                |             |         |    |                                       |           |       | Ħ         | E II -               | -            | + 120 %   |
|       | 🔰 🙆 🖪 🥖                         | <b>S C</b> |             | XI        | 2         |                   |              |                |             |         |    |                                       |           |       |           | ТН 🔔 🃭               | 11 ()        | 13:55     |
|       |                                 |            |             |           |           |                   |              |                |             |         |    |                                       |           |       |           |                      |              | 26/3/2561 |

# รูปภาพที่ 16 การสร้างรายงานข้อมูลนักศึกษาใน Excel ด้วย Pivot Table

<u>จากรูปภาพที่ 16</u> ตารางข้อมูลจำนวนและร้อยละของนักศึกษาเก่าและนักศึกษาใหม่ คลิกเลือกฟิลด์ที่ ต้องการแสดงใส่ลงไปในช่อง PivotTable Field List ดังนี้ (ระดับการศึกษา),(สาขาวิชา) ไปวางไว้ในช่อง Rows (ประเภทนศ.) ไปวางในช่อง Columns และ(จำนวน),(จำนวน) ไปวางในช่อง Values ซึ่งจะได้ดัง **รูปภาพที่ 16** 

#### <u>การสร้างกราฟด้วย PivotChart</u>

|                                                                                            | ち・ 순 🔒 🖬 🕮 - 🚦                                                                                                    |                                                                                                    | ข้อมูล - Excel                                                                                                    | PivotTable Tools                                                                                                    |                           | m – o ×                                                        |
|--------------------------------------------------------------------------------------------|----------------------------------------------------------------------------------------------------|----------------------------------------------------------------------------------------------------|----------------------------------------------------------------------------------------------------|----------------------------------------------------------------------------------------------------|---------------------------|----------------------------------------------------------------|
| File                                                                                       | Home Insert Page Layout Form                                                                                                    | mulas Data                                                                                                    | Review View Developer                                                                                                    | Power Pivot Analyze Design 🗘 Tell me what you war                                                                                                    | nt to do                  | วินัย จิตต์อน 👂 Share                                          |
| Paste                                                                                      | ★ Cut     Tahoma     10       ★ Corpy     ★     B     I     U     -       ★ Format Painter     Clipboard     5     Font                                                                                                    | $\begin{vmatrix} A^* & A^* \end{vmatrix} \equiv \equiv$ $ \cdot \underline{A} \cdot \underline{A} =$ $ \vdots \equiv$ $ \vdots$                                              | Image: System     Image: System       Image: System     Image: System       Alignment                                                                                                    | General<br>General<br>General<br>General<br>Conditional Format as<br>Formating Table *<br>Styles                                                       | Bad<br>Neutral<br>Veltral | Sum - A - O<br>Sort & Find &<br>Filter - Select -<br>Editing - |
| <b>A</b> 4                                                                                 | ≖ : × ✓ f∗ สาขาวิช                                                                                                    | กศิลปศาสตร์                                                                                                    |                                                                                                    |                                                                                                    |                           | ~                                                              |
|                                                                                            | А                                                                                                    | в с                                                                                                    | DE                                                                                                    | F G H I J K                                                                                                    |                           |                                                                |
| 1                                                                                          |                                                                                                    |                                                                                                    |                                                                                                    |                                                                                                    |                           | PivotTable Fields * *                                          |
| 2<br>3<br>4<br>5<br>6<br>7<br>8<br>9<br>10<br>11<br>12<br>13<br>14<br>15<br>16<br>17<br>18 | Row Labels 🛛 4<br>สาขาวิชาศิลปศาสตร์<br>สาขาวิชานิเทศศาสตร์<br>สาขาวิชามิศัภษาศาสตร์<br>สาขาวิชามิศักรษาสุด<br>สาขาวิชามิศิภษศาสตร์<br>สาขาวิชามิศาสตร์สุนภาพ<br>สาขาวิชามาศาสตร์สุนภาพ<br>สาขาวิชามาศิมษศาสตร์<br>สาขาวิชามาศิมษศาสตร์<br>สาขาวิชามาศิมษศาสตร์<br>สาขาวิชามาศิลษร์และสหกรณ์<br>สาขาวิชามาศิลษร์และสหกรณ์<br>สาขาวิชามาศิลษร์และสหกรณ์<br>สาขาวิชามาศิลษร์และสหกรณ์<br>สาขาวิชามาศิลษร์และสงกรณ์ | 8,192<br>1,500<br>7,390<br>5,848<br>3,803<br>6,540<br>956<br>956<br>956<br>956<br>956<br>956<br>956<br>956<br>958<br>956<br>2,649<br>7,887<br>4,834<br>2,990<br><b>2,589</b> | лэтийааан<br>30,000<br>25,000<br>15,000<br>5,000<br>5,000<br>6,192<br>5,000<br>5,000<br>5,000<br>5,000<br>5,000<br>5,000<br>5,000<br>5,000<br>5,000<br>5,000<br>5,000<br>5,000<br>5,000<br>5,000 | นวนนักศึกษาท้องทะเบียนเรียน ภาคการศึกษาที่ 1 ปีการศึกษา 2<br>25,848<br>7,390 6,540<br>6,540 956<br>เกษา<br>กระการการการการการการการการการการการการการก | 2560 41444APTHATTAT       | Choose fields to add to report:                                |
| 19<br>20<br>21<br>22                                                                       |                                                                                                    |                                                                                                    |                                                                                                    |                                                                                                    | en entr                   | ROWS ∑ VALUES     anen5en ▼ dnunu ▼                            |
| 23<br>24<br>25<br>26                                                                       |                                                                                                    | -                                                                                                    |                                                                                                    |                                                                                                    |                           | Defect word linder                                             |
|                                                                                            | Data Pivot Sheet3 (-                                                                                                    | ÷                                                                                                    | ÷ •                                                                                                    |                                                                                                    | Þ                         | UPDATE OPDATE                                                  |
| Ready                                                                                      |                                                                                                    |                                                                                                    |                                                                                                    |                                                                                                    |                           | 비 번 - ···· + 120%                                              |
|                                                                                            | ) 💟 🤩 🔄 🌔                                                                                                    | S                                                                                                    | 9 📑 💵 📐                                                                                                    |                                                                                                    |                           | TH 🔺 🏴 🖵 🌒 14:14<br>26/3/2561                                  |

รูปภาพที่ 17 การสร้างรายงานข้อมูลนักศึกษาใน Excel ด้วย Pivot Chart

<u>จากรูปภาพที่ 17</u> กราฟแสดงจำนวนนักศึกษาที่ลงทะเบียนเรียน ภาคการศึกษาที่ 1 ปีการศึกษา 2560 จำแนกตามสาขาวิชา คลิกเลือกฟิลด์ที่ต้องการแสดงใส่ลงไปในช่อง PivotTable Field List ดังนี้ (สาขาวิชา) ไปวาง ไว้ในช่อง Rows และ(จำนวน) ไปวางในช่อง Values ซึ่งจะได้ดัง **รูปภาพที่ 17** 

|       | ণ্ড 👌 🖬 🖽 🗸         | ÷                  |         | ซ้อมูล - | Excel   |              |               | PivotTa   | ible Tools |                             |             |         |         |        |       |              |        | W2.      |                                    | ক –            | o ×          |
|-------|---------------------|--------------------|---------|----------|---------|--------------|---------------|-----------|------------|-----------------------------|-------------|---------|---------|--------|-------|--------------|--------|----------|------------------------------------|----------------|--------------|
| File  | Home Insert Pag     | je Layout Formulas | Data    | Review   | View    | Developer    | Power Pivot   | Analyze   | Design     |                             |             |         |         |        |       |              |        |          |                                    | วินัย จิตต์ย   | A Share      |
|       | 👗 Cut Tahoma        | * 10 * A           | ≡ =     | - 87-    | 😽 Wr    | ap Text      | Percentage    | . v       |            |                             | Norma       |         | Bad     |        | -     | - 🛪          |        | ∑ AutoSi | um * Ayy 🖌                         | C              |              |
| Paste | Copy - B I          | U - I - I - A      | . = =   | = =      | E E Me  | rae & Center | %             | , .0 .00  | Conditiona | I Format a                  | Good        |         | Neutral |        | Ins   | sert Delete  | Format | 👽 Fill 🔻 | Sort & Fin                         | d 8i           |              |
|       | Format Painter      | East               |         |          | ignment | rge a centa  | E Num         | - 100 4.0 | Formatting | <ul> <li>Table *</li> </ul> | Chu         | ar      |         |        |       | • •<br>Callr | -      | Clear •  | Filter - Sel                       | ect -          |              |
|       | cipboard is         | Pont               | 191     | A        | ignment |              | S Num         | Del 13    |            |                             | Sty         | es      |         |        |       | Cells        |        |          | Euling                             |                |              |
| B8    | • I X V             | Jx 41.9959074      | 453014% |          |         |              |               |           |            |                             |             |         |         |        |       |              |        |          |                                    |                | ~            |
|       | A                   | В                  | С       | D        | E       |              | F             | G         | Н          | I                           | J           | K       | L       | M      | Ν     | 0            | P      | A        | PivotTab                           | la Fialde      | <b>▼</b> ×   |
| 1     |                     |                    |         |          |         |              |               |           |            |                             |             |         |         |        |       |              |        |          | TWOTTED                            | ie rielus      |              |
| 3     | Row Labels          | จำนวน              |         | 0.       | ราฟแสดง | เร้อยอะขอ    | งบักสึกนาที่อ | จงทะเบียบ | แรียน กาด  | การศึกษ                     | เาพี่ 1 ปีค | ารศึกนา | 2560    | จำแบกด | อาน   |              |        |          | Choose fields to                   | o add to repor | 2 <u>9</u> * |
| 4     | ⊟ระดับประกาศนียบัดร | 0.59%              |         |          |         | 1004-00      |               | ระดับก    | าารศึกษา เ | เละเพศ                      |             |         | 2000    |        |       |              |        |          | Search                             |                | ٩            |
| 5     | ชาย                 | 0.16%              | 70.00%  |          |         |              |               |           |            |                             |             |         |         |        |       |              |        |          |                                    |                |              |
| 6     | หญิง                | 0.43%              |         |          |         |              |               |           |            |                             |             |         |         | _      |       |              |        |          | ่ สาขาวิชา<br>√ศ                   |                |              |
| /     | ⊟ระดับปริญญาตรี     | <b>99.41%</b>      | 60.00%  |          |         |              |               |           |            |                             |             |         |         | 5      | 7.42% |              |        |          | <ul> <li>มีที่เข้าศึกษา</li> </ul> |                |              |
| 0     | บเย                 | 42.00%             | 50.00%  |          |         |              |               |           |            |                             |             |         |         |        |       |              |        |          | 🗌 ประเภทนศ.                        |                |              |
| 10    | รวม                 | 100.00%            | 5010070 |          |         |              |               |           |            |                             | 42.00%      |         |         |        |       |              |        |          | 🗌 หลักสูตรปริญ                     | ญา             |              |
| 11    |                     | 10010070           | 40.00%  |          |         |              |               |           |            |                             |             |         |         |        |       |              |        |          | กลุ่ม/ด้าน<br>วังหวัด              |                |              |
| 12    |                     |                    | 20.000/ |          |         |              |               |           |            |                             |             |         |         |        |       |              |        |          | √ ≼านวน                            |                |              |
| 13    |                     |                    | 30.00%  |          |         |              |               |           |            |                             |             |         |         |        |       |              |        |          | MORE TABLES.                       |                | *            |
| 14    |                     |                    | 20.00%  |          |         |              |               |           |            | _                           |             |         |         |        |       |              |        |          |                                    |                |              |
| 15    |                     |                    |         |          |         |              |               |           |            |                             |             |         |         |        |       |              |        |          | Drag fields bet                    | ween areas be  | ow:          |
| 16    |                     |                    | 10.00%  |          |         |              |               | 0.000/    |            |                             |             |         |         |        |       |              |        |          | ▼ FILTERS                          | III 0          | DLUMNS       |
| 10    |                     |                    | 0.00%   |          | 0.169   | 6            |               | 0.43%     |            |                             |             |         |         |        |       |              |        |          |                                    |                |              |
| 19    |                     |                    |         |          | ชาย     |              |               | หญิง      |            |                             | ชาย         |         |         |        | หญิง  |              |        |          |                                    |                |              |
| 20    |                     |                    |         |          |         | ระดับปร      | ระกาศนียบัตร  |           |            |                             |             | ระดับ   | บปริญญา | ពេទី   |       |              |        |          |                                    |                |              |
| 21    |                     |                    |         |          |         |              |               |           |            |                             |             |         |         |        |       |              |        |          | = ROWS                             | ΣV             | JUES         |
| 22    |                     |                    |         |          |         |              |               |           |            |                             |             |         |         |        |       |              |        |          | ระดับการศึกษา                      | ▼ 3102         | u <b>v</b>   |
| 23    |                     |                    |         |          |         |              |               |           |            |                             |             |         |         |        |       |              |        |          | und                                | •              |              |
| 24    |                     |                    |         |          |         |              |               |           |            |                             |             |         |         |        |       |              |        |          |                                    |                |              |
| 25    |                     |                    |         |          |         |              |               |           |            |                             |             |         |         |        |       |              |        |          |                                    |                |              |
| 26    | Data Pivot          | Sheet3             |         |          | : 7     |              |               |           |            |                             |             |         |         |        |       |              |        | ×        | Defer Layou                        | it Update      | UPDATE       |
| Ready | Pill Pilot          | Sileeto            |         |          |         |              |               |           |            |                             |             |         |         |        |       |              |        |          | 同 円 -                              |                | + 120 %      |
| (Cauy |                     |                    |         | -        | -       |              |               |           |            |                             |             | _       |         |        |       |              |        |          |                                    |                | 14:24        |
|       |                     |                    | 2       |          |         |              | •             |           | 27         |                             |             |         |         |        |       |              |        |          |                                    | •              | 26/3/2561    |

รูปภาพที่ 18 การสร้างรายงานข้อมูลนักศึกษาใน Excel ด้วย Pivot Chart

<u>จากรูปภาพที่ 18</u> กราฟแสดงร้อยละของนักศึกษาที่ลงทะเบียนเรียน ภาคการศึกษาที่ 1 ปีการศึกษา 2560 จำแนกตามระดับการศึกษาและเพศ คลิกเลือกฟิลด์ที่ต้องการแสดงใส่ลงไปในช่อง PivotTable Field List ดังนี้ (ระดับการศึกษา),(เพศ) ไปวางไว้ในช่อง Rows และ(จำนวน) ไปวางในช่อง Values ซึ่งจะได้ดัง **รูปภาพที่ 18** 

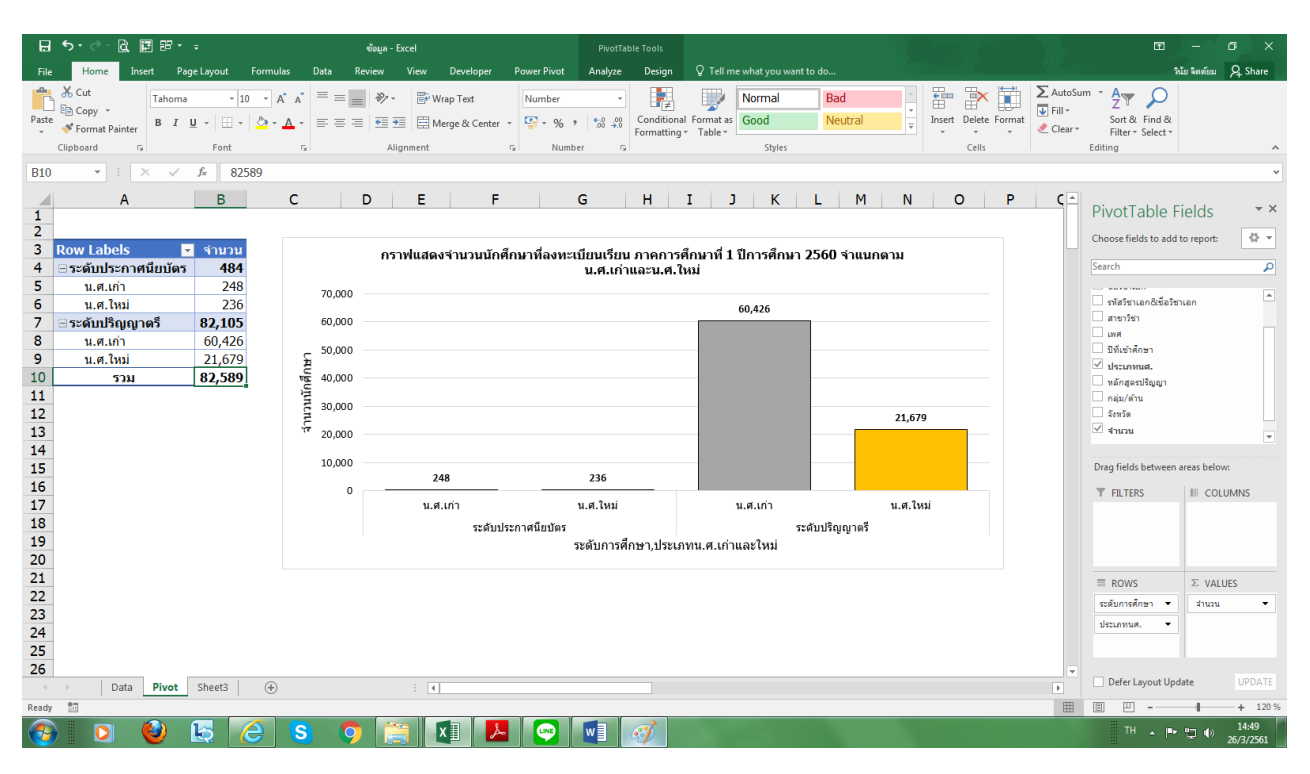

#### รูปภาพที่ 19 การสร้างรายงานข้อมูลนักศึกษาใน Excel ด้วย Pivot Chart

<u>จากรูปภาพที่ 19</u> กราฟแสดงจำนวนนักศึกษาที่ลงทะเบียนเรียน ภาคการศึกษาที่ 1 ปีการศึกษา 2560 จำแนกตามระดับการศึกษา ประเภทน.ศ.เก่าและน.ศ.ใหม่ คลิกเลือกฟิลด์ที่ต้องการแสดงใส่ลงไปในช่อง PivotTable Field List ดังนี้ (ระดับการศึกษา),(ประเภทนศ.) ไปวางไว้ในช่อง Rows และ(จำนวน) ไปวางในช่อง Values ซึ่งจะได้ดัง **รูปภาพที่ 19** 

| H     | জন্ ও ন 🗟 🛛                                  | 17 17           |                                                         |                | ซ้อมูล                    | Excel    |                           |             | Pivot            | fable Tools              |                          |            |              |                |             |          |                 |        |                                   | 8                                                    | - 0              | o ×            |
|-------|----------------------------------------------|-----------------|---------------------------------------------------------|----------------|---------------------------|----------|---------------------------|-------------|------------------|--------------------------|--------------------------|------------|--------------|----------------|-------------|----------|-----------------|--------|-----------------------------------|------------------------------------------------------|------------------|----------------|
| File  | Home In                                      | ert Page L      | ayout Formulas                                          | Data           | Review                    | View     | Developer                 | Power Pivot | Analyze          | . Design                 | © Tell r                 | ne what yo | u want to do |                |             |          |                 |        |                                   |                                                      | วินัย จิตต์ยม    | <b>A</b> Share |
| Paste | Cut<br>Copy +<br>Format Painter<br>Clipboard | Tahoma<br>B I U | • 10 • A <sup>*</sup><br>•   ⊞ •   ☆ • <u>A</u><br>Font | 4 ≡ 3<br>+ ≡ 3 | ** = = **<br>= = = =<br>, | • ₽ W    | rap Text<br>erge & Center | - S Number  | • 00 →1          | Conditiona<br>Formatting | I Format a:<br>• Table • | Sty        | el<br>ries   | Bad<br>Neutral | *<br>*<br>* | E Insert | Delete<br>Cells | Format | ∑ AutoSu<br>↓ Fill +<br>ℓ Clear + | m * Av v<br>Sort & Find<br>Filter * Selec<br>Editing | )<br>1 &<br>:t * | ^              |
| B19   | • E                                          | × ~ fs          | 82589                                                   |                |                           |          |                           |             |                  |                          |                          |            |              |                |             |          |                 |        |                                   |                                                      |                  | ~              |
|       | А                                            | В               | с                                                       | D              | E                         |          | F                         | G           | н                | I                        | ј к                      | :   L      | м            | N              | 0           |          | P               | 0      |                                   |                                                      |                  |                |
| 1     |                                              |                 |                                                         |                |                           |          |                           |             |                  |                          |                          |            |              |                |             |          |                 |        |                                   | PivotTabl                                            | e Fields         | ~ X            |
| 2     |                                              |                 |                                                         |                |                           |          |                           |             |                  |                          |                          |            |              |                |             |          |                 |        |                                   | Choose fields to                                     | add to report    | - (h           |
| 3     | Row Labels                                   | จำนวน           |                                                         | f              | าราฟแสด                   | งจำนวนน้ | <b>เ</b> ๊กศึกษาที่ล      | งทะเบียนเรื | ยน ภาคก          | ารศึกษาที่ 1             | . ปีการศึ                | กษา 256    | 60 จำแนะ     | กดาม           |             |          |                 |        |                                   | Consch                                               |                  |                |
| 4     | 2540                                         | 47              |                                                         |                |                           |          |                           | 1           | ทเขาศกษ          | ก                        |                          |            |              |                |             |          |                 |        |                                   | Search                                               |                  | ~              |
| 6     | 2548                                         | 222             | 25,0                                                    | 00             |                           |          |                           |             |                  |                          |                          |            |              |                |             |          |                 |        |                                   | รพัสวิชาเอก&ส                                        | ชื่อวิชาเอก      | <b>A</b>       |
| 7     | 2549                                         | 401             |                                                         |                |                           |          |                           |             |                  |                          |                          |            |              |                | 21          | ,915     |                 |        |                                   | 🗌 สาขาวิชา                                           |                  |                |
| 8     | 2550                                         | 528             | 20,0                                                    | 00             |                           |          |                           |             |                  |                          |                          |            |              |                | 7.000       |          |                 |        |                                   | เพศ                                                  |                  |                |
| 9     | 2551                                         | 920             | _                                                       |                |                           |          |                           |             |                  |                          |                          |            |              | 1              | 1,283       |          |                 |        |                                   | ⊻ ปีหีเข่าศึกษา                                      |                  |                |
| 10    | 2552                                         | 1,338           | 2 15,0                                                  | 00             |                           |          |                           |             |                  |                          |                          |            | 1            | 3,933          |             |          |                 |        |                                   | <ul> <li>มระเภทนต.</li> <li>พลักสุตรปริญญ</li> </ul> | n                |                |
| 11    | 2553                                         | 1,920           | ind                                                     |                |                           |          |                           |             |                  |                          |                          |            | ſ            |                |             |          |                 |        |                                   | 🗌 กลุ่ม/ด้าน                                         |                  |                |
| 12    | 2554                                         | 2,837           | inc. 10                                                 | 0              |                           |          |                           |             |                  |                          |                          |            | 9,781        |                |             |          |                 |        |                                   | นี้ จังหวัด                                          |                  |                |
| 13    | 2555                                         | 4,417           | - 10,0                                                  | 0              |                           |          |                           |             |                  |                          |                          | 7,046      |              |                |             |          |                 |        |                                   | ⊻ ⊀านวน                                              |                  | Ŧ              |
| 14    | 2556                                         | 7,046           |                                                         |                |                           |          |                           |             |                  |                          | 4.417                    |            |              |                |             |          |                 |        |                                   |                                                      |                  |                |
| 15    | 2557                                         | 9,781           | 5,0                                                     | 00             |                           |          |                           |             | 1                | 920 2,837                | .,                       |            |              |                |             |          |                 |        |                                   | Drag fields betw                                     | een areas belo   | W:             |
| 16    | 2558                                         | 13,933          |                                                         | 1              | 47                        | 222      | 401 52                    | 28 920      | 1,338            | ,520                     |                          |            |              |                |             |          |                 |        |                                   | ▼ FILTERS                                            | III CO           | LUMNS          |
| 10    | 2559                                         | 21.015          |                                                         | 0              |                           |          |                           |             |                  |                          |                          |            |              |                |             |          |                 |        |                                   |                                                      |                  |                |
| 19    | 531                                          | 82 589          |                                                         | 25             | 46 2547                   | 2548     | 2549 25                   | 50 2551     | 2552 2<br>ಕ್ರೇ.ಕ | 2553 2554<br>*-#         | 2555                     | 2556       | 2557         | 2558           | 2559 2      | 560      |                 |        |                                   |                                                      |                  |                |
| 20    |                                              | 02/005          |                                                         |                |                           |          |                           |             | 11/103           |                          |                          |            |              |                |             |          |                 |        |                                   |                                                      |                  |                |
| 21    |                                              |                 |                                                         |                |                           |          |                           |             |                  |                          |                          |            |              |                |             |          |                 |        |                                   | = ROWS                                               | ΣνΑ              | LIES           |
| 22    |                                              |                 |                                                         |                |                           |          |                           |             |                  |                          |                          |            |              |                |             |          |                 |        |                                   | มีชี่เช่าสัดพา                                       | • • • •          |                |
| 23    |                                              |                 |                                                         |                |                           |          |                           |             |                  |                          |                          |            |              |                |             |          |                 |        |                                   | 211211121                                            |                  |                |
| 24    |                                              |                 |                                                         |                |                           |          |                           |             |                  |                          |                          |            |              |                |             |          |                 |        |                                   |                                                      |                  |                |
| 25    |                                              |                 |                                                         |                |                           |          |                           |             |                  |                          |                          |            |              |                |             |          |                 |        |                                   |                                                      |                  |                |
| 26    |                                              | Divert 1        |                                                         |                |                           |          |                           |             |                  |                          |                          |            |              |                |             |          |                 |        |                                   | Defer Lavout                                         | Update           |                |
| Dent  | PT Data                                      | Pivot           | neet3   (+)                                             |                |                           |          |                           |             |                  |                          |                          |            |              |                |             |          |                 |        |                                   | (m) (TT                                              |                  | 1. 120.0       |
| Keady | 611                                          |                 |                                                         | _              |                           |          |                           |             |                  |                          | _                        |            | _            | _              | _           | _        | _               | _      |                                   | ······································               | _                | + 120 %        |
| 1     | )                                            | 🥑 皆             | 5 😂 🛛                                                   | S              | 9                         |          | X 🎚 🛛 🕹                   |             | A)               | w                        |                          |            |              |                |             |          |                 |        |                                   |                                                      | 🏴 🛱 🕪            | 26/3/2561      |

รูปภาพที่ 20 การสร้างรายงานข้อมูลนักศึกษาใน Excel ด้วย Pivot Chart

<u>จากรูปภาพที่ 20</u> หากต้องการแสดงกราฟจำนวนนักศึกษาที่ลงทะเบียนเรียน ภาคการศึกษาที่ 1 ปี การศึกษา 2560 จำแนกตามปีที่เข้าศึกษา คลิกเลือกฟิลด์ที่ต้องการแสดงใส่ลงไปในช่อง PivotTable Field List ดังนี้ (ปีที่เข้าศึกษา) ไปวางไว้ในช่อง Rows และ(จำนวน) ไปวางในช่อง Values ซึ่งจะได้ดัง **รูปภาพที่ 20** 

ในที่นี้การจัดทำแนวปฏิบัติการสร้างรายงานข้อมูลนักศึกษาด้วย PivotTable และ PivotChart ใน Excel เป็นเพียงการนำ PivotTable ไปใช้ในการทำงานเบื้องต้นเท่านั้น PivotTable และ PivotChart ช่วยให้การทำงานมี ความสะดวกรวดเร็วมากยิ่งขึ้น แม้ว่าการสร้างรายงานข้อมูลนักศึกษาต้องเป็นข้อมูลที่มีลักษณะเป็นตารางฐานข้อมูล ก็ตาม หากได้ศึกษาและเรียนรู้เพิ่มเติมในการนำไปใช้แสดงข้อมูล รวมถึงการวิเคราะห์ข้อมูลซึ่งจะเป็นประโยชน์ อย่างยิ่ง